# 4. PROCESS AND FUNCTIONS

| 4-1. | Control Functions                              | 4-2  |
|------|------------------------------------------------|------|
| 4-2. | Outdoor Unit Control PCB                       | 4-8  |
| 4-3. | Outdoor Unit Filter PCB FIL-C906VH8            | 4-9  |
| 4-4. | Outdoor Unit HIC Board HIC-C906VH8             | 4-10 |
| 4-5. | Outdoor Unit Control PCB (CR-C906VH8P)         | 4-11 |
| 4-6. | Indoor Unit Control PCB Switches and Functions | 4-13 |

### **4-1. Control Functions**

### 1. Indoor Air Temprature Control

The thermostat is switched on and off in accordance with  $\varDelta$  T shown below.

| ightarrow T= (Indoor air temperature) - (Temperature set with the remote controller) |                                                                |  |  |
|--------------------------------------------------------------------------------------|----------------------------------------------------------------|--|--|
| In the body thermostat mode (setting at factory shipment)                            | Indoor air temperature = (Body sensor) - (Shift temperature *) |  |  |
| In the remote controller thermostat mode                                             | Indoor air temperature = (Remote controller sensor)            |  |  |

Shift Temperature

Only valid during heating operation. Set at 0 °C during cooling operation.

The settings at factory shipment during heating operation are as follows:

- Wall-Mounted type : 2°C
- Floor Standing type : 0°C

All other types (4-way types, Concealed types, etc.): 4°C

This function acts as the coefficient for adjusting differences in temperature caused by the height of the living space from the floor to the ceiling (the temperature at ceiling height is higher) during heating operation. The setting can be modified between 0 °C and 6 °C with mode [06] (Simple Settings Function) on the remote controller. (Refer to the section " 7. REMOTE CONTROLLER FUNCTIONS SECTION ")

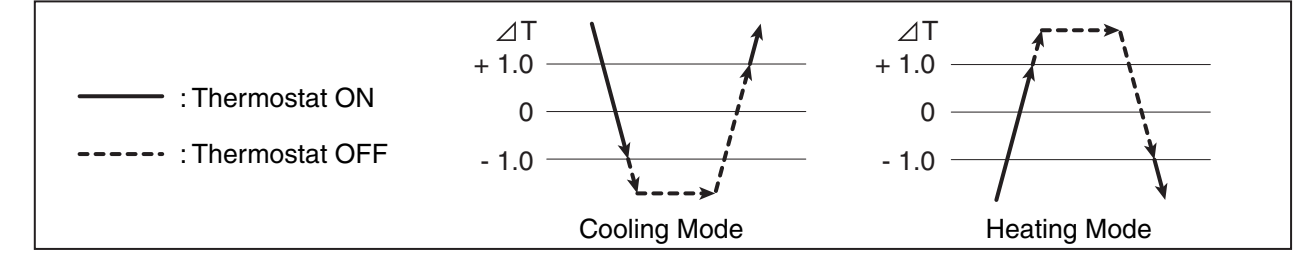

- (1) Once the thermostat has been switched on, it cannot be switched off again by indoor air temperature control for a period of 10 minutes.
- (2) Once the thermostat has been switched off, it cannot be switched on again for a period of 3 minutes.
- (3) The thermostat will not be switched off by indoor air temperature control and operations will continue during the test operation mode.

### 2. Compressor Frequency Control

The frequency of the compressor's inverter is limited by either of the following controls depending on whether the cooling or heating mode is in operation.

#### **Cooling Mode :**

- · Indoor air temperature control
- · Maximum and minimum frequency control
- · Current release control
- · Cooling high-load prevention control
- · Cooling freeze prevention control

### **Heating Mode :**

- · Indoor air temperature control
- · Maximum and minimum frequency control
- · Current release control
- · Heating high-load prevention control
- · Discharge temperature control

### · Discharge temperature control

### 1) Indoor Air Temperature Control

By the control method, not only the thermostat is switched on and off, as explained above section "1. Indoor air Temperature Control ", but also the frequency of the compressor's inverter is controlled in accordance with  $\angle T$  and fluctuations in indoor air temperature. Inverter frequency is controlled as follows:

| When $\triangle T$ is high (not yet reached the temperature set with the remote controller).                                  | Controlled so that the inverter frequency is increased.         |
|----------------------------------------------------------------------------------------------------|-----------------------------------------------------------------|
| When $\triangle$ T is low (approximately +1.0 or less in the cooling mode or approximately -1.0 or more in the heating mode). | Controlled so that the inverter frequency is decreased or kept. |
| When the indoor air temperature is rising in the cooling mode and dropping in the heating mode.                               | Controlled so that the inverter frequency is increased.         |
| When the indoor air temperature is dropping in the cooling mode and rising in the heating mode.                               | Controlled so that the inverter frequency is decreased.         |

The fluctuations of the compressor inverter frequency adjustments are calculated taking into account not only  $\Delta T$ , but also-fluctuations in indoor air temperature.

### 2) Maximum and Minimum Frequency Control

The compressor's inverter frequency is controlled in accordance with the model and operation mode. The maximum and minimum frequencies for each model are shown in the chart below.

\* There are cases in which frequency is limited with other control functions depending on operational conditions, so operations are not always carried out in accordance with the maximum frequencies listed below.

|  |         | U-200PE1E8 | U-250PE1E8 |
|--|---------|------------|------------|
|  | Cooling | 91.2 Hz    | 80.0 Hz    |
|  | Heating | 96.0 Hz    | 85.0 Hz    |
|  | Cooling | 25.0*Hz    | 25.0*Hz    |
|  | Heating | 25.0*Hz    | 25.0*Hz    |

\* There are cases in which the frequency is set at 33.0Hz to protect the compressor in accordance with outdoor air temperature and indoor loads.

### 3) Current Release Control

The inverter frequency is controlled so that the current value for the inverter compressor is less than the figure listed in the chart below only in the cooling mode in order to prevent abnormal increases in the inverter circuit located within the outdoor unit's electrical box.

(1)Current release control with primary current : The limited values are modified in accordance with outdoor air temperature.

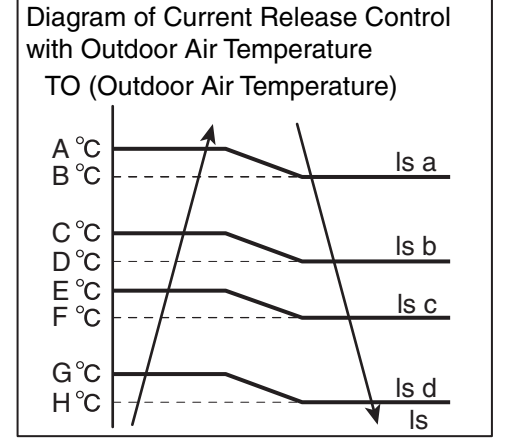

Cooling Mode

|    | y Mode         |      |               |               |
|----|----------------|------|---------------|---------------|
| то | U-200/250PE1E8 |      | U-200PE1E8    | U-250PE1E8    |
| А  | 48             | ls   | 12.5          | 15.0          |
| В  | 47             |      | Current value | Current value |
| С  | 45             | ls A | 6.3           | 7.5           |
| D  | 44             | Is B | 7.5           | 9.0           |
| Е  | 43             | ls C | 8.8           | 10.5          |
| F  | 42             | ls D | 10.6          | 12.8          |
| G  | 40             |      | <u>.</u>      |               |
| Н  | 39             |      |               |               |

(2) Current release control with secondary current : Values are fixed regardless of outdoor air temperature.

|      | U-200PE1E8 | U-250PE1E8 |
|------|------------|------------|
| I(A) | 14.5       | 15.5       |

### 4) Cooling High-Load Prevention Control

This control is performed to limit the inverter frequency in order to restrict abnormal increases in pressure and high-load operations in the cooling mode. In accordance with the temperature of the outdoor heat exchanger temperature sensors (C1, C2), such controls are performed as halting the operations of the indoor unit, decreasing the inverter frequency and restricting its increase, etc. If the temperature max (C1, C2) exceeds  $64^{\circ}$ C, operations of the indoor unit are halted and then restarted 3 minutes later. If this start/stop activity is repeated four times consecutively, alarm "P20" (cooling high-load error) occurs.

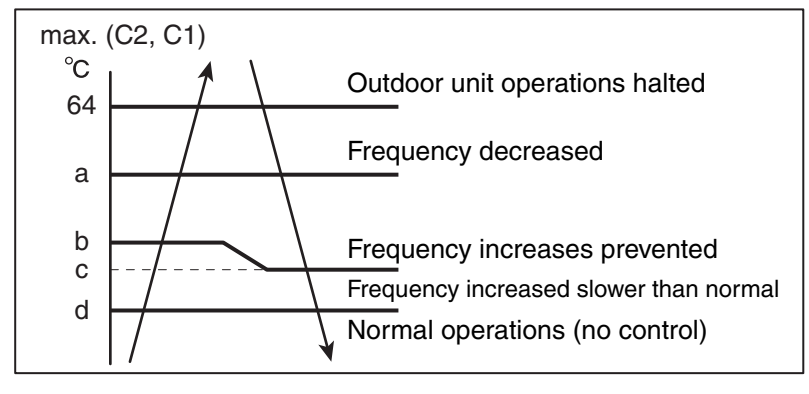

|   | U-200PE1E8 | U-250PE1E8 |
|---|------------|------------|
| а | 55         | 53         |
| b | 54         | 52         |
| С | 52         | 50         |
| d | 48         | 47         |

### 5) Heating High-Load Prevention Control

The following control is performed in the heating mode in accordance with the indoor heat exchanger temperature max (E1, E2). (See the chart below.)

- (1) The operational frequency of the compressor is decreased when the temperature enters the "M" zone. The operation frequency is modified every 30 seconds while the temperature remains in this zone
  - (the thermostat is switched off if it continues for 2 minutes).
- (2) The "N" zone is the area in which operation frequency increases are prevented.
- (3) The operational frequency returns to normal control when the detected temperature enters the "L" zone.

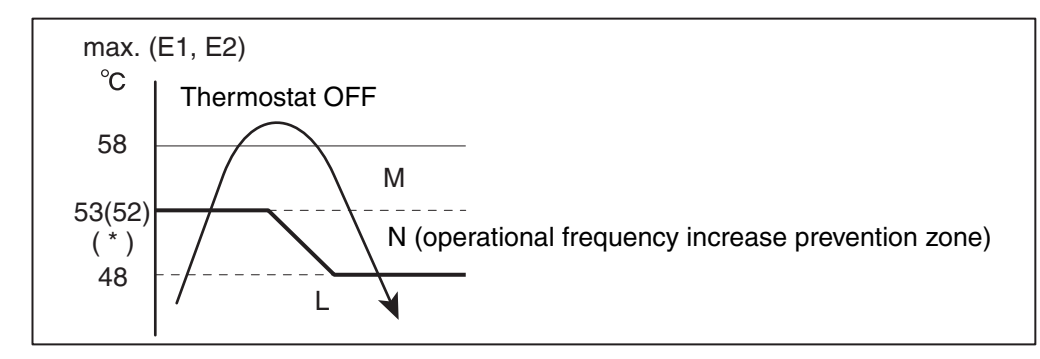

- \* During the increase of temperature max (E1, E2) after the compressor is switched on, the temperature for entering the "M" zone for the first time is set at 52°C.
  - The temperature for entering the "M" zone is reset to 52°C after the temperature max (E1, E2) dropped less than 30°C.

#### 6) Cooling Freeze Prevention Control

The following control is performed during cooling operations (including dehumidifying operation), in accordance with whichever of the indoor heat exchanger temperatures (E1 or E2) is lower. (See the chart below.)

 If the temperature remains in the "J" zone (decreasing operation frequency and thermostat OFF zone) for 6 minutes, the operating frequency of the compressor is decreased.

The operation frequency is amended every 30 seconds as long as the temperature is in this zone.

- (2) If the temperature is in the "K" zone (operating frequency increase prevention zone), the operating frequency of the compressor is maintained.
- (3) If the temperature is in the "H" zone (operating frequency restriction zone) and the outdoor air temperature is less than 32°C, the maximum operating frequency of the compressor is limited in accordance with the indoor unit fan speed.
- (4) If the temperature is in the "I" zone (normal operation zone), normal operations are performed.
- (5) If the temperature is continuously in the "J" zone with the compressor's operating frequency reaches "0", then temperature A, which is temperature for changing from the "J" zone to the "H" zone, is raised from 5°C to 8°C, and operation continues with the thermostat off until the temperature enters the "H" zone.

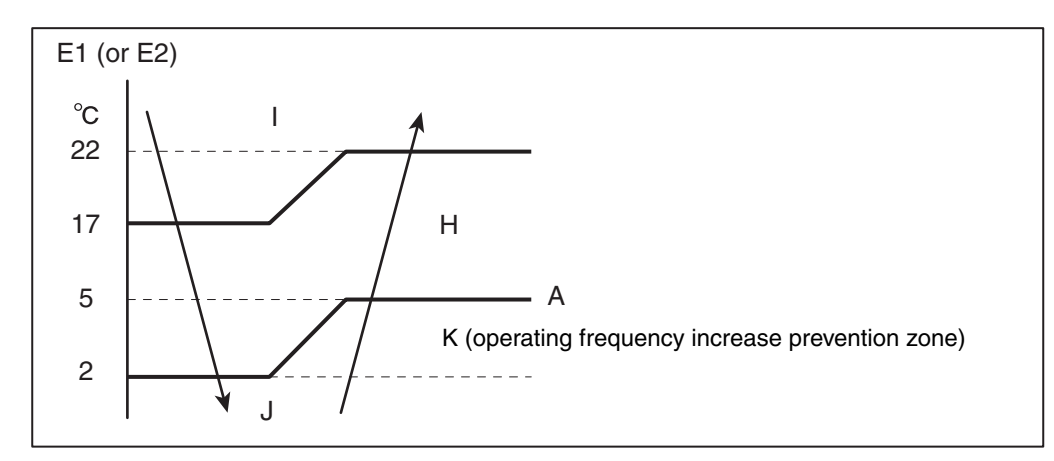

### 7) Discharge Temperature Control

The following control is performed to prevent the discharge temperature from rising abnormally in order to protect the inverter compressor. In accordance with the temperature of the discharge sensor TD, such controls are performed as to limiting the increase of inverter frequency, decreasing it or halting operation of the compressor.

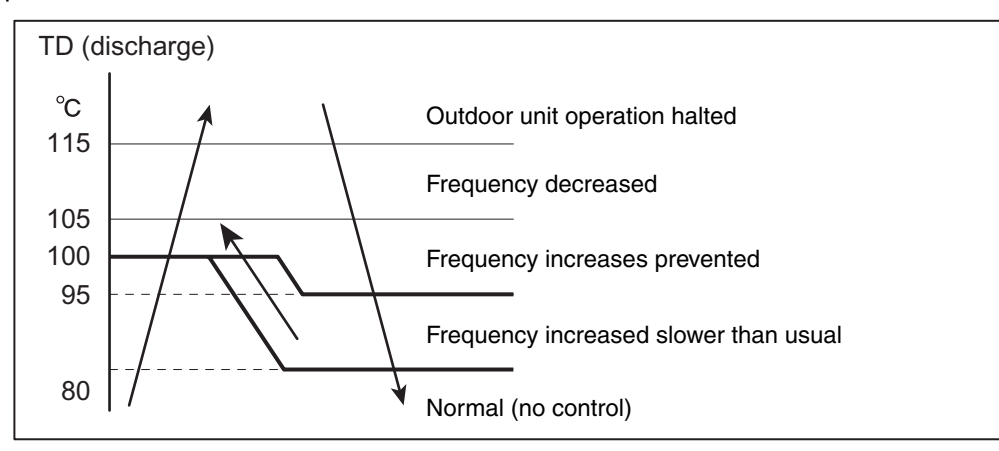

\* If the discharge temperature exceeds 115°C , operations of the compressor are halted and then restarted 3 minutes later.

If this start/stop activity is repeated 4 times consecutively, the alarm "P03" (abnormal discharge temperature) occurs.

### 8) Defrosting Control

This control function removes frost that has adhered to the outdoor heat exchanger during the heating operation. The control is performed to prevent the deterioration of the heating capabilities attributed to the adherence of frost, and to prevent the crack or crush of pipes attributed to the accretion of ice.

The following control is performed in accordance with the external temperature and the outdoor heat exchanger temperature sensor (C1).

### **Overall Flow Chart of Defrosting Control**

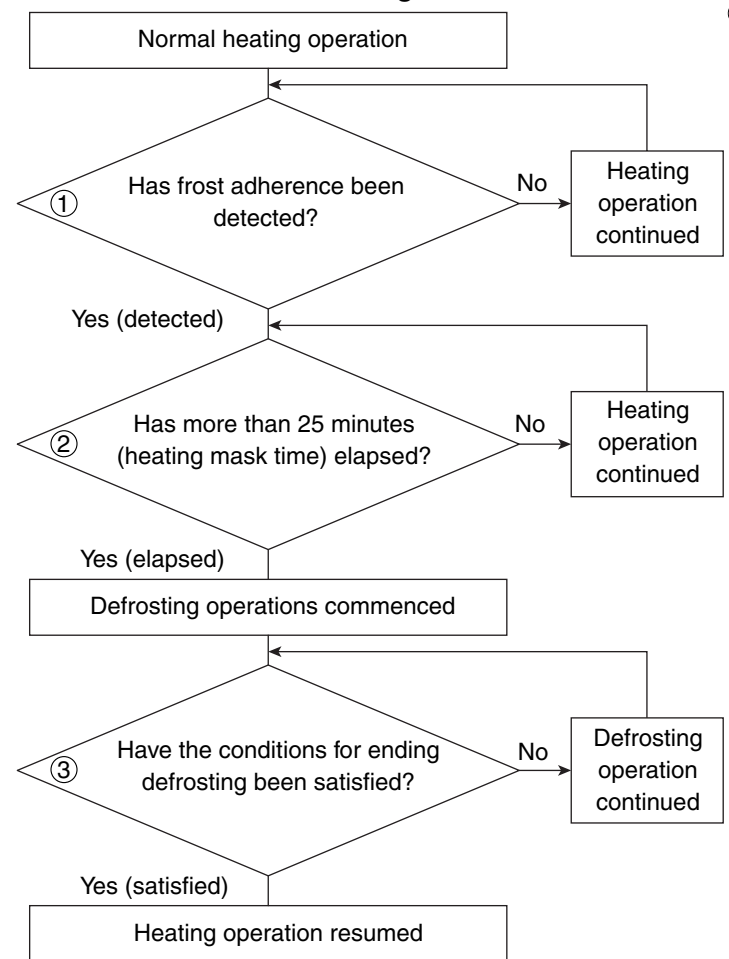

- ① Frost adherence detection
- If the following conditions are satisfied during heating operations, it is regarded as "frost adherence is detected".
- Frost adherence detection is performed in accordance with the outdoor air temperature (TO) and the outdoor heat exchanger temperature sensor (C1).
  - \* However, frost adherence detection is not performed for the first 15 minutes of compressor operations in the normal heating mode.
- Frost adherence detection conditions

(a) With the outdoor air temperature (TO) being -13 °C or above, the frost adherence condition shown below are satisfied for whether 3 consecutive minutes or a total of 60 intermittent minutes, or the outdoor heat exchanger temperature sensor (C1) remains -18 °C or below for 20 consecutive seconds.

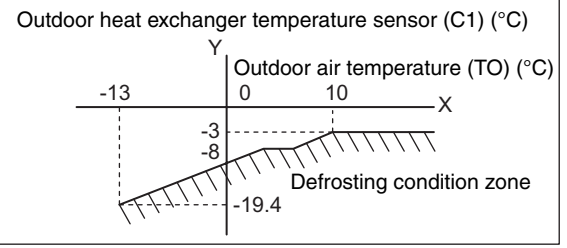

- (b) With the outdoor air temperature (TO) being less than -13 °C , the outdoor heat exchanger temperature sensor (C1) remains less than or equal to outdoor air temperature (TO) 5 °C for 20 consecutive seconds.
- (c) With the outdoor heat exchanger temperature sensor (C1) being less than - 3°C, a total of 90 minutes has elapsed (defrosting carried out periodically in accordance with the time).

#### 2 Heating Mask Time

This refers to the shortest time that heating operations must be performed without defrosting operations being executed. The mask time for this model is 25 minutes.

- \* Defrosting operations will not be commenced until the defrosting mask time has elapsed, even if frost adherence has been detected.
- 3 Ending Defrosting
  - Defrosting operations are ended when the following conditions are aligned.
  - Ending defrosting conditions
  - (a) When the temperature of the outdoor heat exchanger temperature sensor (C1) is 12°C or higher.
  - (b) When the temperature of the outdoor heat exchanger temperature sensor (C1) is 7 °C or higher for 60 consecutive seconds.
  - (c) When defrosting has been initiated for 10 minutes.

### 9) Outdoor Unit Fan Control

(1) Cooling Mode

The appropriate rotations per minute for the outdoor unit fan are determined in accordance with the outdoor air temperature and the frequency of the compressor inverter.

The outdoor unit fan step is controlled between a range of W1 (Step 1) and WD (Step 14).

(2) Heating Mode

The appropriate rotations per minute for the outdoor unit fan are determined in accordance with the outdoor air temperature and the frequency of the compressor inverter.

The outdoor unit fan step is controlled between a range of W1 (Step 1) and WE (Step 15).

\* However, the outdoor unit fan is halted (Step 0) when defrosting is being carried out.

#### 10) Outdoor Unit's Electrical Expansion Valve Control

The electrical expansion valve controls the amount of refrigerant that is allowed to flow in accordance with the operation status.

The valve is adjusted in accordance with the discharge temperature (TD), the outdoor heat exchanger temperature sensor (C1), the suction temperature sensor (TS), and the indoor unit's heat exchanger temperature sensors (E1 and E2).

(1) Cooling Mode

Controlled so that the section temperature (TS) - indoor heat exchange temperature minimum (E1 and E2) is between 1°C and 5 °C under normal conditions.

There are cases where the aperture opens wider than usual if the discharge temperature increases. (2) Heating Mode

Controlled so that the section temperature (TS) - outdoor heat exchange temperature (C1) is between 1  $^{\circ}C$  and 5 $^{\circ}C$  under normal conditions.

There are cases where the aperture opens wider than usual if the discharge temperature increases.

#### 11) Solenoid valve Control

The solenoid valve is switched on when normal operations have been halted and before and after defrosting operations in order to stabilize differences between refrigerant pressure (reduced pressure).

There are also cases in which it is switched on at the start of operations when the outdoor air temperature is low in order to stabilize the behavior of the oil.

(1) Normal Operations Mode

It is basically kept off, but there are cases when it is switched on for brief periods at the start of operations when the outdoor air temperature is low.

- (2) Defrosting (Heating) Operations
  - It is switched on for approximately 1 minute before and after defrosting operations.
- (3) When Operations are Halted

Switched on for a maximum of 30 minutes in order to stabilize pressure before and after compressor operations.

### 12) Demand Control

There are two styles of demand operations available as methods of restraining power consumption.

- Demand via External Input Demand input from an external source is carried out from the outdoor unit EXCT (CN030) PCB or the outdoor unit's serial/parallel I/O (optional).
- Demand control with EXCT input

| Short-circuit |           | Control (range of operations)                                  |  |
|---------------|-----------|----------------------------------------------------------------|--|
| 2P and 3P     | 1P and 3P |                                                                |  |
| 0             | 0         | No control                                                     |  |
| 0             | 1         | Rated current restricted to A% (A% = 100% at factory shipment) |  |
| 1             | 0         | Rated current restricted to B% (B% = 70% at factory shipment)  |  |
| 1             | 1         | Control OFF                                                    |  |

\* The operational current is restricted to either A% or B% as a general indicator during demand input.

• A% and B% can be amended in calibrations of 5% between 70% and 100% with the outdoor unit's maintenance remote controller.

For details on how to amend the parameters, see the chapter on the outdoor maintenance remote controller, (Refor to the section "6-6. Settings Modes : Setting the Outdoor Unit EEPROM").

- A% value amendments: Parameters are amended with item code "50" (demand 1).
- B% value amendments: Parameters are amended with item code "51" (demand 2).
- (2) Demand Control with No External Input

Demand control is carried out proportionally with the normal settings from the outdoor unit without any external input.

 Amendments can be made in calibrations of 5% between 70% and 100%. Refor to the section "6-6. Settings Modes : Setting the Outdoor Unit EEPROM" for the outdoor maintenance remote controller for details on how to amend the parameters. Parameters are amended with item code "52" (current control level).

### 13) Switching to Silent Mode Setup

Two silent mode settings are available: 50dB (A) and 45dB (A).

This setting can be amended with the detailed settings on the outdoor maintenance remote controller. • Item code "21" : 0 (Setting at shipment) Sets silent mode 50dB (A).

• Item code "21" : 1 Sets silent mode 45dB (A)

### 4-2. Outdoor Unit Control PCB Layout Diagram (CR-C906VH8P)

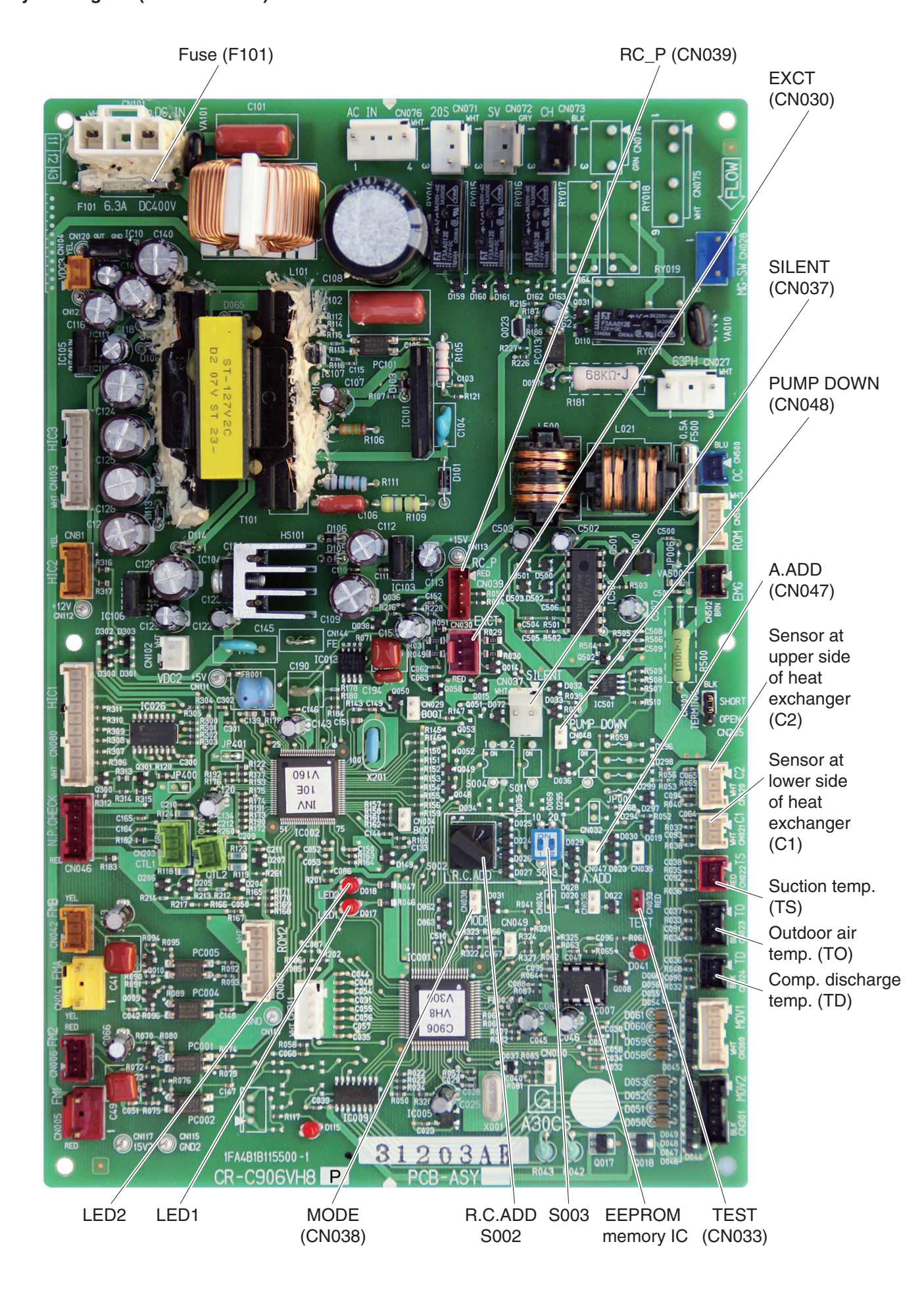

### 4-3. Outdoor Unit Filter PCB FIL-C906VH8

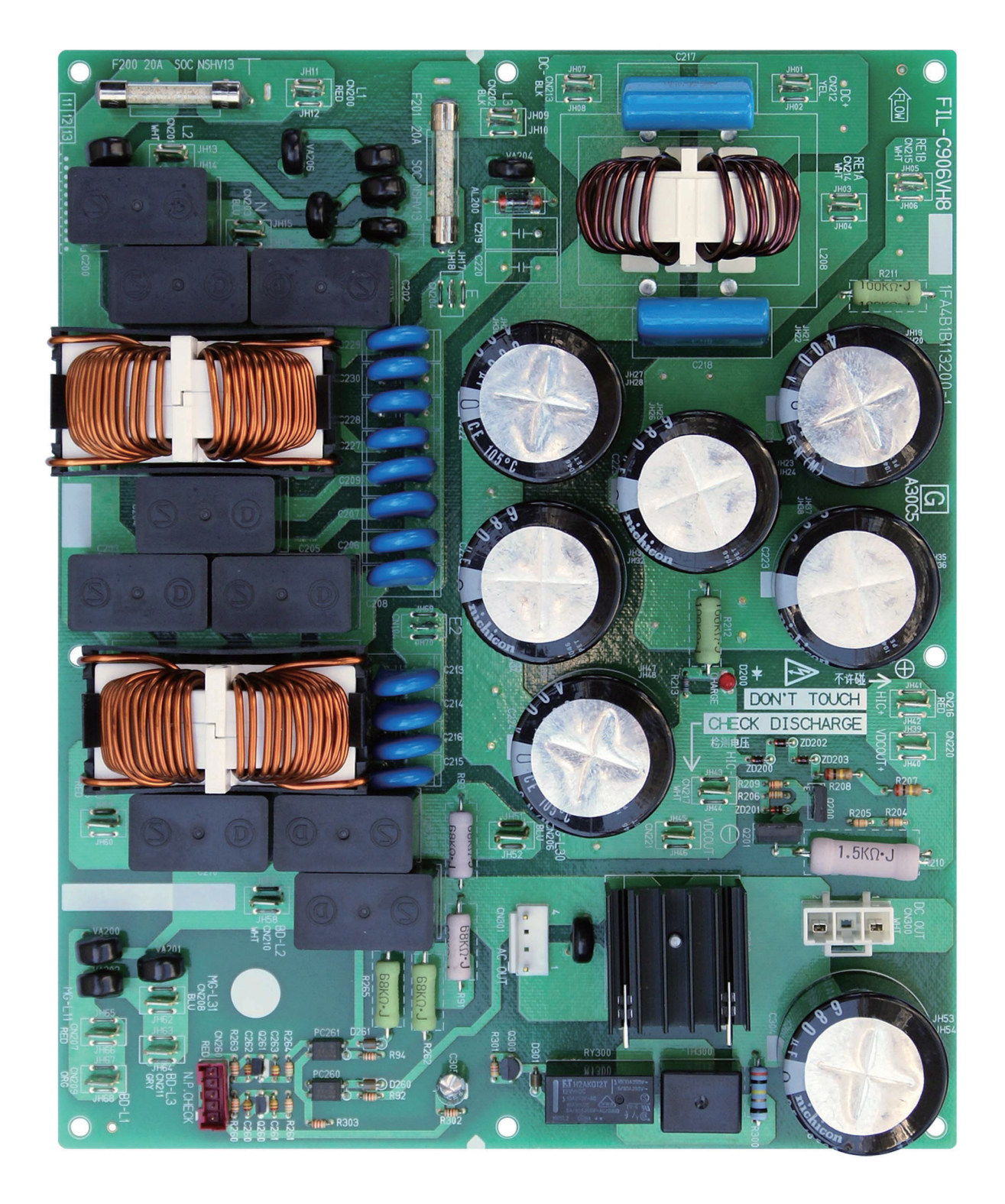

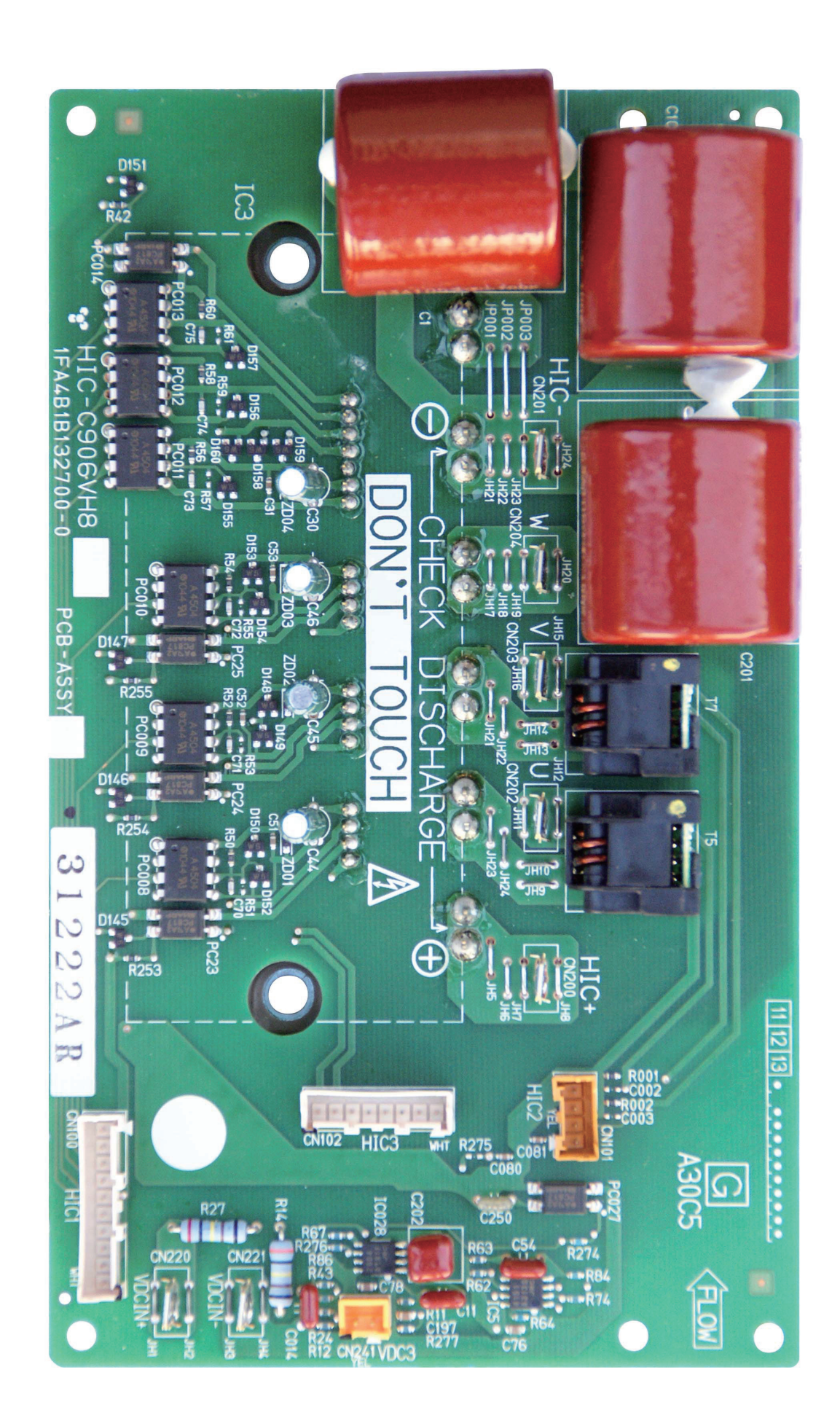

## 4-5. Outdoor Unit Control PCB (CR-C906VH8P)

Explanation of Functions

| Auto Address   | 2P (white): Automatic address setting switch                                                                                                    |
|----------------|----------------------------------------------------------------------------------------------------|
| pin<br>(CN047) | <ul> <li>If the system address switch (S002: set to 0 at time of shipment) setting is other than "0" (central control), press this switch once to automatically set the addresses at all indoor units which are in the same system, and are connected to that outdoor unit.</li> <li>During automatic address setting, the 2 LEDs (red) on the outdoor unit control PCB blink alternately. (Pressing this switch again stops automatic address setting.)</li> </ul>                                                                                                    |
|                | <ul> <li>If automatic address setting is currently in progress at another system that is subject to central control, only LED 1 on the outdoor unit control PCB blinks to indicate that automatic address setting is in progress at another unit. If automatic address setting is in progress at another unit, automatic address setting cannot be made at this unit, even if S001 is pressed.</li> <li>* After the power is turned ON, automatic address setting will not be functioned for over 1 minute and 20 accords.</li> </ul>                                                                                                    |
|                | and 30 seconds.                                                                                                    |
| S002           | Rolary switch (10 positions, black): System address setting switch                                                                                                    |
|                | • This switch is set to 0 (1 system control) at the time of shipment. However the address for each system must be set when multiple systems are controlled or when central control is used. (Figure 1)                                                                                                    |
|                | <ul> <li>If the system address is set to 0, automatic address setting is started when the power is turned<br/>ON. Therefore it is not necessary to use switch SW01 and perform automatic address setting<br/>in the case of single or simultaneous-operation multi control of a single system.</li> </ul>                                                                                                    |
|                | • When using central control for multiple systems, a maximum of 30 systems (maximum 64 units) can be connected. In the case of group control or central control, set the system address to a setting other than 0 (1 or above).                                                                                                    |
|                | <ul> <li>If the number of systems is greater than 9, this switch can be used in combination with DIP<br/>switch S003 to set up to 30 systems. The setting can be made as high as 39, however all<br/>settings above 30 are handled as 30 for control. (For details, refer to Table 4-1.)</li> </ul>                                                                                                    |
|                | <ul> <li>If system addresses are duplicated (the same address exists more than once), LED 1 on the<br/>outdoor unit control PCB lights up, and alarm "L04" is displayed on the remote controller.</li> </ul>                                                                                                    |
| S003           | DIP switch (2P, blue): System address 10s-digit and 20s-digit place setting switch                                                                                                    |
|                | <ul> <li>When setting 10 systems or more, set this switch in combination with S002.</li> </ul>                                                                                                    |
|                | <ul> <li>For 10 – 19 systems, set 1P (10s-digit place) to ON.</li> </ul>                                                                                                    |
|                | • For 20 – 29 systems, set 2P (20s-digit place) to ON, and set 1P (10s-digit place) to OFF.                                                                                                    |
|                | <ul> <li>For 30 systems, set both 1P (10s-digit place) and 2P (20s-digit place) to ON.<br/>(For details, refer to Table 4-1.)</li> </ul>                                                                                                    |
| PUMP DOWN      | PUMP DOWN Pin (2P, white)                                                                                                    |
| Pin<br>(CN048) | <ul> <li>Press this switch to perform refrigerant recovery control using cooling operation. The indoor<br/>unit fan will operate at HIGH and 55 Hz for a maximum of 10 minutes. When refrigerant<br/>recovery is completed, close the valves and press this switch to stop the operation.</li> </ul>                                                                                                    |
| Test (CN033)   | 2P plug (red): Pin used for PCB inspection at the factory                                                                                                    |
| EXCT (CN030)   | 3P plug (red): Can be used for demand control                                                                                                    |
| ,              | The operating ranges are shown in the table.                                                                                                    |
|                | EXCT       1       1       2       2       Demand       Demand       Demand       0       0       No limit         0       1       100% at shipment       1       0       70% at shipment       1       0       0       0       0       0       0       0       0       0       0       0       0       0       0       0       0       0       0       0       0       0       0       0       0       0       0       0       0       0       0       0       0       0       0       0       0       0       0       0       0       0       0       0       0       0       0       0       0       0       0       0       0       0       0       0       0       0       0       0       0       0       0       0       0       0       0       0       0       0       0       0       0       0       0       0       0       0       0       0       0       0       0       0       0       0       0       0       0       0       0       0       0       0       0       0       0       0 |
|                |                                                                                                    |
|                | Note 1: I he maximum length of the wiring between the outdoor unit PCB and the relay is 2 m.                                                                                                    |
|                | Lead wire with 3P plug (special-order part : CV6231612098)                                                                                                    |
|                | Helay (field supply) contact input specifications : minimum compatible load 0.1mA                                                                                                    |

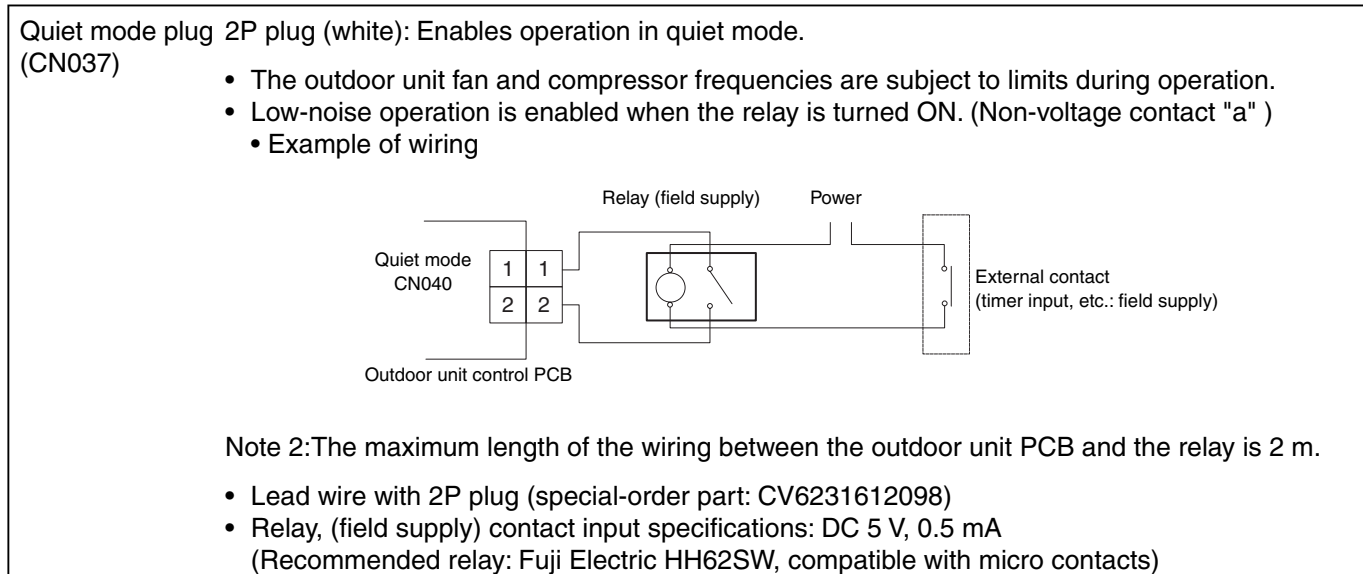

Use a commercially available timer (such as the Omron H5 daily time switch).

### Table 4-1. Method of System Address Setting

[S002 (rotary, black), S003 (2P DIP switch, blue)]

|               | Outdoor system | S002 setting            | S003 s               | setting              |
|---------------|----------------|-------------------------|----------------------|----------------------|
|               | address No.    | (system address switch) | 1P (10s-digit place) | 2P (20s-digit place) |
| 1 system only | 1              | 0                       | OFF                  | OFF                  |
|               | 1              | 1                       | OFF                  | OFF                  |
|               | 2              | 2                       | OFF                  | OFF                  |
|               | 3              | 3                       | OFF                  | OFF                  |
|               | 4              | 4                       | OFF                  | OFF                  |
|               | 5              | 5                       | OFF                  | OFF                  |
|               | 6              | 6                       | OFF                  | OFF                  |
|               | 7              | 7                       | OFF                  | OFF                  |
|               | 8              | 8                       | OFF                  | OFF                  |
|               | 9              | 9                       | OFF                  | OFF                  |
|               | 10             | 0                       | ON                   | OFF                  |
|               | 11             | 1                       | ON                   | OFF                  |
|               | 12             | 2                       | ON                   | OFF                  |
|               | 13             | 3                       | ON                   | OFF                  |
|               | 14             | 4                       | ON                   | OFF                  |
| Central       | 15             | 5                       | ON                   | OFF                  |
| control       | 16             | 6                       | ON                   | OFF                  |
|               | 17             | 7                       | ON                   | OFF                  |
|               | 18             | 8                       | ON                   | OFF                  |
|               | 19             | 9                       | ON                   | OFF                  |
|               | 20             | 0                       | OFF                  | ON                   |
|               | 21             | 1                       | OFF                  | ON                   |
|               | 22             | 2                       | OFF                  | ON                   |
|               | 23             | 3                       | OFF                  | ON                   |
|               | 24             | 4                       | OFF                  | ON                   |
|               | 25             | 5                       | OFF                  | ON                   |
|               | 26             | 6                       | OFF                  | ON                   |
|               | 27             | 7                       | OFF                  | ON                   |
|               | 28             | 8                       | OFF                  | ON                   |
|               | 29             | 9                       | OFF                  | ON                   |
|               | 30             | 0                       | ON                   | ON                   |

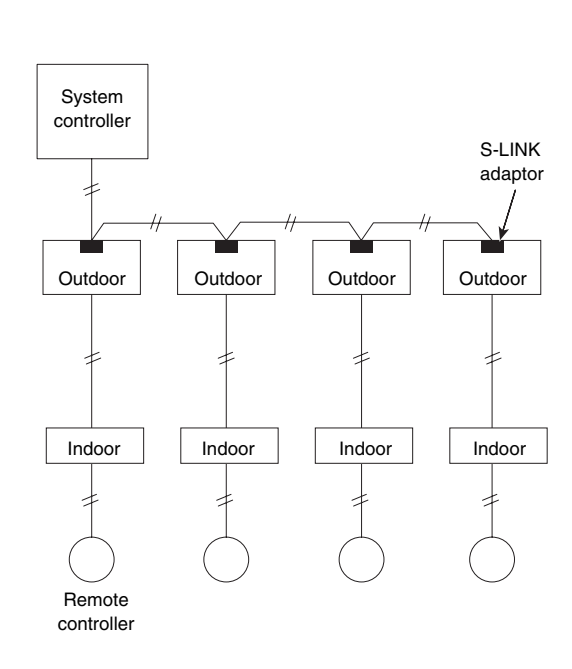

Fig. 1

### 4-6. Indoor Unit Control PCB Switches and Functions

[Indoor unit control PCB]

| L              |                                                                                                    |
|----------------|----------------------------------------------------------------------------------------------------|
| T10 (CN061):   | 6P plug (YEL) / Used for remote control operation. (Refer to the Remote Control Section.)                                                                                                    |
|                | Control items: (1) Start/stop input (2) Remote controller prohibit input                                                                                                    |
|                | (3) Start signal output (4) Alarm signal output                                                                                                    |
| EXCT (CN073):  | <b>2P plug (RED)</b> / Can be used for demand control. When input is present, forces the unit to operate with the thermostat OFF.                                                                                                    |
| DISP (CN072):  | <b>2P plug (WHT)</b> / Short-circuiting this plug allows operation to be controlled by the remote controller even when an outdoor unit is not connected. (In this case, alarm "E04," which indicates trouble in the serial communication between the indoor and outdoor unit, does not occur.)                                                                                                    |
| СНК:           | <ul> <li>2P plug (WHT) / Test pin. Short-circuiting this pin allows the indoor FM (H fan speed), drain pump, flap motor (F1 position), and electronic expansion valve full-open position to be checked.</li> <li>However this function turns OFF if the indoor unit protection mechanism is activated. The components will operate even if the remote controller and outdoor unit are not connected, however the remote control cannot be used for control even if it is connected. This plug can be used for short-term tests.</li> </ul> |
| JP1 (J01):     | Jumper wire / Allows selection of the T10 terminal start/stop signal. (Refer to the Remote Control Section.)<br>Setting at time of shipment: Pulse signal<br>Jumper wire cut: Static signal (continuous signal)                                                                                                    |
| Fan drive:     | <b>2P plug (WHT)</b> / This terminal sends the signal to the ventilation fan when a commercially available ventilation fan is operated by the FAN button on the wired remote controller. (Refer to the Remote Control Section.)<br>Use a ventilation fan which can accept the no-voltage contact A signal as the external input signal.                                                                                                    |
| Filter:        | <b>2P (WHT)</b> / This terminal is used to connect contact input from the differential-pressure switch, used to detect filter clogging. When the contact is ON, "FILTER" appears on the display of the wired remote controller.                                                                                                    |
| Power LED:     | <b>LED (RED)</b> / Illuminates when the power is ON. Flashes when there is trouble with the EEPROM (IC10, IC010: nonvolatile memory).                                                                                                    |
| EEPROM (IC10): | <b>Nonvolatile memory</b> / Used to store model information and other data. When replacing the PCB, remove the EEPROM from the old PCB and install it onto the new PCB. If there is IC trouble, replace with a new IC (provided with the servicing PCB), and set the necessary information using the wired remote controller. (For the setting procedure, refer to the servicing technical materials.)                                                                                                    |
| GRL (CN020):   | <ul> <li>For AC fan motor (CR-UXRP71B-P) – 3P (YEL)</li> </ul>                                                                                                    |

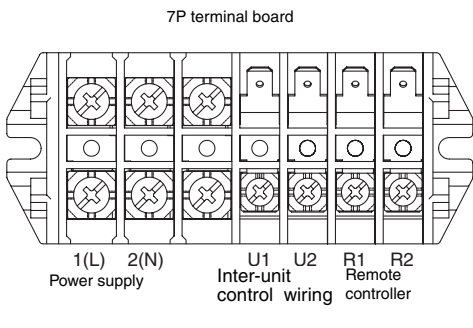

Indoor Unit

### For AC Fan Motor (CR-UXRP71B-P)

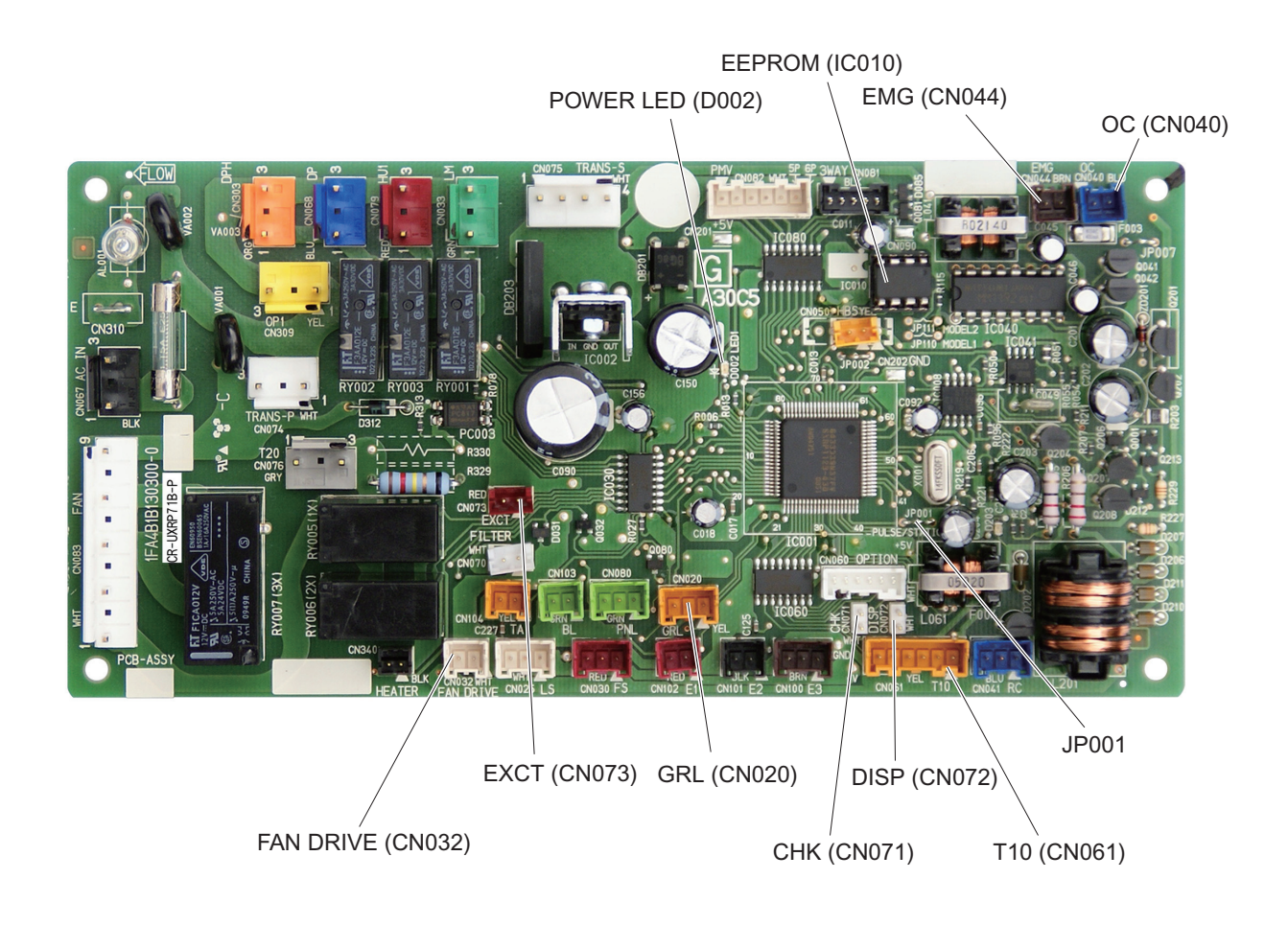

# 5. SERVICE PROCEDURES

| 5-1. | Meaning of Alarm Messages                               | 5-2  |
|------|---------------------------------------------------------|------|
| 5-2. | Contents of LED Display on the Outdoor Unit Control PCB | 5-4  |
| 5-3. | Symptoms and Parts to Inspect                           | 5-5  |
| 5-4. | Details of Alarm Messages                               | 5-8  |
| 5-5. | Table of Thermistor Characteristics   5                 | 5-14 |
| 5-6. | How to Remove the Compressor5                           | 5-15 |
| 5-7. | How to Remove the Electrical Component Box5             | 5-16 |

### 5-1. Meaning of Alarm Messages

### 1. Contents of the alarm display on the remote controller

ON:○ Blinking:☆ OFF:●

|                                                 |                                                                                                    |                                                                                                    |         | W<br>I<br>Co<br>Lan | /ireles<br>remote<br>ontroll            | s<br>e<br>er<br>play                      |
|-------------------------------------------------|----------------------------------------------------------------------------------------------------|----------------------------------------------------------------------------------------------------|---------|---------------------|-----------------------------------------|-------------------------------------------|
|                                                 | Possibl                                                                                                    | e cause of malfunction                                                                                                    | Display | Operation           | Timer                                   | Preparing                                 |
| Serial commu-<br>nication errors<br>Mis-setting | Remote controller is<br>detecting error signal from<br>indoor unit                                                                                                    | Error in receiving serial communication signal(Signal from<br>main indoor unit in case of group control)Outdoor system<br>address, indoor system address, or indoor unit individual/<br>main/sub setting is not set (Automatic address setting is not<br>completed)Auto address is not completed | E01     |                     | <br> <br> <br> <br> <br> <br> <br> <br> |                                           |
|                                                 |                                                                                                    | Error in transmitting serial communication signal                                                                                                    | E02     | -24-                |                                         | ¦ _                                       |
|                                                 | Indoor unit is detecting error                                                                                                    | r signal from remote controller (and system controller)                                                                                                    | E03     | $\sim$              |                                         | ¦ ╹                                       |
|                                                 | Setting error                                                                                                    | Indoor unit address setting is duplicated                                                                                                    | E08     |                     | 1                                       | :                                         |
|                                                 |                                                                                                    | Remote controller setting is duplicated                                                                                                    | E09     |                     | 1                                       |                                           |
| Serial commu-<br>nication errors<br>Mis-setting | Indoor unit is detecting                                                                                                    | Communications error between the DC fan and the driver.                                                                                                    | E10     |                     | 1                                       |                                           |
|                                                 | error signaled from signal option                                                                                                    | E11                                                                                                    |         | <br> <br>           | 1<br>1<br>1                             |                                           |
|                                                 | Setting error                                                                                                    | E14                                                                                                    |         | <br> <br>           |                                         |                                           |
|                                                 | Indoor unit is detecting         Error in receiving serial communications signal           error signaled from outdoor         Error in receiving serial communications signal |                                                                                                    | E04     |                     | <br> <br>                               | <br> <br>                                 |
|                                                 | unit                                                                                                    | Error in transmitting serial communications signal                                                                                                    | E05     |                     | 1                                       | '<br>'                                    |
|                                                 | Outdoor unit is detecting error signaled from indoor                                                                                                    | Error in receiving serial communications signal (including unit<br>quantity verification failure)                                                                                                    | E06     |                     |                                         | -<br>*                                    |
|                                                 | unit                                                                                                    | Error in transmitting serial communications signal                                                                                                    | E07     |                     |                                         |                                           |
|                                                 | Automatic address setting                                                                                                    | Indoor unit capacity too low                                                                                                    | E15     |                     | 1                                       |                                           |
|                                                 | failed                                                                                                    | Indoor unit capacity too high                                                                                                    | E16     |                     | I<br>I                                  | :                                         |
|                                                 |                                                                                                    | No indoor units connected                                                                                                    | E20     |                     | I<br>I                                  | ı<br>1                                    |
|                                                 | Miswiring                                                                                                    | E22                                                                                                    |         | <br> <br> <br>      | <br> <br> <br>                          |                                           |
|                                                 | An indoor unit detected                                                                                                    | Error in transmitting serial communications signal                                                                                                    | E17     |                     | I                                       | ;                                         |
|                                                 | trouble in the signal from another indoor unit                                                                                                    | Error in receiving serial communications signal                                                                                                    | E18     | *                   | •                                       | •                                         |
|                                                 | Communications trouble between units                                                                                                    | Communications failure with MDC                                                                                                    | E31     | •                   | •                                       | ☆                                         |
| Mis-setting                                     | Setting error                                                                                                    | Indoor unit group settings error                                                                                                    | L01     |                     | i                                       | ; <br>;                                   |
| -                                               |                                                                                                    | Indoor/outdoor unit type mismatch                                                                                                    | L02     | -Å-                 | ¦<br>'●                                 | ¦ 🔆                                       |
|                                                 |                                                                                                    | Main unit duplication in group control (detected by indoor unit)                                                                                                    | L03     | L <sub>Sin</sub>    | ı<br>nultaneou                          | u L                                       |
|                                                 |                                                                                                    | Outdoor unit address duplication (system address)                                                                                                    | L04     | ÷                   | 0                                       | ;<br>; ; ;;;;;;;;;;;;;;;;;;;;;;;;;;;;;;;; |
|                                                 |                                                                                                    | Group wiring connected for independent indoor unit                                                                                                    | L07     | L <sub>Sin</sub>    | ı<br>nultaneol                          | usly_                                     |
|                                                 |                                                                                                    | Address not set or group not set                                                                                                    | L08     | ÷.                  | '●                                      | ¦ 🅁                                       |
|                                                 |                                                                                                    | Indoor unit capacity not set                                                                                                    | L09     | L <sub>Sin</sub>    | ı<br>nultaneou                          | usly L                                    |
|                                                 |                                                                                                    | Outdoor unit capacity not set or setting error                                                                                                    | L10     |                     | <br>                                    |                                           |
|                                                 |                                                                                                    | Miswiring in group control wiring                                                                                                    | L11     | ÷.                  | •<br>• •                                | ¦ 🔆                                       |
|                                                 |                                                                                                    | Indoor unit type setting error (capacity)                                                                                                    | L13     | L <sub>Sin</sub>    | ı<br>nultaneou                          | usly L                                    |

Continued

|                  | Dessi                                       |                                               | Diamlari | ا<br>د<br>Lan           | Vireles<br>remote<br>ontroll<br>np dis | ss<br>e<br>er<br>play |
|------------------|---------------------------------------------|-----------------------------------------------|----------|-------------------------|----------------------------------------|-----------------------|
|                  | Possi                                       |                                               | Display  | Operation               | Timer                                  | Preparing             |
|                  | Ceiling panel connection f                  | ailure                                        | P09      |                         | 1                                      |                       |
| Activation of    | Indoor protection                           | Fan protective thermostat                     | P01      | •                       |                                        |                       |
| protective       |                                             | Float switch                                  | P10      | •                       | ' \<br>' L                             | - ×                   |
| device           |                                             | DC fan error.                                 | P12      |                         | I — All                                | ler.—<br>I            |
|                  | Outdoor protection                          | Discharge temperature trouble                 | P03      |                         | 1                                      | 1                     |
|                  |                                             | Open phase detected, AC power trouble         | P05      |                         | 1                                      | <br> <br>             |
|                  |                                             | No gas                                        | P15      |                         | 1                                      | -                     |
|                  |                                             | 4-way valve locked                            | P19      |                         |                                        | -                     |
|                  |                                             | High cooling load                             | P20      | ÷                       | •                                      | *                     |
|                  |                                             | Outdoor fan trouble                           | P22      | LA                      | lternately                             | ;                     |
|                  |                                             | Inverter compressor trouble (HIC PCB)         | P26      |                         | 1<br>1<br>1                            | <br> <br>             |
|                  |                                             | Inverter compressor trouble (MDC)             | P29      |                         |                                        | <br> <br>             |
|                  |                                             | Simultaneous-operation multi control trouble  | P31      |                         |                                        | <br> <br>             |
|                  |                                             | Compressor current failure (overload)         | H01      | •                       | ¦ ‡                                    | •                     |
| Thermistor fault | Thermistor open circuit                     | Indoor heat exchanger temperature sensor (E1) | F01      |                         | 1                                      |                       |
|                  | <ul> <li>Short circuit (indoor)</li> </ul>  | Indoor heat exchanger temperature sensor (E2) | F02      | ÷.                      | <b>\</b>                               | •                     |
|                  |                                             | Indoor temperature sensor                     | F10      |                         | ter.                                   | <br> <br>             |
|                  | Thermistor open circuit                     | Discharge temperature (TD)                    | F04      |                         |                                        |                       |
|                  | <ul> <li>Short circuit (outdoor)</li> </ul> | Outdoor heat exchanger temperature (C1)       | F06      |                         | i<br>i                                 |                       |
|                  |                                             | Outdoor heat exchanger temperature (C2)       | F07      | *                       | *                                      | 0                     |
|                  |                                             | Outdoor air temperature (TO)                  | F08      |                         | ter.—J                                 | 1                     |
|                  |                                             | Intake temperature (TS)                       | F12      |                         | ۱<br>۱                                 | I<br>                 |
|                  |                                             | Indoor EEPROM error                           | F29      | -¢-<br>L <sub>Sir</sub> | ¦.☆<br>mul.」                           | •                     |
|                  |                                             | Outdoor EEPROM error                          | F31      | ÷¢÷<br>L <sub>Sii</sub> |                                        | - 0                   |

### 5-2. Contents of LED Display on the Outdoor Unit Control PCB

|                                                                                                    | LED 1                                                                                                    | LED 2                                       | Remarks                                                                                                    |
|----------------------------------------------------------------------------------------------------|----------------------------------------------------------------------------------------------------|---------------------------------------------|----------------------------------------------------------------------------------------------------|
| Power ON sequence                                                                                                    |                                                                                                    |                                             |                                                                                                    |
| <ol> <li>No communication from indoor units in system</li> <li>Communication received from 1 or more indoor units in system</li> </ol>                                              | •                                                                                                    | 0                                           | If it is not possible to advance to 3, repeats $1 \rightarrow 2$ .                                                                  |
| 3. Regular communication OK (Capacity and unit quantity match)                                                                                                    | •                                                                                                    | •                                           | At 3, changes to normal control.                                                                                                    |
| Normal operation<br>EEPROM error (F31)                                                                                                    | 0                                                                                                    | ÷                                           | Displayed during automatic address<br>setting 1 and initial communication.<br>After these are completed, alarm F31 is<br>displayed. |
| Pre-trip (insufficient gas)                                                                                                    |                                                                                                    | •                                           | P03                                                                                                    |
| Pre-trip (P20)                                                                                                    |                                                                                                    | •                                           |                                                                                                    |
| Pre-trip (other)                                                                                                    | ¥-                                                                                                    | •                                           |                                                                                                    |
| Alarm                                                                                                    | Alternate blinking during alarms<br>LED 1 blinks M times, and then LED 2 blinks N times.<br>The cycle then repeats.<br>M = 2: P alarm 3: H alarm 4: E alarm 5: F alarm 6: L alarm<br>N = Alarm No.<br>* Refer to "Examples of alarm display" below. |                                             | <b>ng alarms</b><br>nd then LED 2 blinks N times.<br>m 4: E alarm 5: F alarm 6: L alarm<br>alarm display" below.                    |
| Insufficient gas indicator                                                                                                    | ÷.                                                                                                    | •                                           |                                                                                                    |
| Refrigerant recovery mode                                                                                                    | ×                                                                                                    | •                                           |                                                                                                    |
| Automatic address setting                                                                                                    |                                                                                                    |                                             |                                                                                                    |
| Automatic address setting in progress<br>Automatic address setting alarm (E15)<br>Automatic address setting alarm (E20)<br>Automatic address setting alarm (Other than E15 and E20) | +<br>+<br>+<br>+<br>+<br>(0.25/0.75)<br>-<br>+<br>+<br>(0.75/0.25)<br>-<br>-<br>+                                                                                                    | -☆-<br>(0.25/0.75)<br>-☆-(0.75/0.25)<br>-☆- | Blinking alternately<br>Blinking simultaneously<br>Blinking simultaneously<br>Blinking simultaneously                               |
| j č ` ` ´ ` ´ `                                                                                                    |                                                                                                    |                                             | l - ,                                                                                                    |

5

 $\div$ :Blinking (0.25/0.75) indicates that the lamp illuminates for 0.25 seconds, and then is OFF for 0.75 seconds. Unless otherwise indicated, the blinking is (0.5/0.5).

• :0FF

○ :**ON** 

#### Examples of alarm display (other than E15, E16, and E20)

| Alarm / Display |   | LED 1 ← Alterr   | nately | $r \rightarrow \text{LED 2}$ |
|-----------------|---|------------------|--------|------------------------------|
| P02             | ☼ | (Blinks 2 times) | ☼      | (Blinks 2 times)             |
| P03             | ☆ | (")              | ☆      | (Blinks 3 times)             |
| P04             | ☆ | (")              | ☆      | (Blinks 4 times)             |
| P05             | ☼ | (")              | ☼      | (Blinks 5 times)             |
| P31             | ☼ | (")              | ☼      | (Blinks 31 times)            |
| H01             | ☆ | (Blinks 3 times) | ☆      | (Blinks 1 times)             |
| H02             | ☼ | (")              | ☆      | (Blinks 2 times)             |
| H03             | ☼ | (")              | ☼      | (Blinks 3 times)             |
| •               |   | •                |        |                              |
| E04             | ☼ | (Blinks 4 times) | ☼      | (Blinks 4 times)             |
| •               |   | •                |        |                              |
| F07             | ☼ | (Blinks 5 times) | ☼      | (Blinks 7 times)             |
| •               |   | •                |        |                              |
| L13             | ☼ | (Blinks 6 times) | ☆      | (Blinks 13 times)            |
| •               |   | •                |        |                              |

Note:

This table shows examples of alarms. Other type of alarms may also be displayed.

## 5-3. Symptoms and Parts to Inspect

| Remote<br>controller<br>alarm display | Alarm<br>contents                                                                                                    | Judgement conditions                                                                                                    | Eliminating condition of alarm             | Judgement and correction                                                                                                    |
|---------------------------------------|----------------------------------------------------------------------------------------------------|----------------------------------------------------------------------------------------------------|--------------------------------------------|----------------------------------------------------------------------------------------------------|
| P03                                   | Abnormal discharge<br>temperature error.<br>•Discharge temp.<br>detected at or above<br>the specified value.                                                           | Stops when temp. exceeds<br>115 °C.<br>Alarm output on 4 pre-trips.                                                                                                    | Recovery at restart                        | <ol> <li>Check refrigerant cycle (gas<br/>leak).</li> <li>Trouble with electronic<br/>expansion valve.</li> <li>Check discharge<br/>temperature sensor (TD).</li> </ol>                                                                       |
| P05                                   | Missing phase<br>detected.<br>(CT disconnected<br>or AC power supply<br>error)                                                                                         | The current value transmitted<br>from the microcomputer on the<br>outdoor unit control substrate is<br>low.<br>When no AC power input for<br>more than 3 minutes: Pre-trip 5<br>times.                                                                                                    | Recovery at restart                        | <ol> <li>Check R/S/T power supply.</li> <li>Check HIC circuit.</li> <li>Check outdoor unit control<br/>PCB.</li> </ol>                                                                                                    |
| P15                                   | Insufficient gas level<br>detected.                                                                                                    | <ul> <li>Discharge temperature is 100<br/>°C or higher.</li> <li>Electronic expansion valve is at<br/>Step 960.</li> <li>The current value from the MDC<br/>is 6.0A (three-phase) / 3.5A<br/>(single-phase) or less.</li> <li>When the above has continued<br/>for 1 minute.</li> </ul>                                                  | Recovery at restart                        | <ol> <li>Check refrigerant cycle (gas<br/>leak).</li> <li>Trouble with electronic<br/>expansion valve.</li> <li>Check outdoor unit valve<br/>opening.</li> </ol>                                                                              |
| P19                                   | <ul> <li>4-way valve locked<br/>trouble.</li> <li>Judged after</li> <li>5 minutes had<br/>elapsed since the<br/>compressor was<br/>switched on.</li> </ul>             | The indoor unit heat exchanger<br>temperature drops even<br>though the compressor is<br>switched on during the heating<br>mode.[min(E1,E2)] is 10°C<br>or lower.The indoor unit heat<br>exchanger temperature rises<br>even though the compressor is<br>switched on during the cooling<br>mode.E2 is 50°C or higher Pre-<br>trip 2 times | Recovery at restart                        | <ol> <li>Check 4-way valve.</li> <li>Check 4-way valve wiring.</li> <li>Check outdoor unit control<br/>PCB.</li> </ol>                                                                                                    |
| P20                                   | High-pressure<br>protection error<br>caused by cooling<br>high-load max (C1,<br>C2) temperature.                                                                       | Halted if the temperature<br>exceeds 64 °C .<br>Error output on 4 consecutive<br>pre-trips.                                                                                                    | Recovery at restart                        | <ol> <li>1.Overload operation of<br/>refrigerant cycle.</li> <li>2.Check outdoor unit heat<br/>exchanger temperature<br/>sensor C1 and C2.</li> </ol>                                                                                         |
| P22                                   | Outdoor unit fan<br>motor trouble.<br>•Inverter protection<br>circuit was<br>activated, or lock<br>was detected at<br>outdoor unit fan<br>motor.                       | Inverter stops after alarm is<br>detected. Pre-trip 4 times                                                                                                    | Recovery at restart                        | <ol> <li>Position detection trouble.</li> <li>Outdoor unit fan motor over-<br/>current Protection circuit is<br/>activated.</li> <li>Check outdoor unit control<br/>PCB.</li> <li>Refer to outdoor unit fan<br/>judgement methods.</li> </ol> |
| P26                                   | Inverter protector<br>circuit was activated.<br>G-Tr short-circuit<br>within the HIC<br>circuit.(Short time /<br>0.8 seconds or less)<br>HIC temperature<br>protection | Inverter stops after alarm<br>is detected. Alarm is output<br>when inverter stops (pre-trip)<br>consecutively 4 times.                                                                                                    | Recovery at restart<br>Temperature dropped | <ol> <li>Stops immediately even<br/>when operations restarted.</li> <li>Layer short on the<br/>compressor</li> <li>Check HIC circuit.</li> <li>Wiring trouble</li> <li>Heat sink and PCB (HIC)</li> <li>Contact trouble</li> </ol>            |

| Remote<br>controller<br>alarm display | Alarm contents                                                                                                 | Judgement conditions                                                                                                    | Eliminating condition of alarm | Judgement and correction                                                                                                    |
|---------------------------------------|----------------------------------------------------------------------------------------------------|----------------------------------------------------------------------------------------------------|--------------------------------|----------------------------------------------------------------------------------------------------|
| P29                                   | Error in current<br>detection circuit.<br>•AC current value<br>is high, even while<br>compressor is<br>halted. | Inverter halted after alarm<br>detected.<br>Alarm output on 4 consecutive<br>(pre-trips.)                                   | Recovery at restart            | <ol> <li>Stops immediately even<br/>when operations restarted.</li> <li>Layer short on the<br/>compressor</li> <li>Check HIC circuit</li> <li>Wiring trouble</li> </ol> |
| F04                                   | Disconnection,<br>open circuit or short<br>circuit in discharge<br>temperature sensor<br>(TD)                  | Sensor detection error (90 °C<br>or more after 60 minutes has<br>elapsed since the compressor<br>was halted.)(Open circuit) | Automatic recovery             | <ol> <li>Check discharge temp.<br/>sensor (TD).</li> <li>Check outdoor unit control<br/>PCB.</li> </ol>                                                                 |
| F06                                   | Disconnection, open<br>circuit or short circuit<br>in outdoor unit heat<br>exchanger temp.<br>sensor (C1)      | Open circuit or short circuit.                                                                                              | Automatic recovery             | <ol> <li>Check outdoor unit heat<br/>exchanger temperature<br/>sensor (C1).</li> <li>Check outdoor unit control<br/>PCB.</li> </ol>                                     |
| F07                                   | Disconnection, open<br>circuit or short circuit<br>in outdoor unit heat<br>exchanger temp.<br>sensor (C2)      | Open circuit or short circuit                                                                                               | Automatic recovery             | <ol> <li>Check outdoor unit heat<br/>exchanger temp. sensor<br/>(C2).</li> <li>Check outdoor unit control<br/>PCB.</li> </ol>                                           |
| F08                                   | Disconnection, open<br>circuit or short circuit<br>in outdoor air temp.<br>sensor (TO)                         | Open circuit or short circuit                                                                                               | Automatic recovery             | <ol> <li>Check outdoor air temp.<br/>sensor (TO).</li> <li>Check outdoor unit control<br/>PCB.</li> </ol>                                                               |
| F12                                   | Disconnection, open<br>circuit or short circuit<br>in suction temp.<br>sensor (TS)                             | Open circuit or short circuit                                                                                               | Automatic recovery             | <ol> <li>Check suction temp. sensor<br/>(TS).</li> <li>Check outdoor unit control<br/>PCB.</li> </ol>                                                                   |
| F31                                   | EEPROM trouble                                                                                                 | Reading/writing failure                                                                                                    | Power reset<br>recovery        | 1.Check EEPROM (IC007).<br>2.Check outdoor unit control<br>PCB.                                                                                                    |
| L02                                   | Indoor and outdoor<br>units incompatible                                                                       | Indoor unit judged incompatible with the outdoor unit type.                                                                 | Power reset recovery           | <ol> <li>Check indoor unit EEPROM.</li> <li>Check indoor unit control<br/>PCB.</li> </ol>                                                                               |
| L04                                   | Settings failure                                                                                               | Duplicated outdoor unit address<br>(system address)                                                                         | Automatic recovery             | <ol> <li>Check outdoor unit system<br/>address.</li> <li>Check inter-unit control<br/>wiring.</li> </ol>                                                                |
| L07                                   | Settings failure                                                                                               | Group control wiring exists in<br>an individually-controlled indoor<br>unit.                                                | Power reset recovery           | <ol> <li>Check inter-unit control<br/>wiring.</li> <li>Check indoor unit EEPROM.</li> </ol>                                                                             |
| L10                                   | Settings failure                                                                                               | Outdoor unit capacity not set.                                                                                              | Power reset recovery           | Check outdoor unit EEPROM.                                                                                                    |
| L13                                   | Indoor and outdoor<br>unit types                                                                               | Outdoor unit judged incompatible with the outdoor unit type.                                                                | Automatic recovery             | <ol> <li>Check indoor unit EEPROM.</li> <li>Check outdoor unit control<br/>PCB.</li> </ol>                                                                              |
| E06                                   | Outdoor unit detected<br>a signal error from<br>the indoor unit                                                | Serial signals receiving failure<br>(including faulty unit quantity<br>confirmation)                                        | Automatic recovery             | <ol> <li>Check inter-unit control<br/>wiring.</li> <li>Check indoor and outdoor<br/>unit control PCB.</li> </ol>                                                        |
| E07                                   | Outdoor unit sending failure to indoor unit                                                                    | Serial signal sending failure                                                                                               | Automatic recovery             | <ol> <li>Check inter-unit control<br/>wiring.</li> <li>Check outdoor unit control<br/>PCB.</li> </ol>                                                                   |

| Remote<br>controller<br>alarm display | Alarm contents                        | Judgement conditions                                                                                 | Eliminating condition of alarm | Judgement and correction                                                                                                    |
|---------------------------------------|---------------------------------------|----------------------------------------------------------------------------------------------------|--------------------------------|----------------------------------------------------------------------------------------------------|
| E14                                   | Settings failure                      | Main unit in simultaneous<br>operation multi control<br>duplicated.<br>(Outdoor unit detected)       | Power reset recovery           | <ol> <li>Check inter-unit control<br/>wiring.</li> <li>Check indoor unit<br/>combination.</li> </ol>                                                                                                    |
| E15                                   | Automatic address setting failure     | Insufficient indoor unit capacity.                                                                   | Power reset recovery           | <ol> <li>Check inter-unit control<br/>wiring.</li> <li>Check indoor and outdoor<br/>unit control PCB.</li> </ol>                                                                                                    |
| E16                                   | Automatic address setting failure     | Excessive indoor unit capacity.                                                                      | Power reset recovery           | <ol> <li>Check inter-unit control<br/>wiring.</li> <li>Check indoor and outdoor<br/>unit control PCB.</li> </ol>                                                                                                    |
| E20                                   | Automatic address setting failure     | Outdoor unit cannot receive any serial signals from indoor units.                                    | Power reset recovery           | <ol> <li>Check inter-unit control<br/>wiring.</li> <li>Check indoor and outdoor<br/>unit control PCB.</li> </ol>                                                                                                    |
| E22                                   | Miswiring error                       | Inter-unit connection are<br>miswiring error.<br>Missing phase for the outdoor<br>unit power supply. | Power reset recovery           | Check wiring.                                                                                                    |
| E31                                   | Communications<br>trouble within unit | No communication possible with MDC for 3 minutes or longer.                                          | Automatic recovery             | Check outdoor unit control PCB.                                                                                                    |
| H01                                   | Over-current error                    | Inverter stops after alarm is detected.                                                              | Recovery at restart            | <ol> <li>Refrigerant cycle abnormal<br/>overload operations.</li> <li>Screws connecting the HIC<br/>circuit between the heat<br/>sink are loose.</li> <li>Faulty cooling of heat sink.</li> <li>Check outdoor unit control<br/>PCB wiring.</li> </ol> |

### 5-4. Details of Alarm Messages

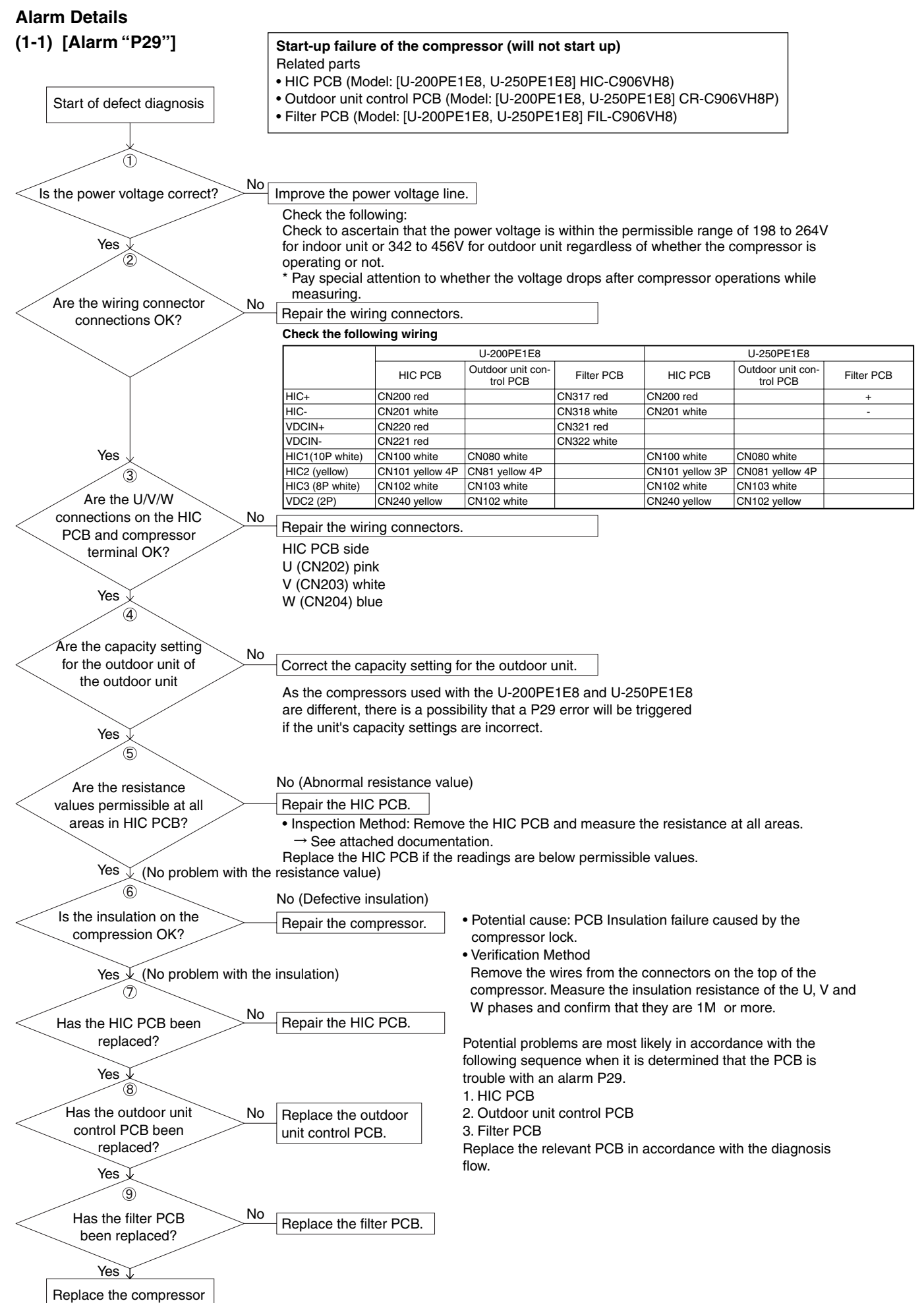

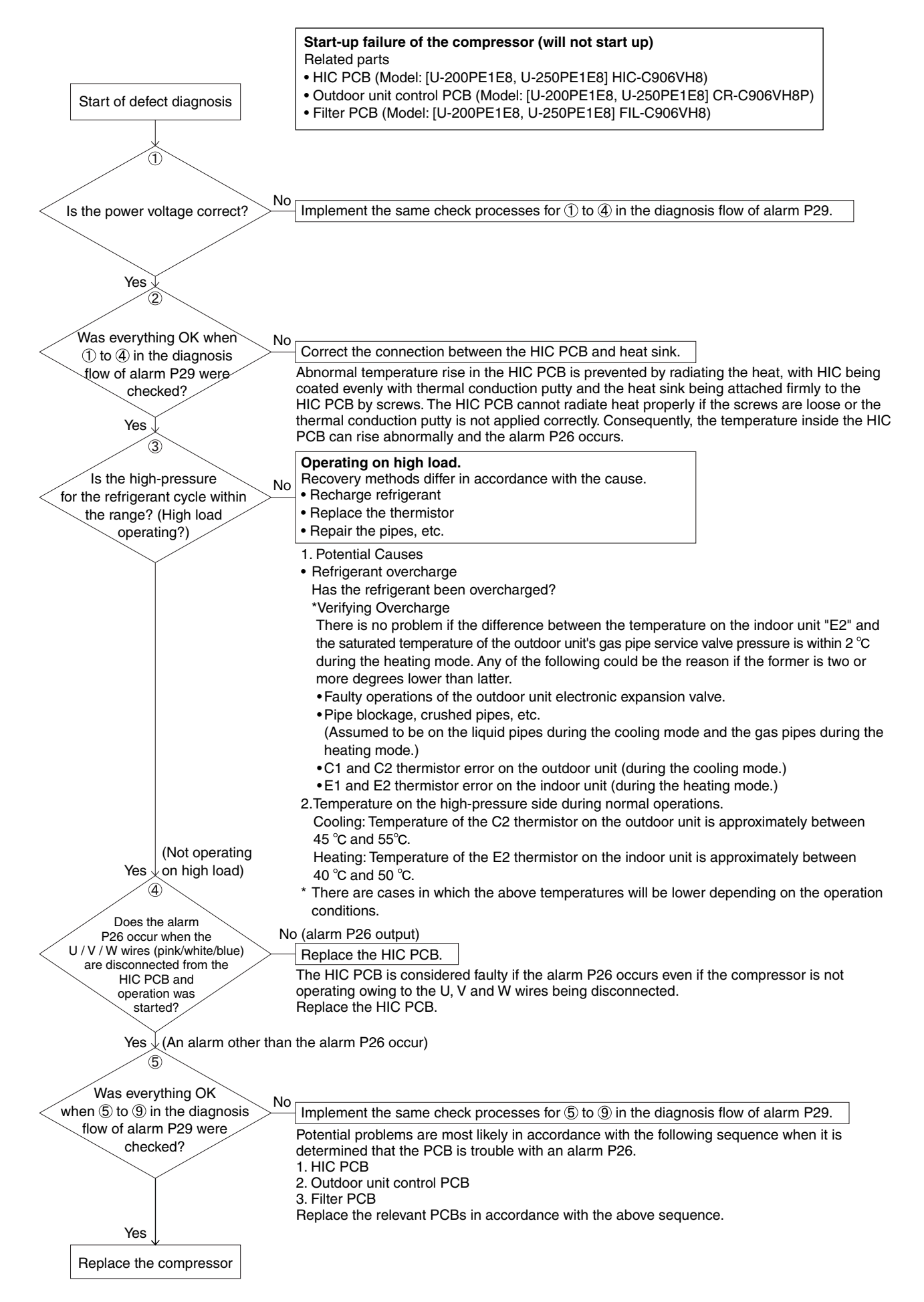

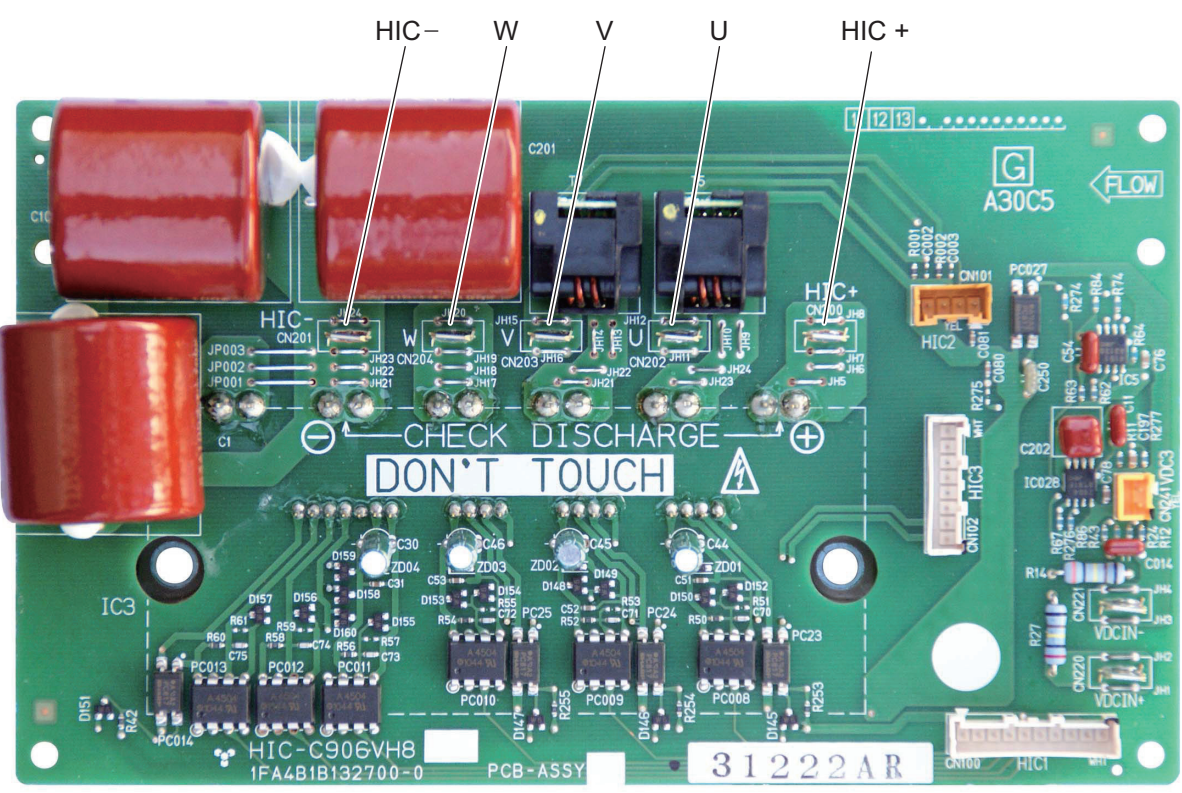

#### Resistance

| Between terminals   |                     | Desistance            | Between             | Desistance          |                      |
|---------------------|---------------------|-----------------------|---------------------|---------------------|----------------------|
| Tester terminal (+) | Tester terminal (-) | Resistance            | Tester terminal (+) | Tester terminal (-) | Resistance           |
| HIC +               | HIC –               | <b>5 k Ω ~ 10 k Ω</b> | HIC –               | HIC +               | <b>100 k</b> Ω ~ ∞Ω  |
| HIC +               | U                   | <b>1 k Ω ~ 5 k Ω</b>  | HIC –               | U                   | <b>100 k</b> Ω ~ ∞ Ω |
| HIC +               | V                   | <b>1 k Ω ~ 5 k Ω</b>  | HIC –               | V                   | 100 k Ω ~ ∞ Ω        |
| HIC +               | W                   | 1 k Ω ~ 5 k Ω         | HIC –               | W                   | 100 k Ω ~ ∞ Ω        |

#### Resistance (Common use in reversed tester measuring terminal)

| Between terminals   |                     | Posistanco           | Between             | Posistanco          |                             |
|---------------------|---------------------|----------------------|---------------------|---------------------|-----------------------------|
| Tester terminal (-) | Tester terminal (+) | Resistance           | Tester terminal (-) | Tester terminal (+) | Resistance                  |
| HIC +               | HIC –               | <b>100 k</b> Ω ~ ∞ Ω | HIC –               | HIC +               | <b>100 k</b> Ω ~ ∞ Ω        |
| HIC +               | U                   | <b>100 k</b> Ω ~ ∞ Ω | HIC –               | U                   | <b>1 k Ω ~ 5 k Ω</b>        |
| HIC +               | V                   | <b>100 k</b> Ω ~ ∞ Ω | HIC –               | V                   | <b>1 k</b> Ω ~ <b>5 k</b> Ω |
| HIC +               | W                   | <b>100 k</b> Ω ~ ∞ Ω | HIC –               | W                   | <b>1 k Ω ~ 5 k Ω</b>        |

\* Be sure to measure by an analog tester.

\* The table shows the value measured in k  $\Omega$ .

### (3) [Alarm "E31"]

#### (communications trouble at unit)

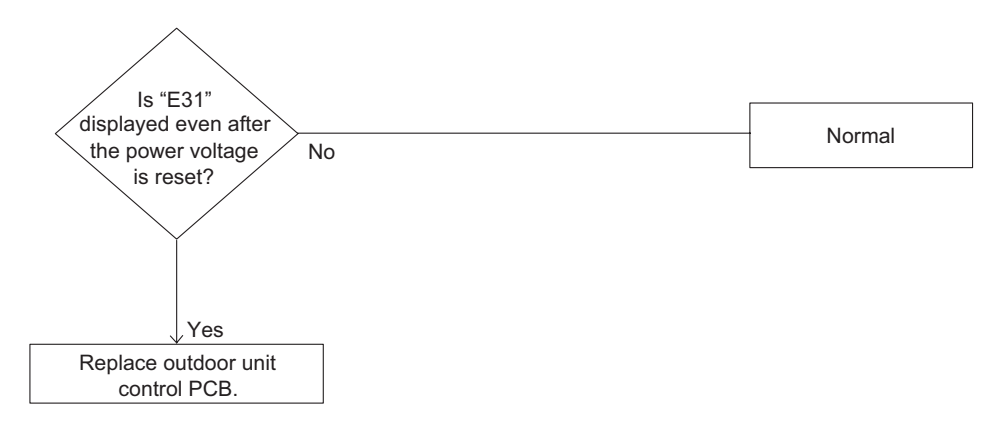

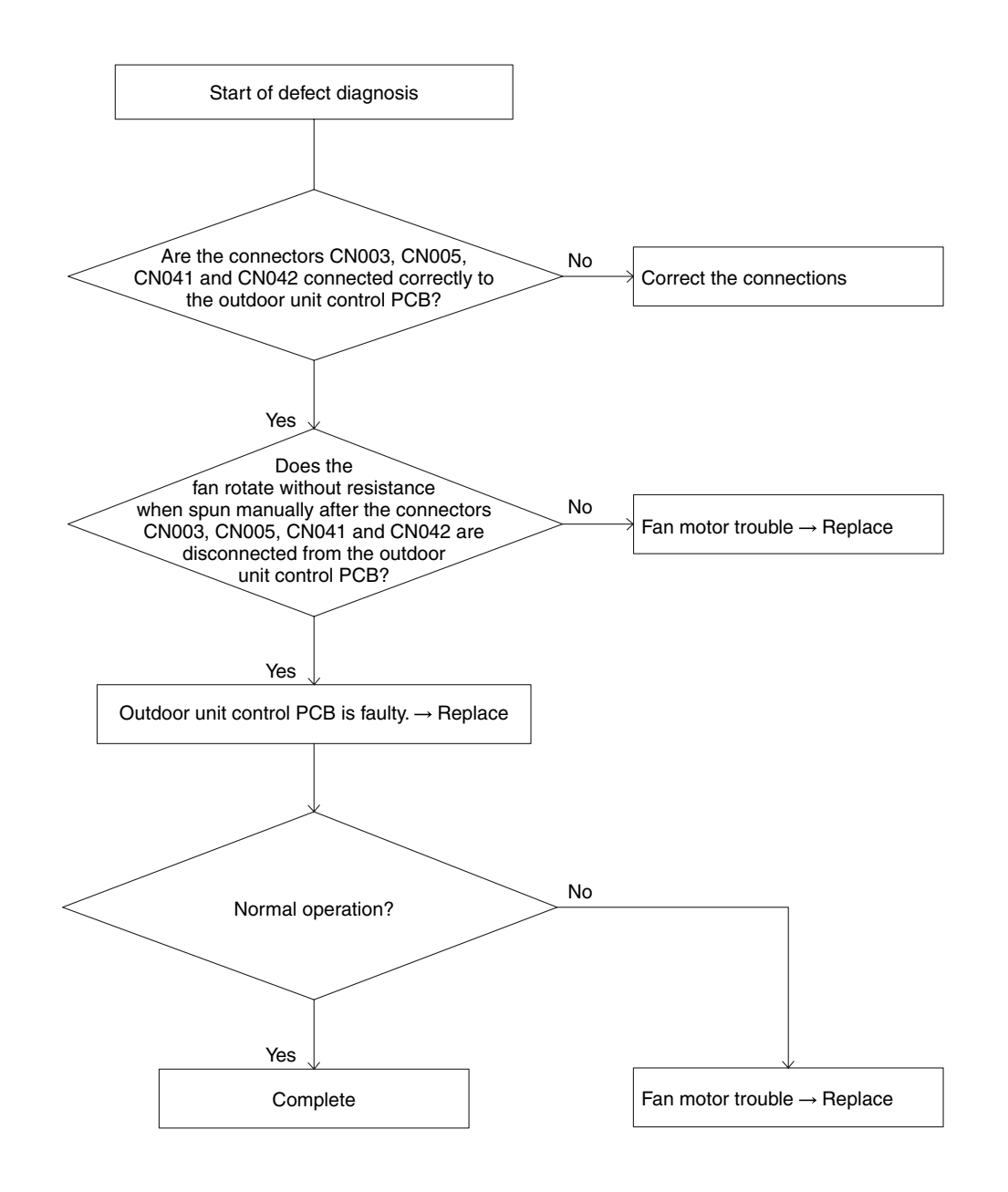

### (5) [Alarms "F04," "F06," "F07," "F08," "F12"] — Sensor trouble

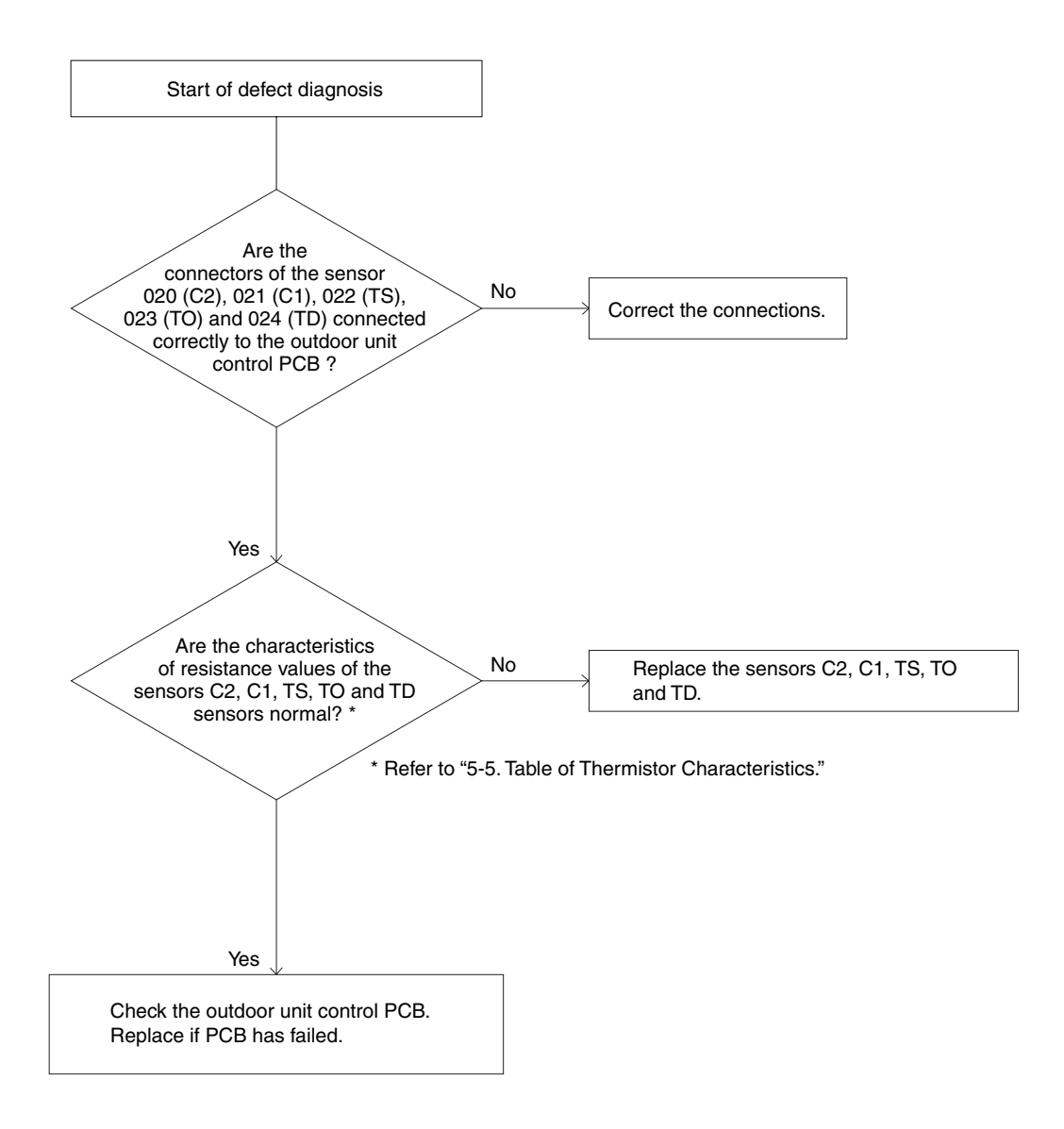

### Sensor Temperature Display Function (Displayed regardless of operation and stop)

The below check procedure can be used to display all remote controller, indoor unit, and outdoor unit sensor temperatures. <Check procedure>

- (1) Press and hold the EN button and P button simultaneously for 4 seconds or longer.
- (2) Unit No. X-X (main unit No.), item code XX (sensor address), and service monitor 00XX (sensor temperature) appear on the remote controller LCD. (See figure.)
- (3) Press the temperature setting and buttons and change the item code to the sensor address of the sensor that you want to monitor.
   (For the relationship between the sensor address and the sensor type, refer to the below Sensor Temperature Correlation Table.)
- (4) During group control and simultaneous-operation multi control, press the UNIT button and change to the unit that you want to monitor.
- (5) Press the 🖉 button to return to normal remote controller operation.

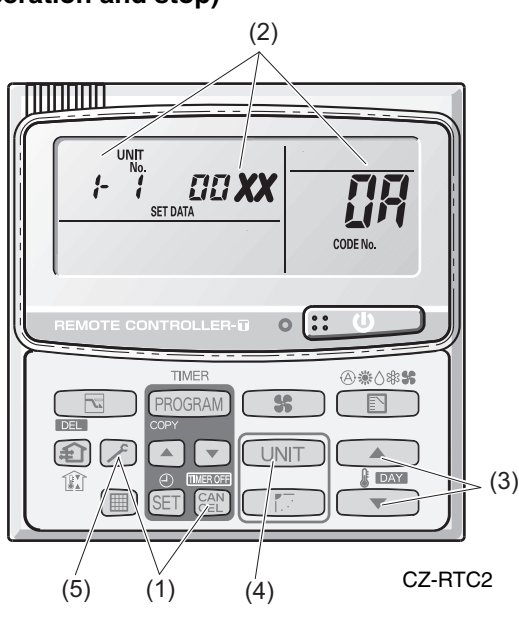

Fig.2

- Example 1-1 : Unit No.
- III : Item code (sensor address)

Discharge temp. (TD)

#### NOTE

The temperature display reads "- - - -" for units that are not connected.

\* If monitor mode is selected during normal operation, the only parts of the LCD that change are those shown in the figure 2.

All other displays do not change, and remain as they were during normal operation.

| Sensor Temperature ( | Correlation Table |
|----------------------|-------------------|
|----------------------|-------------------|

| Sensor installation location | Sensor<br>address | Sensor type                             | Sensor<br>address | Sensor type                                         |
|------------------------------|-------------------|-----------------------------------------|-------------------|-----------------------------------------------------|
|                              | 00                | Room temp.<br>(temp. used for control)* | 05                | -                                                   |
| Indoor unit                  | 01                | Remote controller temp.                 | 06                | Discharge temp.                                     |
|                              | 02                | Indoor intake temp.                     | 07                | -                                                   |
|                              | 03                | Indoor heat exchanger temp. (E1)        | 08                | _                                                   |
|                              | 04                | Indoor heat exchanger temp. (E2)        | 09                | -                                                   |
|                              | 0A                | Discharge temp. (TD)                    | 12                | -                                                   |
|                              | 0b                | -                                       | 13                | -                                                   |
|                              | 0C                | Outdoor heat exchanger temp.<br>(C2)    | 14                | Current<br>(AC current or CT 10 times<br>value)     |
| Outdoor unit                 | 0d                | Intake temp. (TS)                       | 15                | Outdoor electronic control<br>valve position (PMV1) |
|                              | 0E                | Outdoor heat exchanger temp.<br>(C1)    | 16                | Outdoor electronic control<br>valve position (PMV2) |
|                              | 0F                | _                                       | 17                | _                                                   |
|                              | 10                | -                                       | 18                | -                                                   |
|                              | 11                | Outdoor air temp.(TO)                   | 19                | Compressor frequency                                |

\* Main unit only when group control is enabled.

### 5-5. Table of Thermistor Characteristics

(1) Outdoor Air Temp. (TO) Sensor, Intake Temp. (TS) Sensor, Heat Exchanger Temp. (C1) Sensor, Heat Exchanger Temp. (C2) Sensor

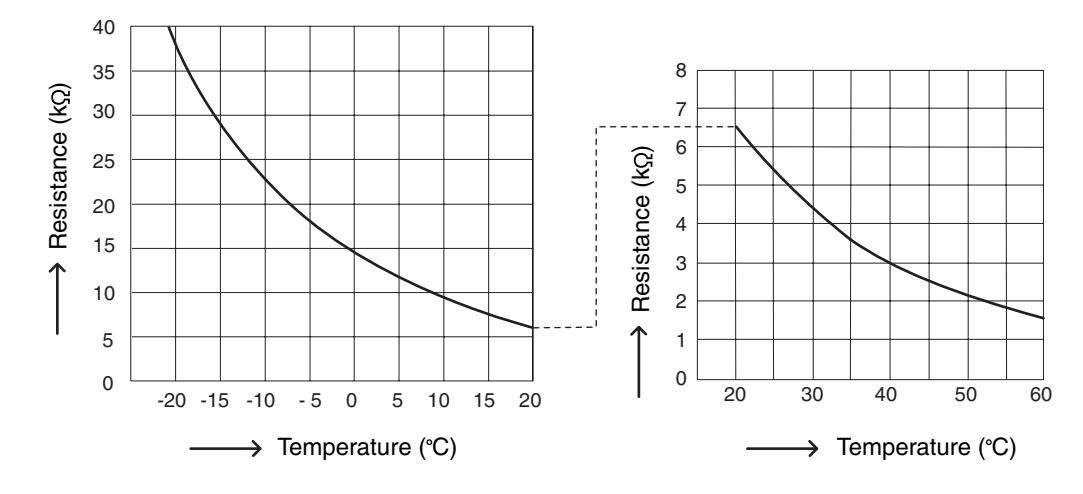

(2) Discharge Temp. (TD) Sensor

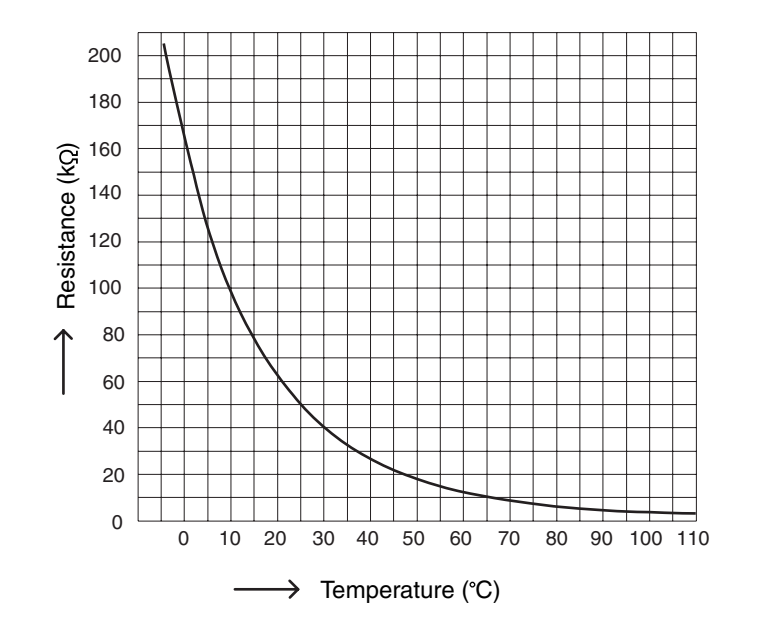

### 5-6. How to Remove the Compressor

Pay careful attention to prevent water or foreign objects from entering into the refrigerant tubing when removing or installing the compressor.

### Removing

1. After collecting the refrigerant in the system, replace nitrogen gas from the service port of the gas tubing valve. 2. Remove the sound absorbing material protecting the compressor.

- 3. Remove the cap of the compressor's terminal and then remove the power source terminal and TD sensor.
- 4.Remove the crank case heater.
- 5.Remove the bolts (x3) and then remove the washer and rubber spacer.
- 6.Cut off the compressor side's suction tube because the suction tube is solid and unmovable. See the diagram below.
- 7. Remove the discharge side's brazing part (x1). See the diagram below.
- NOTE: Protect the sensor part, sheet metal, rubber, lead wire and clamper.
- 8.Pull the compressor toward you.
- 9. Remove the suction side's brazing part (x1) of the cut-off compressor side's suction tube connected to the suction tube.

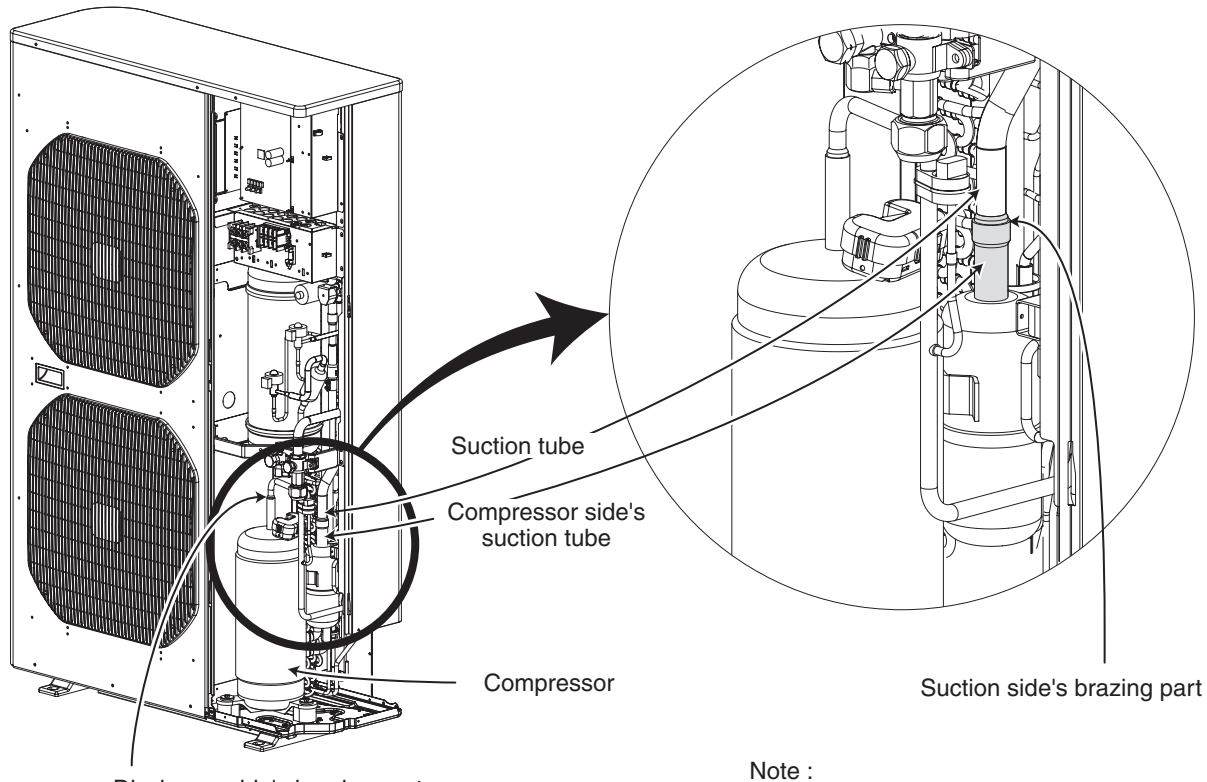

Discharge side's brazing part

Wiring to the compressor terminal plate shoud be made without failure.

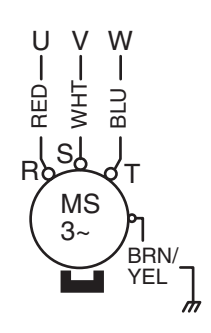

### 5-7. How to Remove the Electrical Component Box

### Removing

- 1. Remove the front panel and inspection panel from the outdoor unit.
- 2. Remove all local wires connected to the electrical component box.
- 3.Remove the wires (temperature sensor, coils of every sort of valve, pressure switch, fan motor and wires for connecting compressor) connected to the electrical component box in the unit.
- 4.Remove the fixture screws (x6) as shown in the diagram and remove the electrical component box. NOTE:

Be sure to remove the upper left side screw marked by \* in the diagram because that screw cannot be seen from the front side.

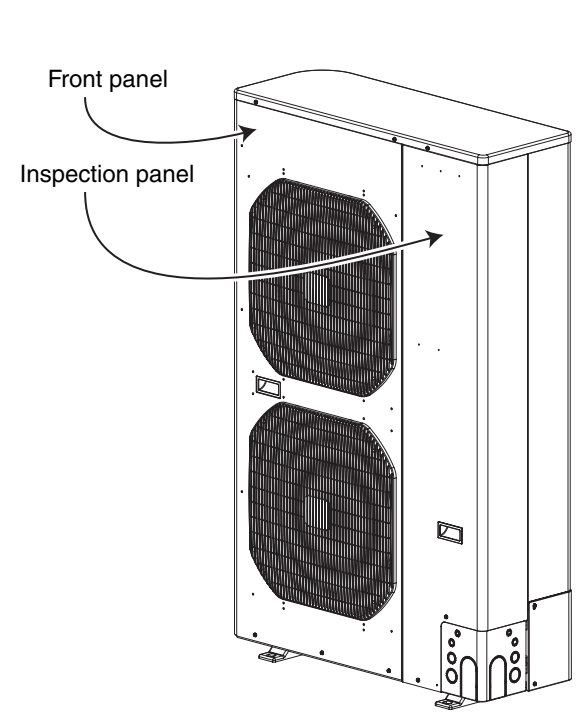

Outdoor unit before removal of front panel

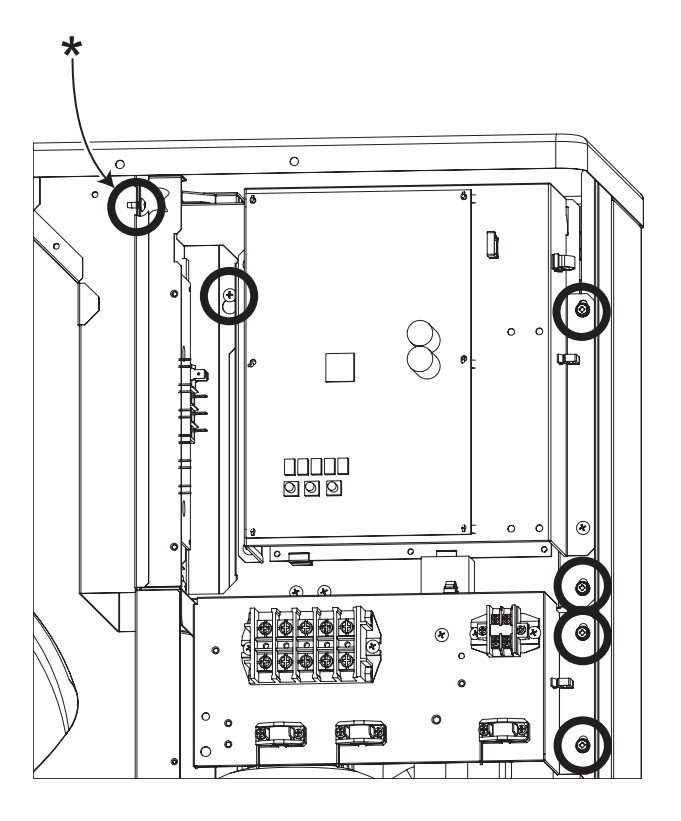

Fixture screws (x6) for electrical component box

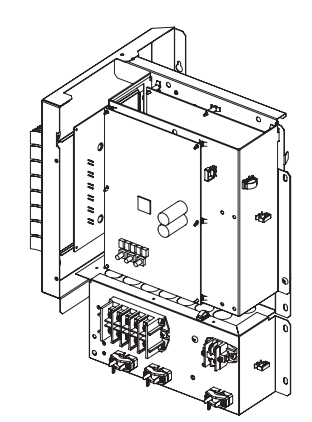

Electrical component box after removal

## 6. OUTDOOR UNIT MAINTENANCE REMOTE CONTROL

| 6-1. | Overview                                                                              | 6-2 |
|------|---------------------------------------------------------------------------------------|-----|
| 6-2. | Functions                                                                             | 6-2 |
| 6-3. | Normal Display Operations and Functions                                               | 6-3 |
| 6-4. | Monitoring Operations: Display of Indoor Unit and Outdoor Unit Sensor<br>Temperatures | 6-6 |
| 6-5. | Monitoring the Outdoor Unit Alarm History: Display of Outdoor Unit<br>Alarm History   | 6-7 |
| 6-6. | Settings Modes: Setting the Outdoor Unit EEPROM                                       | 6-7 |

### 6-1. Overview

### What is the outdoor unit maintenance remote controller?

Beginning with the DC-INV series of outdoor units, nonvolatile memory (EEPROM) is used in the outdoor unit PCB. In this way, the setting switches that were located on earlier PCBs have been converted to EEPROM data. This remote controller is an outdoor unit maintenance tool that is used to make and change the EEPROM settings.

This remote controller can be used for checking the outdoor unit EEPROM settings and contents, and also can be used to monitor the outdoor unit alarm history and indoor/outdoor unit temperatures, and to check the status of the indoor unit connections (No. of units, operating status, etc.).

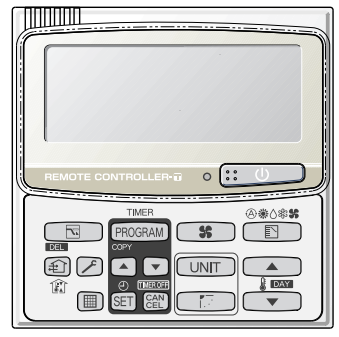

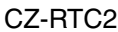

**Note:** Because this tool does not function as a remote controller, it is used only during test runs and servicing.

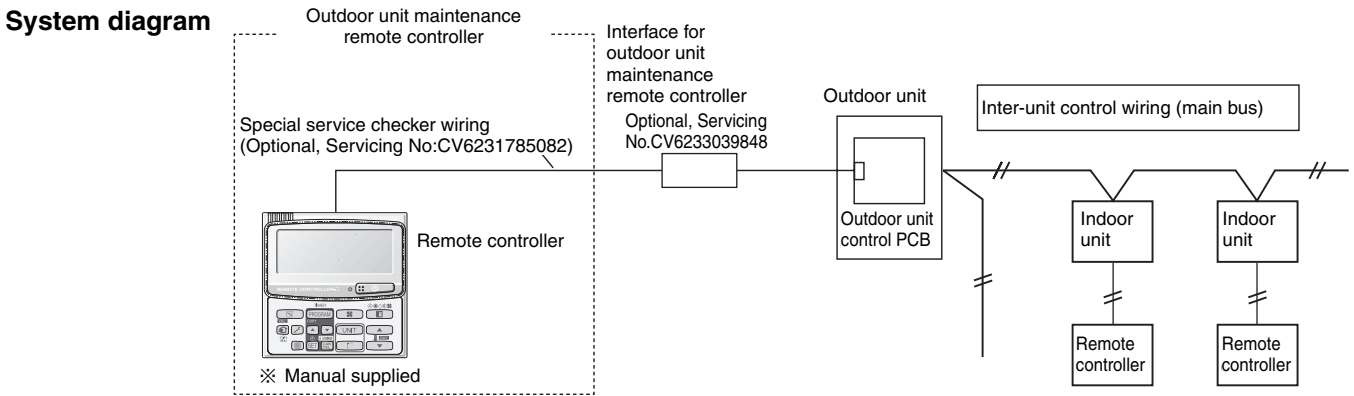

- \* The special service checker wiring is required in order to connect the outdoor unit maintenance remote controller to the outdoor unit PCB.
- \* Even when the outdoor unit maintenance remote controller is connected, a separate remote controller or other control device must be connected to the indoor unit.

### 6-2. Functions

6

### Normal display functions

(1) Functions: Button operations can be used to perform the following functions.

- Start/stop of all indoor units
- Switching between cooling and heating
- Test run of all indoor units
- High-speed operation of indoor units (Do not use with actual units. This may damage the devices.)

(2) Display: The following can be displayed.

- Alarm details display
- No. of indoor/outdoor units
- Unit Nos. of connected indoor/outdoor units
- Indoor/outdoor unit operating status (blinks when an alarm occurs)
- Indoor unit thermostat ON
- · Individual display of outdoor unit alarms
- Outdoor unit compressor total operating time
- Outdoor unit oil sensor oil level
- Outdoor unit total power ON time
- Outdoor unit microcomputer version
- Other
- Temperature monitor
- Displays the indoor/outdoor unit sensor temperatures.
- Outdoor unit alarm history monitor
  - Displays the outdoor unit alarm history.
- Setting modes
- Setting mode 1 and setting mode 2 are used to make the outdoor EEPROM setting.

### 6-3. Normal Display Operations and Functions

### Normal display functions

• Connect the special service checker wiring to the outdoor unit PCB. The connection is shown in the figure below.

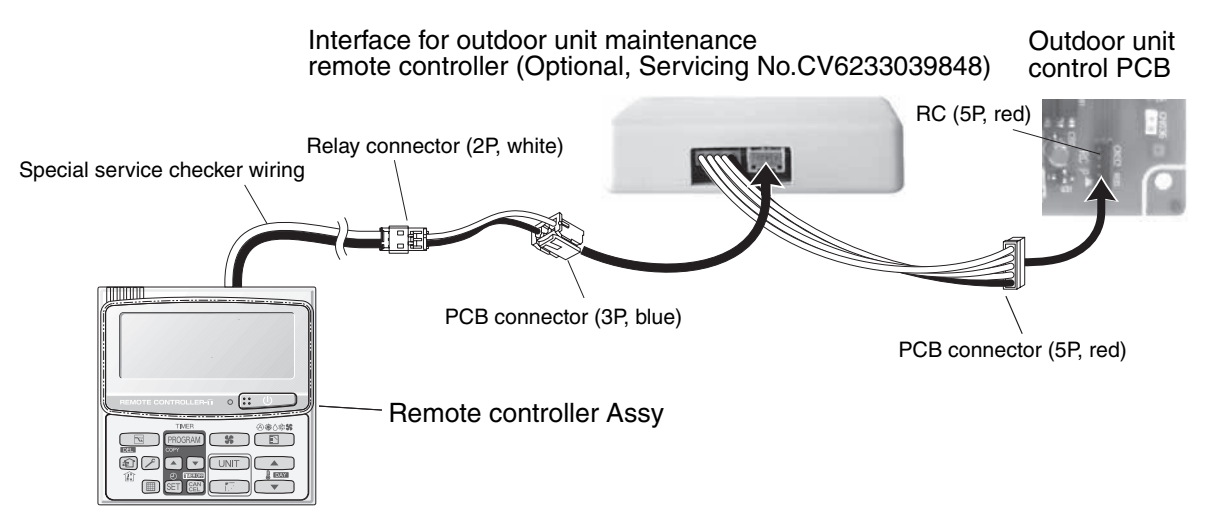

- \* It is not necessary to disconnect the communications line in the inter-unit control wiring if it has already been connected at this time.
- \* Setting modes 1 and 2 can be used even when the outdoor unit is independent (when 1 maintenance remote controller is connected to 1 outdoor unit and automatic address setting for the indoor units has not been completed).
- \* Displays the overall system status for that refrigerant system.

### • All units start/stop (Fig. 6-1)

### <Operation>

The button can be used to start and stop all the indoor units.

- The LED turns ON when 1 or more indoor units is operating.
- The LED blinks when an alarm has occurred at 1 or more indoor units during operation.

#### • Switching between cooling/heating (Fig. 6-1)

### <Operation>

The D button switches between heating and cooling modes.

- The specifications are equivalent to the heating/cooling input that was present on earlier outdoor unit PCBs.
- The display shows the operating mode of the indoor unit with the lowest number.

#### • All units test run (Fig. 6-2)

#### <Operation>

The 🖉 button switches test run ON/OFF for all indoor units.

- Press and hold for 4 seconds to turn ON.
- "Test run" is displayed while the test run is in progress.
- Conditions of test runs that are started from the unit remote controller are not displayed on the outdoor unit maintenance remote controller.

### Fig. 6-1

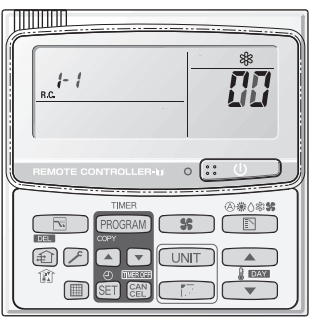

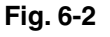

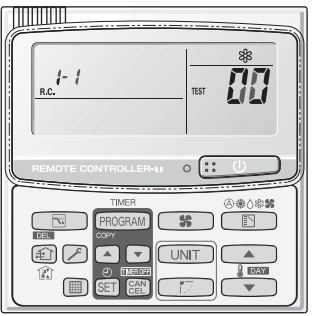

### Display (functions)

• Use the temperature setting and reductors to change the item code.

| Item code | Display contents                                                                           | Remarks           |  |  |
|-----------|--------------------------------------------------------------------------------------------|-------------------|--|--|
| 00 (1)    | Outdoor unit alarm contents (code): OFF when normal                                        | At initial status |  |  |
|           | Blinking 8-alarm code display at pre-trip, LED (2)                                         |                   |  |  |
| 01        | No. of indoor units connected in that refrigerant system                                   |                   |  |  |
| 02        | Unit. Nos. of connected indoor units in that refrigerant system *2                         |                   |  |  |
| 03        | Operating status of indoor units in that refrigerant system (blinks when alarms occur) *2  |                   |  |  |
| 04        | Unit Nos. of indoor units in that refrigerant system where the thermostats are ON $^{*2}$  |                   |  |  |
| 05        | No. of outdoor units connected in that refrigerant system                                  | No. of connected  |  |  |
| 06        | Unit Nos. of connected outdoor units in that refrigerant system *2                         |                   |  |  |
| 07        | Operating status of outdoor units in that refrigerant system (blinks when alarms occur) *2 |                   |  |  |
| 08        |                                                                                            |                   |  |  |
| 09        |                                                                                            |                   |  |  |
| 0A        |                                                                                            |                   |  |  |
| 0b        |                                                                                            |                   |  |  |
| 0C        |                                                                                            |                   |  |  |
| 0d        |                                                                                            |                   |  |  |
| 0E        |                                                                                            |                   |  |  |
| 0F        |                                                                                            |                   |  |  |
| 10        | Total compressor operating time (in 1-hr. units) *3                                        |                   |  |  |
| 11        |                                                                                            |                   |  |  |
| 12        |                                                                                            |                   |  |  |
| 13        |                                                                                            |                   |  |  |
| 14        |                                                                                            |                   |  |  |
| 15        |                                                                                            |                   |  |  |
| 16        | Total power ON time of outdoor unit (in 1-hr. units)                                       |                   |  |  |
| 17        | Compressor start count                                                                     |                   |  |  |
| 18        |                                                                                            |                   |  |  |
| 19        |                                                                                            |                   |  |  |
| FE        | Outdoor unit microcomputer firmware version                                                |                   |  |  |
| FF        | Outdoor unit microcomputer software version                                                |                   |  |  |

## 6

### • XX-YY R.C.

Displays the outdoor unit address of the selected outdoor sub-bus. XX = Main bus line outdoor system address (1 - 30) YY = Outdoor unit address in outdoor sub-bus (1 - 8). This is "1" when there is only 1 outdoor unit.

#### <Sample displays>

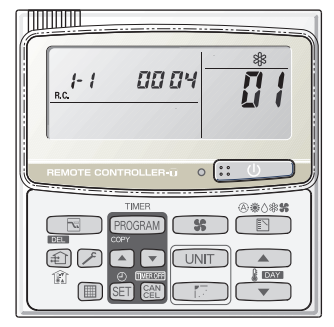

01: <No. of connected indoor units> 4 units connected

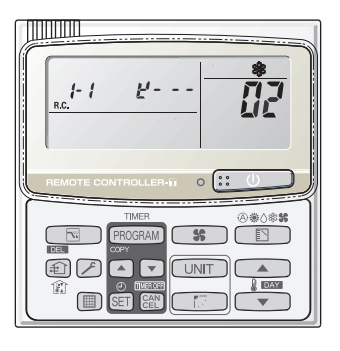

02: <Unit Nos. 1, 2, 3, and 4 are connected>

\* See following page for \*2 and \*3.

Locations where (1), (2), and (3) are displayed as shown below.

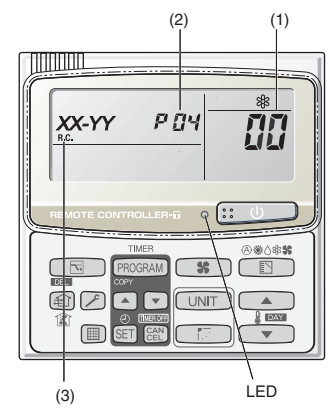

\*2: 7-segment, 4-digit display for remote controller timer display

The connected unit Nos. are displayed as shown below, using the 7-segment 4-digit (

Display for unit Nos. 1 – 20

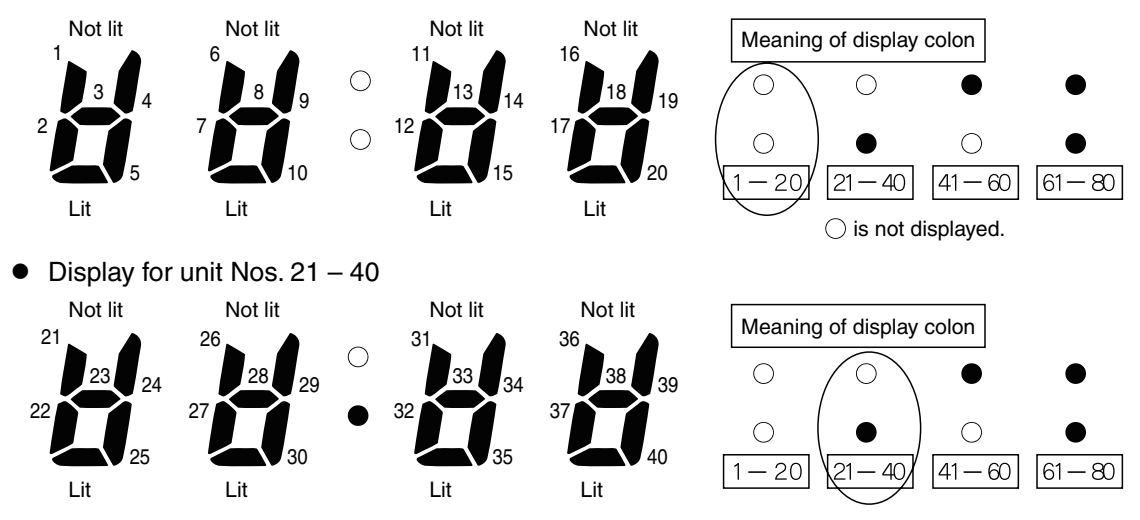

- The meaning of the colon display changes in the same way, allowing unit Nos. up to 80 to be displayed.
- Sample displays of the unit Nos. of connected indoor units

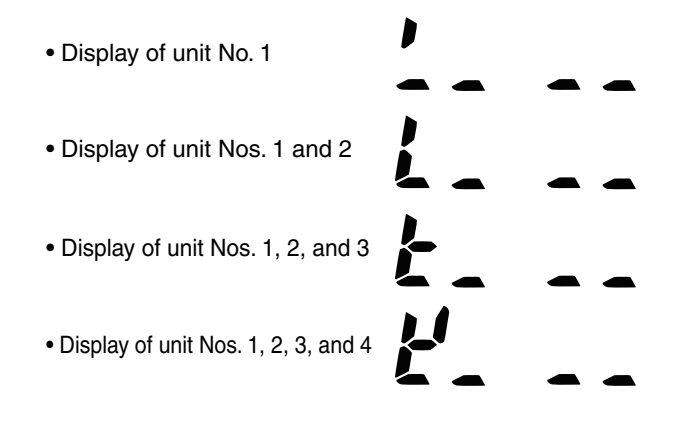

### NOTE

The colon display (Unit Nos. 1 - 20, 21 - 40) changes automatically every 10 seconds.

(The display does not change if higher unit numbers do not exist.)

Pressing the \_\_\_\_\_ button switches the display immediately to the next higher level, even if 10 seconds have not passed.

- \*3: The total compressor operating time is displayed (in 1-hour units) using 8 digits.
  - When the first 4 digits are displayed, the top point of the colon is lit.
  - When the last 4 digits are displayed, the colon points are not lit.
  - The display of the first 4 and last 4 digits changes automatically every 10 seconds. It can also be changed by pressing the \_\_\_\_\_ button.

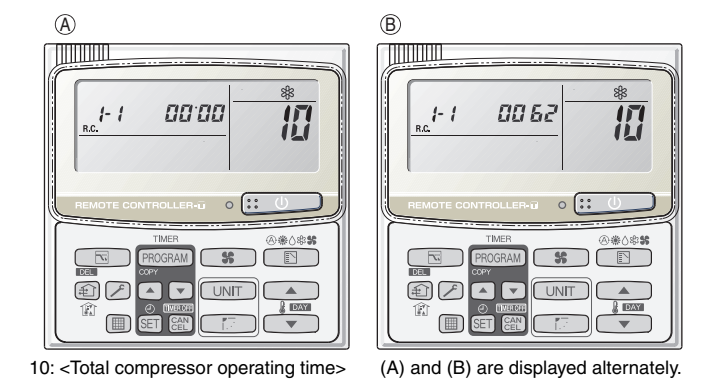

### ΝΟΤΕ

With the outdoor unit maintenance remote controller (when connected to the outdoor unit), the unit remote controller check functions will not operate.

6

### 6-4. Monitoring Operations: Display of Indoor Unit and Outdoor Unit Sensor Temperatures

<Operating procedure>

- (1) Press and hold the button and button simultaneously for 4 seconds or longer to switch to temperature monitor mode.
  During temperature monitoring, "Service Monitor" is lit.
  (The display and operations are the same as when monitor mode is started from the unit remote controller.)
- (2) Press UNIT the button and select the indoor unit to monitor.
- (3) Use the temperature setting and buttons to select the item code of the temperature to monitor. The selected indoor unit No. and the temperature data are displayed.
- (4) To end monitoring, press the *F* button. The display returns to the normal display.
- \* The display does not blink.

|                   | Item code | Meaning of Code                        |
|-------------------|-----------|----------------------------------------|
| Indoor unit data  | 02        | Indoor unit intake temp.               |
|                   | 03        | Indoor unit heat exchanger temp. (E1)  |
|                   | 04        | Indoor unit heat exchanger temp. (E2)  |
|                   | 05        | -                                      |
|                   | 06        | -                                      |
|                   | 07        | -                                      |
|                   | 08        | -                                      |
|                   | 09        |                                        |
| Outdoor unit data | 0A        | Discharge temp. (TD)                   |
|                   | Ob        | -                                      |
|                   | 0C        | Outdoor unit heat exchanger temp. (C2) |
|                   | Od        | Intake temp. (TS)                      |
|                   | 0E        | Outdoor unit heat exchanger temp. (C1) |
|                   | 0F        | -                                      |
|                   | 10        | -                                      |
|                   | 11        | Outdoor air temp. ( TO )               |
|                   | 12        | -                                      |
|                   | 13        | -                                      |
|                   | 14        | Current value                          |
|                   | 15        | Outdoor MV value (1)                   |
|                   | 16        | Outdoor MV value (2)                   |
|                   | 19        | Frequency                              |

\* Depending on the model, some items may not be displayed.

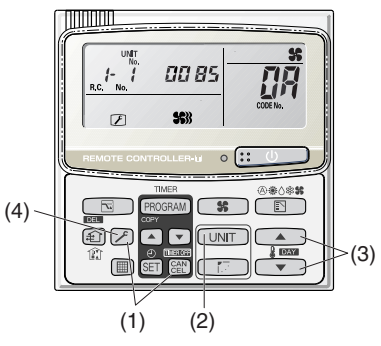
## 6-5. Monitoring the Outdoor Unit Alarm History: Display of Outdoor Unit Alarm History

\* Displays outdoor unit alarms only. Does not display indoor unit alarms.

\* Check the indoor unit alarm histories separately using the indoor unit remote controllers or other control device.

#### <Operating procedure>

(1) Press and hold the *→* button and *∞* button simultaneously for 4 seconds or longer to change to outdoor unit alarm history mode.

During the alarm history display, "Service Check" is lit.

The display and operations are the same as the monitoring of the alarm device history that is performed using the unit remote controller. However, the outdoor unit address appears instead of the unit No.

(2) Press the UNIT button and select the outdoor unit for alarm history monitoring.

(3) Use the temperature setting and velocity buttons to select the item code for the alarm history. The display shows the address of the selected outdoor unit, the item code, and the alarm history (alarm data). The outdoor unit address is displayed as system XX-YY.

System XX = Outdoor unit system address

 $\downarrow$ 

YY = Outdoor unit sub-bus address

The item code is displayed as 01 - 08.01 indicates the most recent alarm.

The alarm history is indicated by the alarm code. (If there have been no alarm codes, "----" is displayed.)

(4) To clear the alarm history, press the 🗃 button. (The outdoor unit alarm history will be cleared.)

 $\downarrow$ 

(5) To end, press the 🖉 button. The display returns to the normal remote controller display.

### 6-6. Settings Modes: Setting the Outdoor Unit EEPROM

• Setting mode 1

<Operating procedure>

- (2) Use the temperature setting ▲ and ▼ buttons to change the item code. The item codes and setting data are shown in the table of "List of Item Codes" on the next page.
- (3) Use the timer time (and v buttons to change the setting data.

To confirm the changed setting data, press the SET button. (At this time, "Setting" stops blinking and remains lit.)

- (4) During this mode, "Setting" is displayed, blinking. The outdoor unit address display section displays "ALL," the item code and number (DN value in the table), and the setting data (6 digits). (The setting data is displayed in 6 digits. The display changes between the first 3 digits (Fig. (A)) and the last 3 digits (Fig. (B)). When the first 3 digits are displayed, the top point of the colon is lit.)
- (5) To end the setting mode, press the  $\nearrow$  button.

(A) Display of first 3 digits

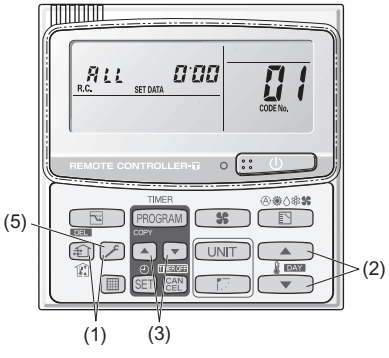

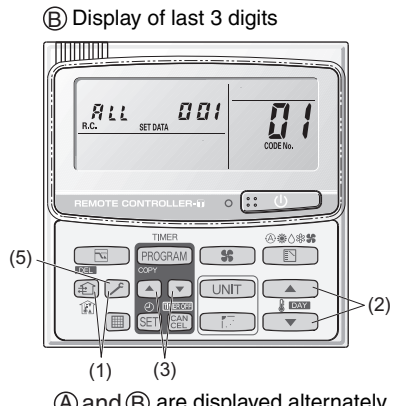

(Example shows displayed alternately.

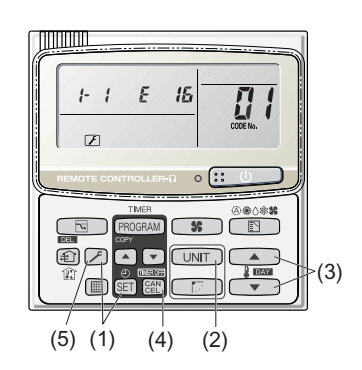

| Item code |                                            | Parameter                                                       |
|-----------|--------------------------------------------|-----------------------------------------------------------------|
| 01        | Control system schedule                    | Do not set                                                      |
| 02        | Control system schedule                    | Do not set                                                      |
| 03        | Control system schedule                    | Do not set                                                      |
| 04        | Snowfall sensor operation                  | $0 = N_0$ sensor, control performed                             |
|           |                                            | 1 = No sensor, control not performed                            |
|           |                                            | 2 = Sensor present, control performed                           |
|           |                                            | 3 = Sensor present, control not performed                       |
| 05        | Control system schedule                    | Do not set                                                      |
| 06        | Control system schedule                    | Do not set                                                      |
| 07        | Ignore capacity                            | 0 = Disabled 1 = Ignores capacity ratio                         |
| 08        | Control system schedule                    | Do not set                                                      |
| 09        | Control system schedule                    | Do not set                                                      |
| 0A        | Control system schedule                    | Do not set                                                      |
| 0b        | Control system schedule                    | Do not set                                                      |
| 0C        | Forced operation of indoor unit drain pump | 0 = Disabled                                                    |
|           |                                            | 1 = During cooling only, 2 hours stopped + 20 minutes operating |
|           |                                            | (regardless of whether the unit is running or stopped)          |
|           |                                            | 2 = During cooling only, 4 hours stopped + 20 minutes operating |
|           |                                            | (regardless of whether the unit is running or stopped)          |
|           |                                            | 3 = At all times, 4 hours stopped + 20 minutes operating        |
|           |                                            | 4 = At all times, 2 hours stopped + 20 minutes operating        |
| 0d        | Control system schedule                    | Do not set                                                      |
| 0E        | Cooling only                               | 0 = Heat pump 1 = Cooling only                                  |
| 0F        | Control system schedule                    | Do not set                                                      |
| 10        | Control system schedule                    | Do not set                                                      |
| 11        | Multi-floor installation                   | 0 = Non 1 = Available                                           |
| 12        | Control system schedule                    | Do not set                                                      |
| 13        | Control system schedule                    | Do not set                                                      |
| 20        | Cool OL control                            | Do not set                                                      |
| 21        | Silent mode                                | 0 = 50dB(A) mode , 1 = 45dB(A) mode                             |
| 50        | Demand 1                                   | 70% ~ 100% (40% ~ 160% setting capable)                         |
| 51        | Demand 2                                   | 70% ~ 100% (40% ~ 160% setting capable)                         |
| 52        | Current control level                      | 70% ~ 100% , -1 (No control) (40% ~ 160% setting capable)       |
| 57        | Silent mode                                | 0 = Normal (at shipment) 1 = Auto silent 2 = Capacity priority  |
| 58        | Silent mode starting time (hour)           | 22 = 22 o'clock (at shipment)                                   |
| 59        | Silent mode starting time (minute)         | 00 = 00 minute (at shipment)                                    |
| 5A        | Silent mode finishing time (hour)          | 08 = 8 o'clock (at shipment)                                    |
| 5B        | Silent mode finishing time (minute)        | 00 = 00 minute (at shipment)                                    |

#### List of Item Codes (Some item codes cannot be set due to the type of models.)

\* Figures in parentheses indicate the data at the time of shipment from the factory.

#### • Setting mode 2

<Operating procedure>

- (1) Press and hold the 🖉 button, 🖭 button, and 🖭 button simultaneously for 4 seconds or longer.
- (2) Use the temperature setting A and V buttons to change the item code. The item codes and setting data are shown in the table below.
- (3) Use the timer time and buttons to change the setting data.
   To confirm the changed setting data, press the SET button.
   (At this time, "Setting" stops blinking and remains lit.)
- (4) During this mode, "Setting" is displayed, blinking. The display shows the set outdoor unit address "System XX-YY" (System XX = System address, YY

= Address at outdoor unit sub-bus), item code number (DN value in the table below), and the setting data (6 digits).

(The setting data is displayed in 6 digits. The display changes between the first 3 digits (Fig. B) and the last 3 digits (Fig. B). When the first 3 digits are displayed, the top point of the colon is lit.)

(5) To end the setting mode, press the  $\checkmark$  button. The display returns to the normal display mode.

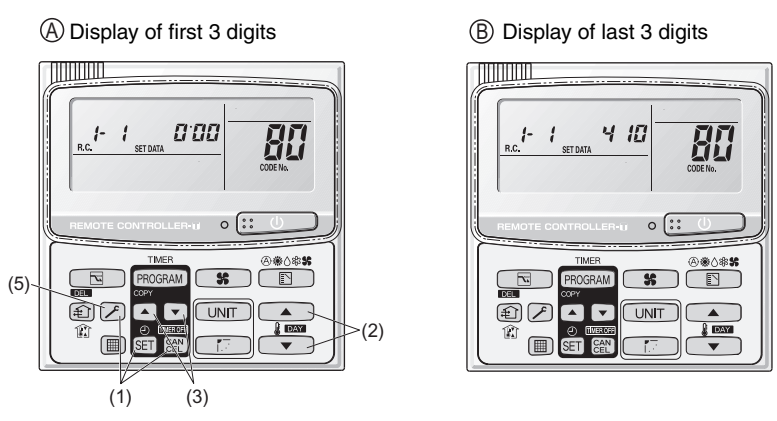

80: <Refrigerant type> (A) and (B) are displayed alternately. (Example shows 000 410 (R410A).)

#### List of Item Codes

| Item code  |                           | Parameter                                                                                          |  |  |  |
|------------|---------------------------|----------------------------------------------------------------------------------------------------|--|--|--|
| 80         | Refrigerant type          | 407 = R407C 22 = R22 410 = R410A                                                                   |  |  |  |
| 81         | Outdoor unit capacity*    | 0 = Disabled 22 25 28 32 36 40 45 50 56 63 71 80<br>90 100 112 125 140 160 180 200 224 250 280 340 |  |  |  |
|            |                           | 355 400 450 500 560 600 630 670 710 800 840                                                        |  |  |  |
| 82         | Control system schedule   | Do not set                                                                                         |  |  |  |
| 83         | Control system schedule   | Do not set                                                                                         |  |  |  |
| 84         | 3-phase or single-phase   | 0 = 3-phase 1 = single-phase                                                                       |  |  |  |
| 85         | Power frequency           | 0 = Disabled 1 = 50Hz                                                                              |  |  |  |
| 86         | Control system schedule   | Do not set                                                                                         |  |  |  |
| 87         | Control system schedule   | Do not set                                                                                         |  |  |  |
| 88         | Control system schedule   | Do not set                                                                                         |  |  |  |
| 89         | Control system schedule   | Do not set                                                                                         |  |  |  |
| 8A         | Control system schedule   | Do not set                                                                                         |  |  |  |
| 8b         | Control system schedule   | Do not set                                                                                         |  |  |  |
| 8E         | Control temp. for outdoor | Setting temperature range : -125°C ~ +125°C                                                        |  |  |  |
| Upward fan | fan's crack prevention    | Crack prevention of outdoor fan actuates when the outdoor temp.                                    |  |  |  |
| model only |                           | reaches lower than the setting values.                                                             |  |  |  |
| available  |                           |                                                                                                    |  |  |  |

6

(\*) Figures represent the capacity data for each model.

## – MEMO –

## 7. REMOTE CONTROLLER FUNCTIONS SECTION

| 7-1. | Simple Settings Function              | 7-2  |
|------|---------------------------------------|------|
| 7-2. | List of Simple Setting Items          | 7-3  |
| 7-3. | Detailed Settings Function            | 7-4  |
| 7-4. | List of Detailed Setting Items        | 7-5  |
| 7-5. | Simple Setting Items                  | 7-9  |
| 7-6. | Detailed Setting Items                | 7-11 |
| 7-7. | Remote Controller Servicing Functions | 7-14 |
| 7-8. | Test Run Function                     | 7-14 |
|      |                                       |      |

### 7-1. Simple Settings Function

 This allows the filter lifetime, operating mode priority change, central control address, and other settings to be made for an individual or groupcontrol indoor unit to which the remote controller used for simple settings is connected.

When simple settings mode is engaged, operation stops at the individual or group-control indoor unit to which the remote controller for simple settings is connected.

#### <Procedure>

- (1) Press and hold the And and buttons simultaneously for 4 seconds or longer.
- (2) "Setting," unit No. "!- "" (or "ALL" in the case of group control), item code "ALL" and settings data "ALL" are displayed blinking on the remote controller LCD display (Fig. 7-1). At this time, the indoor unit fan (or all indoor unit fans in the case of group control) begins operating.
- ③ If group control is in effect, press the UNIT button and select the address (unit No.) of the indoor unit to set. At this time, the fan at the indoor unit begins operating.
  - \* If unit No. "*RLL*" is displayed, the same setting will be made for all indoor units.
- ④ Press the temperature setting / v buttons to select the item code to change.
- (5) Press the timer time / buttons to select the desired setting data.

\* For item codes and setting data, refer to the following page.

- 6 Press the SET button. (The display stops blinking and remains lit, and setting is completed.)
- Press the button to return to normal remote controller display.

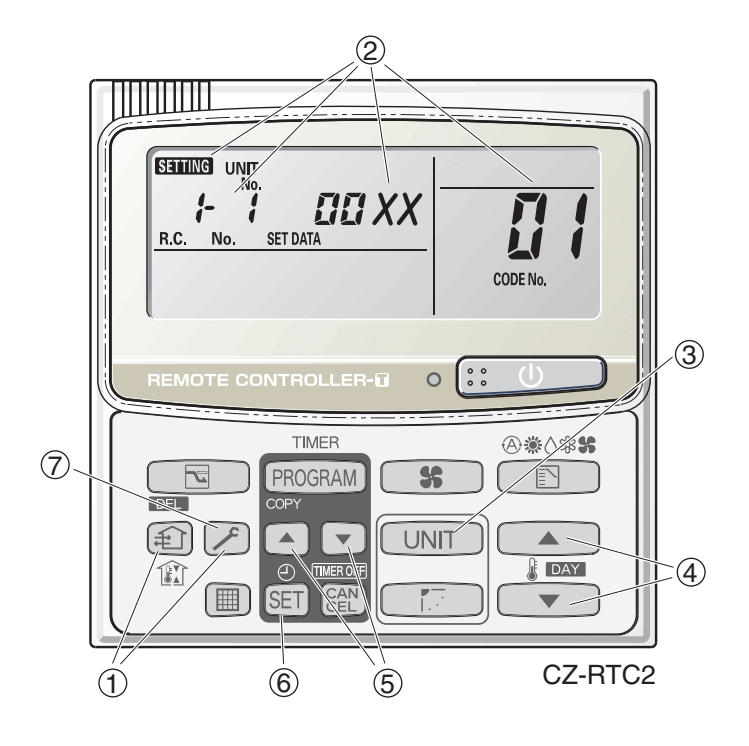

Fig. 7-1

## 7-2. List of Simple Setting Items

| Itom oodo | ltom                     | Setting data |                                                              |                                 |  |  |  |
|-----------|--------------------------|--------------|--------------------------------------------------------------|---------------------------------|--|--|--|
| nem code  | nem                      | No.          | Descr                                                        | iption                          |  |  |  |
|           |                          | 0000         | Not displayed                                                |                                 |  |  |  |
|           |                          | 0001         | 150 hours                                                    |                                 |  |  |  |
| <b>_</b>  | Filter sign ON time      | 0002         | 2,500 hours                                                  |                                 |  |  |  |
|           | (filter life time)       | 0003         | 5,000 hours                                                  |                                 |  |  |  |
|           |                          | 0004         | 10,000 hours                                                 |                                 |  |  |  |
|           |                          | 0005         | Use the filter clogging sensor.                              | Use the filter clogging sensor. |  |  |  |
|           |                          | 0000         | Standard (setting at time of ship                            | ping)                           |  |  |  |
| - 82      | Degree of filter fouling | 0001         | Highly fouled                                                |                                 |  |  |  |
|           |                          | 0001         | (Filter sign ON time is reduced t                            | o one-half the set time.)       |  |  |  |
|           |                          | 0001         | Central control address 1                                    |                                 |  |  |  |
|           |                          | 0002         | Central control address 2                                    |                                 |  |  |  |
|           | Control control          | 0003         | Central control address 3                                    |                                 |  |  |  |
| E0        | oddross                  | )            |                                                              |                                 |  |  |  |
|           | auuress                  | (            |                                                              |                                 |  |  |  |
|           |                          | 0064         | Central control address 64                                   |                                 |  |  |  |
|           |                          | 0099         | No central control address set (setting at time of shipping) |                                 |  |  |  |
| กม        | Operating mode           | 0000         | Normal ( setting at time of shipp                            | ing)                            |  |  |  |
|           | priority change          | 0001         | Priority                                                     |                                 |  |  |  |
|           |                          |              | Compressor ON                                                | Compressor OFF                  |  |  |  |
|           |                          | 0000         | MED 1 min., LO 3 min.                                        | LO                              |  |  |  |
|           | Fan speed when           | 0001         | MED                                                          | LO                              |  |  |  |
| 85        | heating thermostat is    | 0002         | LO                                                           | LO                              |  |  |  |
|           | OFF                      | 0004         | MED 1 min., LO 3 min.                                        | MED                             |  |  |  |
|           |                          | 0005         | MED                                                          | MED                             |  |  |  |
|           |                          | 0006         | LO                                                           | MED                             |  |  |  |
|           |                          | 0000         | No shift                                                     |                                 |  |  |  |
|           |                          | 0001         | Shifts intake temperature 1 °C down.                         |                                 |  |  |  |
|           | Heating intake           | 0002         | Shifts intake temperature 2 °C d                             | lown.                           |  |  |  |
| 85        | temperature shift        | 0003         | Shifts intake temperature 3 °C d                             | lown.                           |  |  |  |
|           | temperature shint        | 0004         | Shifts intake temperature 4 °C down.                         |                                 |  |  |  |
|           |                          | 0005         | Shifts intake temperature 5 °C d                             | lown.                           |  |  |  |
|           |                          | 0006         | Shifts intake temperature 6 °C down.                         |                                 |  |  |  |
| רח        | Electric heater          | 0000         | No heater                                                    |                                 |  |  |  |
|           | installation             | 0001         | Heater installed                                             |                                 |  |  |  |
|           | Humidifying when         | 0000         | No (setting at time of shipping)                             |                                 |  |  |  |
| 112       | heater thermostat is     | 0001         | Ves                                                          |                                 |  |  |  |
|           | OFF                      | 0001         |                                                              |                                 |  |  |  |
| _         | Permit/prohibit          | 0000         | Permit                                                       |                                 |  |  |  |
| l Od      | automatic                | 0001         | Prohibit                                                     |                                 |  |  |  |
|           | heating/cooling          | 0001         |                                                              |                                 |  |  |  |
| πε        | Cool or h                | 0000         | Normal                                                       |                                 |  |  |  |
|           | Cool-only                | 0001         | Cool only (Set "1" for item code OD.)                        |                                 |  |  |  |

#### NOTE

• In order to avoid water leakage and damage to the fan, do not set for humidifying when the thermostat is OFF unless a vaporizing humidifier is used.

- Consider the device purpose and type when changing the settings. Incorrect settings may result in malfunction.
- Do not change any setting data that does not appear in this list.

#### 7-3. Detailed Settings Function

 This allows the system address, indoor unit address, and other settings to be made for the individual or group-control indoor unit to which the remote controller used for detailed settings is connected.

When detailed settings mode is engaged, operation stops at the individual or group-control indoor unit where the remote controller used for detailed settings is connected. Simple settings items can also be set at this time.

#### <Procedure>

- (1) Press and hold the A, SET and E buttons simultaneously for 4 seconds or longer.
- (2) "SETTING," unit No. "I- I" (or "RLL" in the case of group control), item code "II"," and settings data "III XX" are displayed blinking on the remote controller LCD display (Fig. 7-2).

At this time, the indoor unit fan (or all indoor unit fans in the case of group control) begins operating.

- (3) If group control is in effect, press the UNIT button and select the address (unit No.) of the indoor unit to set. At this time, the fan at the indoor unit begins operating.
- (4) Press the temperature setting / 
   buttons to select the item code to change.
- (5) Press the timer time / buttons to select the desired setting data.

\* For item codes and setting data, refer to the following page.

- (6) Press the SET button. (The display stops blinking and remains lit, and setting is completed.)
- Press the *button* to return to normal remote controller display.

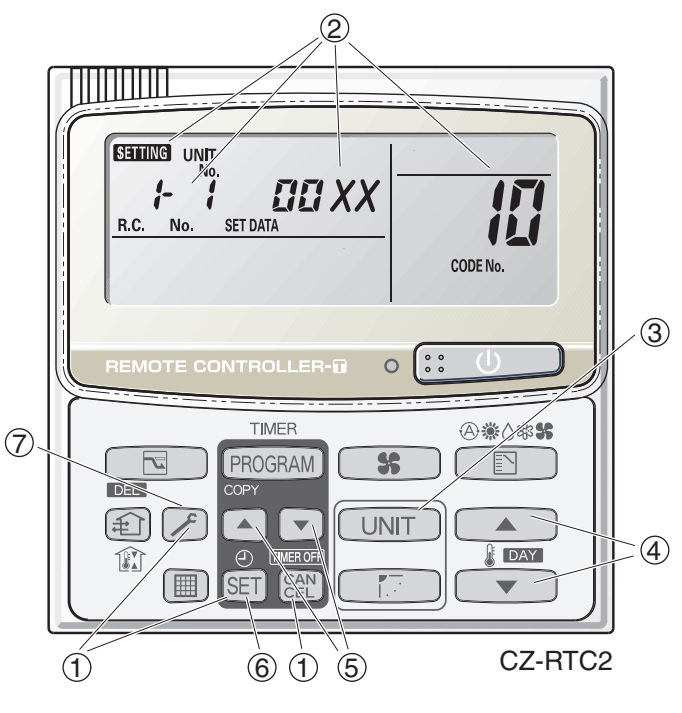

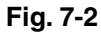

#### Setting data Item ltem code Description Description No. No. No. Description 0000 0001 0002 **High Static Pressure** 0006 0003 0005 Ducted (E1) 10 Type 0007 0008 0010 0011 0001 0003 0005 0007 0009 0011 Indoor unit | | capacity 0012 0015 0017 0018 0021 0023 224 (Type 200) 280 (Type 250) 0001 Unit No. 1 0002 Unit No. 2 0003 Unit No. 3 System 12 address 2 0030 Unit No. 30 0099 Not set 0001 Unit No. 1 0002 Unit No. 2 0003 Unit No. 3 Indoor unit 13 2 address 0064 Unit No. 64 0099 Not set 0000 Individual (1:1 = Indoor unit with no group wiring) 0001 Main unit (One of the group-control indoor units) Group control 14 address 0002 Sub unit (All group-control indoor units except for main unit) 0099 Not set -010 Shifts intake temperature by -10°C. -009 Shifts intake temperature by -9°C. 2 -001 Shifts intake temperature by -1°C. Cooling intake 17 0000 No intake temperature shift temperature shift 0001 Shifts intake temperature by +1°C. 2 0009 Shifts intake temperature by +9°C. 0010 Shifts intake temperature by +10°C. 0000 Function disabled Automatic 0001 Stops automatically 5 minutes after operation starts. stop time after 0002 Stops automatically 10 minutes after operation starts. operation start 旧 0123 Stops automatically 615 minutes after operation starts. Can be set in 5-minute 0124 Stops automatically 620 minutes after operation starts. units. 0125 Stops automatically 625 minutes after operation starts.

## 7-4. List of Detailed Setting Items

|                |                      |      | Setting data |                                                                     |  |  |  |
|----------------|----------------------|------|--------------|---------------------------------------------------------------------|--|--|--|
| Item code      | Item                 |      | No.          | Description                                                         |  |  |  |
| 11             | Forced thermestet (  |      | 0000         | 5 minutes                                                           |  |  |  |
| ia (1B)        | Forced inermostal    |      | 0001         | 4 minutes                                                           |  |  |  |
|                |                      |      | -010         | –10°C                                                               |  |  |  |
|                |                      |      | -009         | –9°C                                                                |  |  |  |
| 11             | Cooling discharge    | Э    | -008         | –8°C                                                                |  |  |  |
|                | temperature shift    | t    | >            | )                                                                   |  |  |  |
|                |                      |      | 0010         |                                                                     |  |  |  |
|                |                      |      | -010         | -10°C                                                               |  |  |  |
|                |                      |      | _009         |                                                                     |  |  |  |
| 1_1            | Heating discharge    | е    | _008         | 8°C                                                                 |  |  |  |
| 151            | temperature shift    | t    | )            | )                                                                   |  |  |  |
|                |                      |      | (            | (                                                                   |  |  |  |
|                |                      |      | 0010         | 10°C                                                                |  |  |  |
|                |                      |      | 0001         |                                                                     |  |  |  |
| 15             | Temperature shift f  | or   | 0002         | ± 2°C                                                               |  |  |  |
| 15             | cooling/heating chai | nge  | 0003         |                                                                     |  |  |  |
|                | in auto heat/cool mo | ode  | (            | (                                                                   |  |  |  |
|                |                      |      | 0007         | ± 7°C                                                               |  |  |  |
| 15             |                      |      | 0018         | 18°C (Lower limit at shipment)                                      |  |  |  |
| (Linnor limit) |                      | ing  | 0019         |                                                                     |  |  |  |
|                |                      | 00   | (            | (                                                                   |  |  |  |
| (Lower limit)  |                      | 0    | 0029         | 29°C                                                                |  |  |  |
|                | -                    |      | 0030         | 30°C (Upper limit at shipment)                                      |  |  |  |
|                |                      |      | 0016         | 16°C (Lower limit at shipment)                                      |  |  |  |
| (Upper limit)  |                      | ing  | 0017         | 17°C                                                                |  |  |  |
|                |                      | leat | (            | (                                                                   |  |  |  |
| (Lower limit)  | Change to remote     | Т    | 0029         | 29°C                                                                |  |  |  |
|                | control temperature  |      | 0030         | 30°C (Upper limit at shipment)                                      |  |  |  |
|                | setting range        |      | 0018         | 18°C (Lower limit at shipment)                                      |  |  |  |
| (Upper limit)  |                      | ng   | 0019         |                                                                     |  |  |  |
|                |                      | Dryi | (            | (                                                                   |  |  |  |
|                |                      |      | 0029         | 29°C                                                                |  |  |  |
|                | -                    |      | 0030         | 30°C (Upper limit at shipment)                                      |  |  |  |
| הר             |                      | 00   | 0017         | 17°C (Lower limit at shipment)                                      |  |  |  |
| (Lippor limit) |                      | at/c | 0018         |                                                                     |  |  |  |
|                |                      | he   | (            | (                                                                   |  |  |  |
| (Lower limit)  |                      | uto  | 0026         | 26°C                                                                |  |  |  |
|                |                      | ٩    | 0027         | 27°C (Upper limit at shipment)                                      |  |  |  |
| -29            | Humidifier operation | on   | 0000         | Normal                                                              |  |  |  |
|                | -                    |      | 0001         | Ignore heat exchanger temperature conditions.                       |  |  |  |
|                | Filter (CN70) inpu   | ıt   | 0000         | Alarm input (for trouble input about air cleaner or similar device) |  |  |  |
| 28             | switching            | 11   | 0001         | Humidifier input (Operates linked with drain nump when              |  |  |  |
|                | Switching            |      | 0002         | humidifier is ON )                                                  |  |  |  |
| -,-            | Indoor unit electror | nic  | 0000         | Present (Setting at shipment)                                       |  |  |  |
| <i>C</i> 'L    | control valve        |      | 0002         | None                                                                |  |  |  |
|                |                      |      |              | Normal (Used as optional relay PCB or JEMA standard HA              |  |  |  |
| שב             |                      |      | 0000         | terminal.)                                                          |  |  |  |
|                | 1 10 terminal switch | ing  | 0001         | Used for OFF reminder                                               |  |  |  |
|                |                      |      | 0002         | Fire prevention input                                               |  |  |  |

|           | lite                                   |      | Setting data                                                         |
|-----------|----------------------------------------|------|----------------------------------------------------------------------|
| item code | Item                                   | No.  | Description                                                          |
|           |                                        | 0000 | No forced operation                                                  |
| הר        | Automatic drain pump                   | 0001 | Forced operation for 1 minute                                        |
| C'r       | operation                              | 2    | 5                                                                    |
|           |                                        | 0060 | Continuous operation                                                 |
| 7.        |                                        | 0000 | None                                                                 |
| l I i     | Ventilation fan operation              | 0001 | Ventilation fan operated by remote controller.                       |
| 22        | Wired remote controller                | 0000 | Not used. (Body sensor is used.)                                     |
| 30        | sensor                                 | 0001 | Remote control sensor is used.                                       |
|           | "Operation change control in           | 0000 | Normal (displayed)                                                   |
| FE        | progress" display                      | 0001 | Not displayed                                                        |
| 76        | OFF reminder function for              | 0000 | None                                                                 |
| 22        | when weekly timer is used              | 0001 | Only stop time setting is enabled.                                   |
|           | Heat exchanger temperature             | 0013 | Control temperature 13°C                                             |
|           | for cold air discharge                 | 0014 | Control temperature 14°C                                             |
| 35        | (Heat exchanger control                | 2    |                                                                      |
|           | point for control to prevent cold air) | 0025 | Control temperature 25°C                                             |
|           |                                        | 0026 | Control temperature 26°C                                             |
| 77        |                                        | 0000 | Output linked with fan. (ON when indoor unit fan is operating.)      |
| 20        | Fan output switching                   | 0001 | Fan mode operation output                                            |
|           |                                        | 0000 | No delayed start                                                     |
|           | Drain pump delayed start<br>time       | 0001 | 1 sec. delayed start                                                 |
|           |                                        | 0002 | 2 sec. delayed start                                                 |
| 38        |                                        | 2    | 5                                                                    |
|           |                                        | 0058 | 58 sec. delayed start                                                |
|           |                                        | 0059 | 59 sec. delayed start                                                |
|           |                                        | 0060 | 60 sec. delayed start                                                |
|           |                                        | 0000 | Humidifier output OFF. Drain pump stopped.                           |
|           | -                                      | 0001 | Humidifier output ON. Drain pump operates.                           |
| 40        | Humidifier setting                     | 0002 | Humidifier output ON. Drain pump operates for 1 minute when          |
|           |                                        |      | total humidifier operating time reaches 60 minutes.                  |
|           |                                        | 0003 | Humidifier output ON. Drain pump stopped.                            |
|           |                                        | 0000 | Standard setting                                                     |
| 13        | Flap operation mode                    | 0001 | Draft reduction mode (Flap lower-limit position is shifted upwards.) |
|           |                                        | 0000 | Smudging reduction mode (Flap swing upper-limit position is          |
|           |                                        | 0000 | shifted downwards.)                                                  |
| 45        | Flap swing mode                        | 0001 | Normal mode                                                          |
|           |                                        | 0002 | Draft reduction mode (Flap swing lower-limit position is shifted     |
|           |                                        | 0002 | upwards.)                                                            |

| Itom ando  | Itom                       | Setting data |                      |                                                  |  |  |  |
|------------|----------------------------|--------------|----------------------|--------------------------------------------------|--|--|--|
| item code  | nem                        | No.          |                      | Description                                      |  |  |  |
|            |                            |              | DC fan tap           | Purpose                                          |  |  |  |
|            |                            |              | operating mode       |                                                  |  |  |  |
|            |                            | 0000         | Standard             | Standard (setting at shipment)                   |  |  |  |
|            |                            |              | High ceiling use     | High ceiling setting 1 (with standard panel)     |  |  |  |
|            |                            | 0001         | For low static-      | Ultra long-life filter, oil guard panel, ammonia |  |  |  |
|            | <b>-</b>                   |              | pressure filter      | deodorizing filter, optical regenerative         |  |  |  |
|            | Fan tap setting            |              |                      | deodorizing filter                               |  |  |  |
|            | (Fan tap change in order   |              | High ceiling use     | High ceiling setting 2 (with standard panel)     |  |  |  |
| 20         | to prevent drop in air     |              |                      | (Antibacterial) high-performance filter (90%)    |  |  |  |
|            | discharge caused by liller |              | For low static-      | (Antibacterial) high-periormance inter (65%)     |  |  |  |
|            | installation)              | 0003         | pressure filter      | regenerative deodorizing filter, deodorant       |  |  |  |
|            |                            |              |                      | (activated charcoal) filter                      |  |  |  |
|            |                            |              | For air-blocking     | For 3-way discharge, when discharge duct is      |  |  |  |
|            |                            |              | material             | connected                                        |  |  |  |
|            |                            | 0006         | For air-blocking     |                                                  |  |  |  |
|            |                            |              | material             | For 2-way discharge                              |  |  |  |
|            |                            | 0000         | No humidifier output |                                                  |  |  |  |
|            |                            | 0001         | 1 sec.               |                                                  |  |  |  |
|            |                            | 0002         | 2 sec.               |                                                  |  |  |  |
| 55         | Humidifier ON time         | 2            | 2                    |                                                  |  |  |  |
|            | (ON time per 60 seconds)   | 0058         | 58 sec.              |                                                  |  |  |  |
|            |                            | 0059         | 59 sec.              |                                                  |  |  |  |
|            |                            | 0060         | Continuously ON      |                                                  |  |  |  |
| <i></i>    |                            | 0000         | Function disable     | d                                                |  |  |  |
| יכ         | Repeat timer switching     | 0001         | Function enabled     | l l l l l l l l l l l l l l l l l l l            |  |  |  |
| <i>c</i> 0 | Timer function change      | 0000         | Function disable     | d                                                |  |  |  |
| bü         | prohibit                   | 0001         | Function enabled     | l l l l l l l l l l l l l l l l l l l            |  |  |  |
| 52         | Smudging control           | 0000         | No smudging co       | ntrol                                            |  |  |  |

## 7-5. Simple Setting Items

| Item code | ltem                        | Description                                                                 |  |  |
|-----------|-----------------------------|-----------------------------------------------------------------------------|--|--|
| 01        | Filter sign ON time setting | Changes the indoor unit filter lifetime when a high-performance filter or   |  |  |
|           | (filter lifetime)           | other optional product is installed.                                        |  |  |
| 02        | Dearse of filter fauling    | Reduces the filter sign ON time to 1/2 of the standard time (setting at the |  |  |
| 02        | Degree of lilter fouling    | time of shipping) for cases when filter fouling is more severe than normal. |  |  |

## Filter sign ON times for each model

|               |                      |          | Filter sign ON time |                 |          |           |          |                      |          |             |         |                          |
|---------------|----------------------|----------|---------------------|-----------------|----------|-----------|----------|----------------------|----------|-------------|---------|--------------------------|
|               |                      |          |                     |                 |          | 6         | ipor     | Н                    | igh      | Н           | igh     |                          |
| Model<br>data | Model                | Standard |                     | Long-life long- |          | long-life |          | fe performance<br>65 |          | performance |         | Pressure<br>differential |
|               |                      |          |                     |                 |          | 9 me      | 90       |                      |          |             |         |                          |
|               |                      | dard     | en, Teiji           | dard            | en, Teik | dard      | en, Teik | dard                 | en, Teik | dard        | en Tein | switch                   |
|               |                      | stant    | foulli              | stant           | foulli   | stant     | foulli   | stant                | foulli   | stant       | foulli  |                          |
|               | High Static Pressure |          |                     |                 |          |           |          |                      |          |             |         |                          |
| 0006          | Ducted               | х        | x                   | 2500            | 1250     | x         | x        | 2500                 | 1250     | 5000        | 2500    | x                        |
|               | (E1)                 |          |                     |                 |          |           |          |                      |          |             |         |                          |

## NOTE

• x indicates that there is no corresponding filter.

| Item code | ltem                    | Description                                                                                                    |
|-----------|-------------------------|----------------------------------------------------------------------------------------------------|
| 03        | Central control address | Set when using a central control device.<br>Used when setting the central control address manually from the<br>remote controller. |

When the operating mode at the priority remote controller is changed, the operating modes of other remote controllers change as shown below.

| Mode change at prior | rity remote controller | Operating modes at other remote controllers |                       |  |
|----------------------|------------------------|---------------------------------------------|-----------------------|--|
| Current mode         | New mode               | Current mode                                | New mode              |  |
| Cooling or dry       | Heating                | Cooling or dry                              | Heating               |  |
|                      | пеашу                  | Fan                                         | Fan (not changed)     |  |
| Heating              | Cooling                | Heating                                     | Cooling               |  |
| пеашу                | Cooling                | Fan                                         | Fan (not changed)     |  |
| Cooling              | Dny                    | Cooling                                     | Cooling (not changed) |  |
| Cooling              | Diy                    | Dry                                         | Dry (not changed)     |  |
| Heating              | Dny                    | Heating                                     | Cooling               |  |
| rieating             | Diy                    | Fan                                         | Fan (not changed)     |  |
|                      |                        | Cooling                                     | Cooling (not changed) |  |
| Cooling or dry       | Fan                    | Dry                                         | Dry (not changed)     |  |
|                      |                        | Fan                                         | Fan (not changed)     |  |
| Heating              | Ean                    | Heating                                     | Heating (not changed) |  |
| nealing              | Fan                    | Fan                                         | Fan (not changed)     |  |

| Item code | Item                                             | Description                                                                  |
|-----------|--------------------------------------------------|------------------------------------------------------------------------------|
| 05        | Fan speed setting when heating thermostat is OFF | Changes the fan speed setting when the heating thermostat is OFF.            |
| 06        | Heating intake                                   | Shifts the intake temperature during heating.                                |
|           | temperature shift                                | Can be set when the body thermostat is used.                                 |
|           |                                                  | Set when cost distribution is performed using an AMY central control         |
| 07        | Electric heater installation                     | system or similar system, and when an optional electric heater is installed. |
|           |                                                  | (This is unrelated to control of the electric heater.)                       |
|           | 08 Humidifying when heater thermostat is OFF     | Normally humidifying does not occur when the thermostat is OFF during        |
|           |                                                  | heating operation. However, this setting can be changed in order to          |
| 08        |                                                  | increase the amount of humidifying.                                          |
|           |                                                  | Caution: In order to avoid water leakage and damage to the fan, do not use   |
|           |                                                  | this setting unless a vaporizing humidifier is used.                         |
|           | Pormit/probibit automatio                        | This setting can be used to prevent the automatic heating/cooling display    |
| 0D        | Permit/pronibit automatic                        | on the remote control if the unit configuration permits automatic heating/   |
|           | neating/cooling                                  | cooling operation.                                                           |
| 0E        | Cooling only                                     | This setting allows a heat pump indoor unit to be operated as a cooling-     |
| UF        |                                                  | only unit.                                                                   |

## 7-6. Detailed Setting Items

| Item code | Item                                                                        | Description                                                                                                    |  |  |  |
|-----------|-----------------------------------------------------------------------------|----------------------------------------------------------------------------------------------------|--|--|--|
| 10        | Unit type                                                                   |                                                                                                    |  |  |  |
| 11        | Indoor unit capacity                                                        | at when the indoor unit EEPROM memory is replaced during servicing.                                                                                                    |  |  |  |
| 12        | System (outdoor unit)<br>address                                            | These are not set at the time of shipping from the factory.                                                                                                    |  |  |  |
| 13        | Indoor unit address                                                         | These must be set after installation if automatic address setting is not                                                                                                    |  |  |  |
| 14        | Group address                                                               | ]performed.                                                                                                    |  |  |  |
| 17        | Cooling intake<br>temperature shift                                         | Shifts the intake temperature during cooling and dry operation.<br>(Enabled only when the body thermostat is used.)<br>Increase this value when it is difficult to turn the thermostat ON.                                                                                                    |  |  |  |
| 18        | Automatic stop time after<br>operation start                                | The time at which an indoor unit is automatically stopped after operation starts can be set in increments of 5 minutes                                                                                                    |  |  |  |
| 1b        | Forced thermostat ON time                                                   | Use this setting to change the time for forced operation at installation or servicing from 5 minutes to 4 minutes.                                                                                                    |  |  |  |
| 1E        | Temperature shift for<br>cooling/heating change in<br>"auto heat/cool" mode | "Auto heat/cool" selects the operating mode automatically based on the difference between the room temperature and the temperature set on the remote controller. This setting establishes a shift temperature for the heating/cooling temperature setting relative to the remote controller temperature setting. |  |  |  |

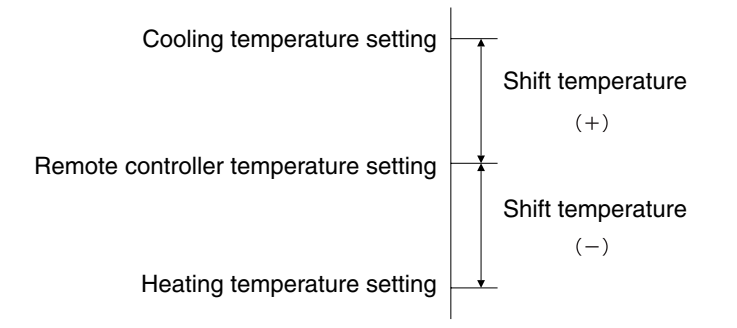

| Item code               | Item                                                                                                    |                      | Description                                                                                                    |  |  |  |
|-------------------------|----------------------------------------------------------------------------------------------------|----------------------|----------------------------------------------------------------------------------------------------|--|--|--|
| <b>1F</b> (Upper limit) |                                                                                                    | Cooling              |                                                                                                    |  |  |  |
| 20 (Lower limit)        |                                                                                                    | Cooling              | This patting charges the term eventure range (upper limit and lower                                                                                                    |  |  |  |
| 21 (Upper limit)        | Change to the                                                                                                    | Heating              | This setting changes the temperature range (upper limit and lower                                                                                                    |  |  |  |
| 22 (Lower limit)        | er limit) remote control                                                                                                    |                      | The act upper limit must be greater than or equal to the lower limit.                                                                                                    |  |  |  |
| 23 (Upper limit)        | temperature                                                                                                    | Drving               | If the temperature setting is to be a single point, set the upper limit.                                                                                                    |  |  |  |
| 24 (Lower limit)        | setting range                                                                                                    | Drying               | and lower limit to the same temperature                                                                                                    |  |  |  |
| 25 (Upper limit)        |                                                                                                    | Auto                 |                                                                                                    |  |  |  |
| 26 (Lower limit)        |                                                                                                    | heat/cool            |                                                                                                    |  |  |  |
| 29                      | Humidifier operation ignores the heat extension to the heat extension to the heat extension of the heat extension of the heat extens | on which<br>xchanger | During heating operation, the humidifier operates when the heat<br>exchanger temperature is suitable for humidifying. This setting is<br>used to ignore this condition for humidifier operation and operate the<br>humidifier more. |  |  |  |
| 2A                      | Filter input switchin                                                                                                    | ng                   | This setting switches the filter input according to the purpose of use.                                                                                                    |  |  |  |
|                         |                                                                                                    |                      | This setting indicates whether or not an indoor unit electronic control                                                                                                    |  |  |  |
| 2C                      | Indoor unit electro                                                                                                    | nic                  | valve is present.                                                                                                    |  |  |  |
|                         | control valve                                                                                                    |                      | At the time of shipping, this setting is set according to the conditions                                                                                                    |  |  |  |
|                         |                                                                                                    |                      | of the indoor unit.                                                                                                    |  |  |  |
| 05                      | T10 terminal input switching                                                                                                    |                      | Ordinarily, the T10 terminal is used as the HA terminal at the time                                                                                                    |  |  |  |
| 2E                      |                                                                                                    |                      | of shipping. However, this setting is used when the T10 terminal is                                                                                                    |  |  |  |
|                         |                                                                                                    |                      | used for OFF reminder or for fire prevention input.                                                                                                    |  |  |  |
|                         | Ventilation fan operation<br>from remote controller                                                                                                    |                      | started and stopped by the wired remote controller. The ventilation<br>fan can operate linked with the start and stop of the indoor unit, or                                                                                        |  |  |  |
| 31                      |                                                                                                    |                      | can be operated even when the indoor unit is stopped.                                                                                                    |  |  |  |
| _                       |                                                                                                    |                      | Use a ventilation fan that can accept the no-voltage A contact as the                                                                                                    |  |  |  |
|                         |                                                                                                    |                      | external input signal.                                                                                                    |  |  |  |
|                         |                                                                                                    |                      | in the case of group control, the fans are operated together. They cannot be operated individually                                                                                                    |  |  |  |
|                         |                                                                                                    |                      | This setting is used to switch from the body sensor to the remote                                                                                                    |  |  |  |
|                         |                                                                                                    |                      | controller sensor.                                                                                                    |  |  |  |
|                         |                                                                                                    |                      | Check that "remote controller sensor" is displayed.                                                                                                    |  |  |  |
| 32                      | Switching to remot                                                                                                    | te                   | Do not use this setting with models that do not include a remote                                                                                                    |  |  |  |
|                         | controller sensor                                                                                                    |                      | controller sensor.                                                                                                    |  |  |  |
|                         |                                                                                                    |                      | Do not use this setting if both the body sensor and remote sensor                                                                                                    |  |  |  |
|                         |                                                                                                    |                      | are used.                                                                                                    |  |  |  |
|                         |                                                                                                    |                      | In a MULTI system with multiple remote controllers, switching                                                                                                    |  |  |  |
|                         | ON/OFF of "Opera                                                                                                    | tion                 | between heating and cooling is restricted, and "Operation change                                                                                                    |  |  |  |
| 34                      | change control in p                                                                                                    | orogress"            | control in progress" is displayed.                                                                                                    |  |  |  |
|                         | display                                                                                                    |                      | This setting is used to prevent this display from appearing.                                                                                                    |  |  |  |
|                         |                                                                                                    |                      | Refer to the item concerned with operating mode priorities.                                                                                                    |  |  |  |
|                         |                                                                                                    |                      | This setting switches the operation when the weekly timer is                                                                                                    |  |  |  |
|                         | OFF reminder fund                                                                                                    | ction for            | connected to the remote controller.                                                                                                    |  |  |  |
| 35                      | weekly timer                                                                                                    |                      | I his can be used to prevent cases in which the unit is accidentally                                                                                                    |  |  |  |
|                         |                                                                                                    |                      | eft ON. There is no change when this setting is ON, however it is                                                                                                    |  |  |  |
|                         |                                                                                                    |                      | necessary to set the weekly timer ON time.                                                                                                    |  |  |  |

(Continued)

7

(Continued from previous page)

| Item code | Item                                                    | Description                                                                                                    |
|-----------|---------------------------------------------------------|----------------------------------------------------------------------------------------------------|
| 3C        | Heat exchanger<br>temperature for cold air<br>discharge | The heat exchanger temperature control point for prevention of cold air discharge during heating operation can be changed.                                                                                 |
| 3d        | Fan output switching                                    | The indoor unit PCB optional output for the fan can be switched according to the purpose of use.                                                                                                    |
| 3E        | Drain pump delayed start<br>time                        | The drain pump starts after the set time delay after cooling operation stops.                                                                                                    |
| 40        | Humidifier drain pump setting                           | This specifies the humidifier and drain pump setting.                                                                                                    |
| 45        | DC flap operation mode                                  | Changes flap operation to draft reduction mode.                                                                                                    |
| 46        | DC flap swing mode                                      | Selects the swing operation mode for the flap.                                                                                                    |
| 5d        | DC fan tap setting                                      | Sets the DC fan tap according to the purpose of use.<br>Change the settings data at the same time.                                                                                                    |
| 5E        | Humidifier ON time                                      | Sets the humidifier output ON time for when the humidifier is<br>operating.<br>ON/OFF control is performed during humidifier operation.<br>This setting therefore sets the ON time per 60-second interval. |
| 5F        | Stop at time set for OFF timer after operation starts   | This setting enables a function that stops operation when the amount of time set for the OFF timer has passed after remote controller operation was started.                                               |
| 60        | Timer function change prohibit                          | This function prohibits changes from being made to the remote controller time setting.                                                                                                    |
| 62        | Smudging control                                        | Smudging control is disabled when 0000 is set.                                                                                                    |

## 7-7. Remote Controller Servicing Functions

• The remote controller includes a number of servicing functions. Use these as needed for test runs and inspections.

#### **List of Servicing Functions** Button operation Functions Reset operation Unit status Description Operation with forced Press and hold the *button* for 4 Test run thermostat ON seconds or longer. Sensor Press and hold the $\checkmark$ and $\overset{\mathrm{CAN}}{\overset{\mathrm{CAN}}{\overset{\mathrm{CAN}}}{\overset{\mathrm{CAN}}{\overset{\mathrm{CAN}}{\overset{\mathrm{CAN}}{\overset{\mathrm{CAN}}{\overset{\mathrm{CAN}}{\overset{\mathrm{CAN}}{\overset{\mathrm{CAN}}{\overset{\mathrm{CAN}}{\overset{\mathrm{CAN}}{\overset{\mathrm{CAN}}}{\overset{\mathrm{CAN}}{\overset{\mathrm{CAN}}{\overset{\mathrm{CAN}}}{\overset{\mathrm{CAN}}}{\overset{\mathrm{CAN}}}{\overset{\mathrm{CAN}}}{\overset{\mathrm{CAN}}}{\overset{\mathrm{CAN}}{\overset{\mathrm{CAN}}}{\overset{\mathrm{CAN}}{\overset{\mathrm{CAN}}}{\overset{\mathrm{CAN}}}{\overset{\mathrm{CAN}}}{\overset{\mathrm{CAN}}}{\overset{\mathrm{CAN}}}{\overset{\mathrm{CAN}}}{\overset{\mathrm{CAN}}}}{\overset{\mathrm{CAN}}}}{\overset{\mathrm{CAN}}}{\overset{\mathrm{CAN}}}{\overset{\mathrm{CAN}}}{\overset{\mathrm{CAN}}}}{\overset{\mathrm{CAN}}}}{\overset{\mathrm{CAN}}}}}{\overset{{CAN}}}{\overset{\mathrm{CAN}}}}}}}}}}}}}}}}}}}}}}}}}}}}}$ Current operation is Temperature display temperature maintained. from each sensor buttons for 4 seconds or longer. display Press and hold the $\checkmark$ and $\circledast$ Servicing Alarm history display check display buttons for 4 seconds or longer. Press the Filter lifetime, operating button. When settings Press and hold the $\checkmark$ and $\textcircled{\oplus}$ Simple mode priority, central are made from a settings control address, and buttons for 4 seconds or longer. remote controller. other settings the indoor unit System address, indoor where that remote Press and hold the C, CAN and Detailed unit address, central controller is settings control address, and SET buttons for 4 seconds or longer. connected stops. other settings Automatic address Press and hold the *P* and the Automatic setting based on Automatic reset timer operation buttons for 4 address command from the seconds or longer. Entire system wired remote controller stops. Press and hold the 🖉 and the Address Change of indoor unit Press the 🖊 timer operation 💌 buttons for 4 change address button. seconds or longer.

## 7-8. Test Run Function

Operates the unit with the thermostat forced ON.

#### <Procedure>

- Press and hold the *button for 4 seconds or longer.*
- (2) "Test" appears on the remote controller LCD display (Fig. 7-3).
- ③ Start operation.
- Press the button to return to normal remote controller display.

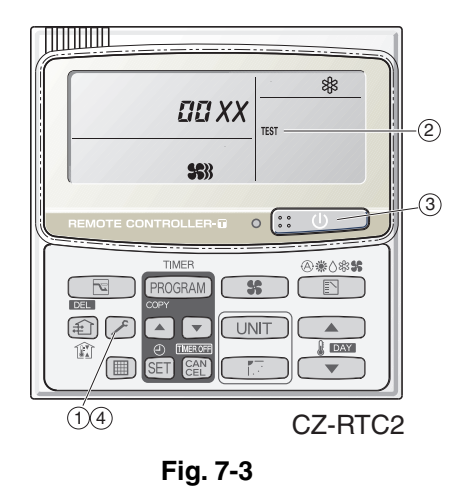

### Sensor Temperature Display Function (displayed regardless of whether unit is operating or stopped)

The procedure below displays the sensor temperatures from the remote controller, indoor unit, and outdoor unit on the remote controller.

#### <Procedure>

- (1) Press and hold the A and E buttons simultaneously for 4 seconds or longer.
- ② The unit No. "X-X" (main unit No.), item code "XX" (sensor address), and servicing monitor "OI XX" (sensor temperature) are displayed on the remote controller LCD display. (See Fig. 7-4 at right.)
- ③ Press the temperature setting / buttons and select the item code to the address of the sensor to monitor.

(For the relationships between the sensor addresses and sensor types, refer to the table of temperature sensors and addresses at below.)

- (4) If group control is in effect, press the UNIT button to select the unit to monitor. Press the temperature setting buttons to select the item code to change.
- (5) Press the *button to return to normal remote controller display.*

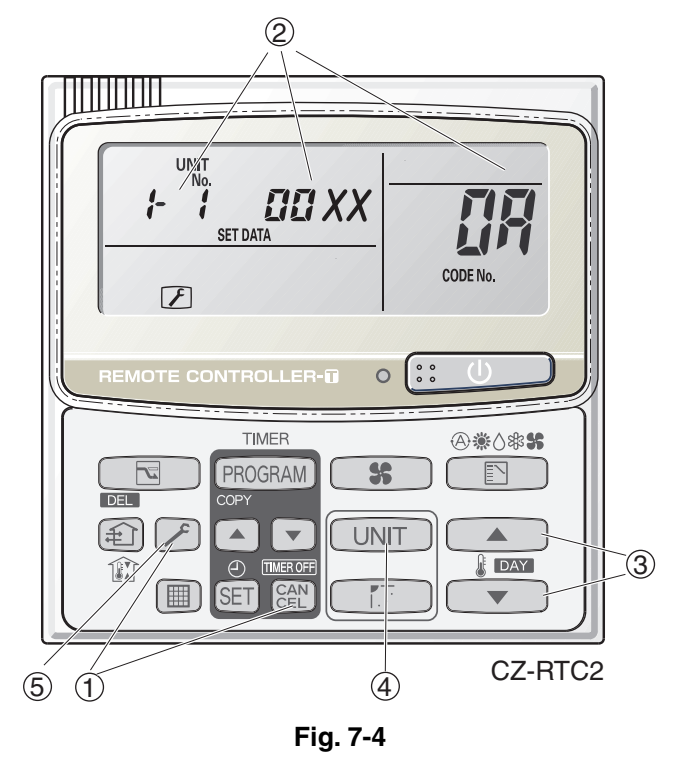

#### Note:

The temperature display appears as "- - - -" for units that are not connected.

If monitor mode is engaged while normal operation is in progress, only the parts of the LCD display shown in the figure will change. Other parts continue to display the same information as during normal operation.

|   |           |           | Out       | door unit s | sensors                    |
|---|-----------|-----------|-----------|-------------|----------------------------|
|   | Unit No.1 | Unit No.2 | Unit No.3 | Unit No.4   |                            |
|   | 0A        | 2A        | 4A        | 6A          | Discharge temp. 1          |
|   | 0B        | 2B        | 4B        | 6B          | Discharge temp. 2          |
|   | 0C        | 2C        | 4C        | 6C          | High-pressure sensor temp. |
|   | 0D        | 2D        | 4D        | 6D          | Heat exchanger gas 1       |
|   | 0E        | 2E        | 4E        | 6E          | Heat exchanger liquid 1    |
|   | 0F        | 2F        | 4F        | 6F          | Heat exchanger gas 2       |
|   | 10        | 30        | 50        | 70          | Heat exchanger liquid 2    |
| _ | 11        | 31        | 51        | 71          | Outdoor air temp.          |
|   | 12        | 32        | 52        | 72          | _                          |
|   | 13        | 33        | 53        | 73          | For inspection             |
|   | 14        | 34        | 54        | 74          | CT2                        |
|   | 15        | 35        | 55        | 75          | For inspection             |
|   | 16        | 36        | 56        | 76          | For inspection             |
|   | 17        | 37        | 57        | 77          | Discharge temp. 3          |
|   | 18        | 38        | 58        | 78          | СТЗ                        |
|   | 19        | 39        | 59        | 79          | For inspection             |
|   | 1A        | ЗA        | 5A        | 7A          | For inspection             |
|   | 1B        | 3B        | 5B        | 7B          | Heat exchanger gas 3       |
|   | 1C        | 3C        | 5C        | 7C          | Heat exchanger liquid 3    |
|   | 1D        | 3D        | 5D        | 7D          | Low-pressure sensor temp.  |
|   | 1E        | 3E        | 5E        | 7E          | Receiver temp.             |
|   | 1F        | 3F        | 5F        | 7F          | Oil 1                      |
|   | 20        | 40        | 60        | 80          | Oil 2                      |
|   | 21        | 41        | 61        | 81          | Oil 3                      |
|   | 22        | 42        | 62        | 82          | For inspection             |

| Ir                         | ndoor unit sensors                               |  |
|----------------------------|--------------------------------------------------|--|
| 02                         | Intake temp.                                     |  |
| 03                         | E1                                               |  |
| 04 E2                      |                                                  |  |
| 05                         | E3                                               |  |
| 06 Discharge temp.         |                                                  |  |
| 07 Discharge temp. setting |                                                  |  |
| 08                         | Position of indoor unit electronic control valve |  |

## – MEMO –

## 8. HOW TO INSTALL THE WIRELESS REMOTE CONTROLLER RECEIVER

| <b>W</b> a | arning                                                             |      |
|------------|--------------------------------------------------------------------|------|
| 8-1.       | Warning about Installation of Receivers                            | 8-2  |
| 8-2.       | Warning about Installing Remote Controls                           | 8-2  |
| Op         | tional Controller (Remote Controller)                              | 8-3  |
| 8-3.       | Names and Functions                                                | 8-3  |
| 8-4.       | Installing Batteries                                               | 8-5  |
| 8-5.       | Setting the Current Time                                           | 8-5  |
| 8-6.       | Operation                                                          | 8-5  |
| 8-7.       | Timer Operation                                                    | 8-6  |
| 8-8.       | Adjusting the Wind Direction                                       | 8-7  |
| 8-9.       | Operating Multiple In/Outdoor Units Simultaneously (Group Control) | 8-7  |
| 8-10.      | Using the Remote Control                                           | 8-7  |
| 8-11.      | For Best Results                                                   | 8-8  |
| 8-12.      | Addresses                                                          | 8-8  |
| 8-13.      | Emergency Operation                                                | 8-9  |
| 8-14.      | Miscellaneous Settings                                             | 8-9  |
| 8-15.      | Before Requesting Service                                          | 8-10 |
| 8-16.      | How to Install the Wireless Remote Controller Receiver             | 8-10 |

## Warning

#### 8-1. Warning about Installation of Receivers

The wireless remote uses a very weak infrared light for its signal, which can result in the signal not being received because of the following influences, so take care in where the unit is installed.

- · Inverter or rapid-start type fluorescent lights. (Models without glow lamps)
- · Plasma display or LCD televisions.
- · Direct sunlight or other sources of bright light.

#### 8-2. Warning about Installing Remote Controls

- (1) If a remote control is to be operated from a remote control holder that is hung on a wall, turn on the lights in the room as well as any electrical appliances and then check to make sure the air conditioner works with the remote control in the location where it will be installed. If it works, continue with installation.
- (2) If the air conditioner is to be switched from the main sensor to a remote control sensor, pay attention to the following when installing.
- · Locate where no warm or cold drafts will affect it.
- · Locate in a place free from direct sunlight.
- · Locate where it will not be affected by any other heat/cold source.

## Optional Controller (Remote Controller)

#### Wireless Remote Controller / CZ-RWSC2

One remote control can control a group of up to eight indoor units.

## 8-3. Names and Functions

## (REMOTE CONTROLLER)

| 1. Operation Display                   | Displays the operation status.                                                                                                    | 15. Sensor button                        | Use this when switching to detect the                                         |  |
|----------------------------------------|----------------------------------------------------------------------------------------------------|------------------------------------------|-------------------------------------------------------------------------------|--|
|                                        | (The figure shows all the statuses.)                                                                                                    |                                          | temperature at the remote control. At shipping the default setting is set to  |  |
| 2. Start/Stop ()<br>button             | Pressing this button once starts and<br>pressing again stops the operation.                                                                                                    |                                          | detect the temperature at the unit. At this time $i$ is shown on the display. |  |
|                                        | different, depending on the installed unit.                                                                                                    | 16. Clock button                         | Use this when setting the clock.                                              |  |
| 3. Fan speed <b>\$</b><br>button       |                                                                                                    |                                          | 2                                                                             |  |
| 4. Swing/Wind Direction button         |                                                                                                    |                                          | 8                                                                             |  |
| 5. Timer setting (D) 1<br>button (D) O | Use for operating with a timer.                                                                                                    |                                          | 9                                                                             |  |
| 6. Reset button                        | Use this button after changing the batteries.                                                                                                    | 1                                        |                                                                               |  |
| 7. Cover                               | Press at the top center and then slide down.                                                                                                    |                                          |                                                                               |  |
| 8. Transmitter                         |                                                                                                    | 2                                        |                                                                               |  |
| 9. Remote control sensor               | Detects the temperature at the remote<br>controller when detection has been<br>switched to the remote control by the<br>sensor button.                                                                                       | 3<br>4<br>4                              |                                                                               |  |
| 10. Temperature<br>setting buttons     | <ul> <li>raises the temperature setting<br/>1 °C at a time.</li> <li>lowers the temperature setting<br/>1 °C at a time.</li> </ul>                                                                                           | 5                                        | 11<br>12<br>13<br>13                                                          |  |
| 11. Filter button                      | Press to turn off the filter lamp on the receiver.                                                                                                    | 6 —                                      |                                                                               |  |
| 12. Mode Select<br>button              | Press to switch the operation mode.                                                                                                    | 7                                        | • <u> </u>                                                                    |  |
| 13. Ventilation<br>button              | Use this when connected to an aftermarket fan. Pressing this button starts and stops the fan. When the air conditioner is started or stopped, the fan starts or stops at the same time. $({})$ appears on the display of the |                                          | 1                                                                             |  |
|                                        | remote control when the fan is operating.)                                                                                                    | From this page on<br>buttons will be abb | the names of remote control<br>previated as the illustration of the           |  |
| 14. Address ADR<br>button              |                                                                                                    | E.g.: Start/Stop bu                      | tton $\rightarrow$ ()                                                         |  |

#### RECEIVER

| 1. Receiver                         | Receives the signal sent from the remote control.                                                                                                    |
|-------------------------------------|----------------------------------------------------------------------------------------------------|
| 2. Emergency<br>operation<br>button | <b>Display lamps</b><br>When an error occurs, one of the<br>lamps flashes. When a display<br>lamp is blinking, refer to " Before<br>Requesting Service ".                                                                                                    |
| 3. Operating lamp                   | This lamp is lit when the unit is operating.                                                                                                    |
| 4. Timer lamp                       | This lamp is lit when the timer is set.                                                                                                    |
| 5. Standby lamp                     | <ul> <li>When the heater is working,<br/>the lamp lights at the following<br/>times. When the thermostat has<br/>operated during defrosting at the<br/>time of the startup.</li> <li>The lamp flashes when an error<br/>occurs.</li> </ul>                                                                                                    |
| 6. Filter lamp                      | This lamp is for notifying you when the filter needs to be cleaned.                                                                                                    |
| 7. Swing button                     |                                                                                                    |
| 8. Normal/Stop<br>All switch        | Use in the <b>Normal</b> position. It<br>does not operate in the <b>Stop All</b><br>position.<br><b>Remote control, main / remote</b><br><b>control, secondary, switch</b><br>In normal use this should be on                                                                                                    |
|                                     | remote control, main. It is also<br>possible to use both in conjunction<br>with a wired remote control (sold<br>separately). (Consult with the<br>dealer where the product was<br>purchased about making the<br>settings.)<br><b>Test/On switch</b><br>This is used during service. It is<br>not for normal use.<br><b>Test Run/On switch</b><br>This is used during service. It is<br>not for normal use. |

#### CZ-RWSC2

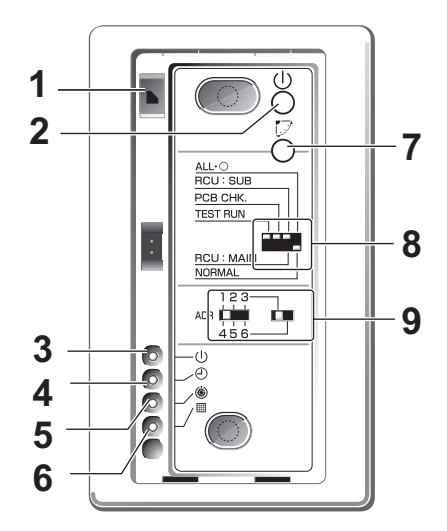

#### NOTE

- If a heat pump model is being used, it will beep twice and the operating lamp will light up on the display; if the timer and standby lamps blink alternately, a confict between the heating and cooling exists, so the unit cannot operate in the desired mode.
  - (On models that do not have an Auto function, even if Auto is selected, it works in the same way.)
- When the local operation is disabled by such as the centralized control, and if the Start, Stop, Mode or Temperature setting buttons are pressed, the unit will beep five times and the change will not be made.

8

## 8-4. Installing Batteries

- 1. Remove the cover.
- **2.** Insert two AAA alkaline batteries. Put the batteries in with the polarity [+/–] as shown in the figure.
- 3. Gently insert one end of an unfolded paper clip (or a similar object that can fit) into the Reset hole and press the Reset button inside the hole and then put the cover back on.

## NOTE

- Change the batteries when the display of the remote control gets weak or if it will
   not work unless close to the receiver. (Alkaline batteries generally last about one year.)
- When changing batteries, always use two fresh batteries of the same make.
- If the remote control will not be used for a long period of time, remove the batteries.
- Please dispose of batteries appropriately.
- After changing the batteries, follow the procedures described below to reset the current time.

## 8-5. Setting the Current Time

After changing the batteries and pressing reset, be sure to reset the current time. (When reset is pressed, the current time reverts to [  $\Box$ : $\Box$ : $\Box$ ])

- Press 
   for two seconds or more.
   Once the clock displays starts blinking, the clock can be set.
- Set the hour with ▲ / ▼ of the ④ |.
   If you press and hold the button, the time changes quickly.
- Set the minutes with ▲ / ▼ of the ④ O.
   If you press and hold the button, the time changes quickly.
- 4. Pressing  $\bigcirc$  completes the time setting.
- While you are setting the current time, the time display flashes but the colon does not.
- If the buttons are not pressed for three minutes while setting the current time, it is set to the displayed time.

#### NOTE

• When reset is pressed, the timer settings are deleted.

## 8-6. Operation

#### Auto 🙆 , Heat 🔅 , Dry 👌 , Cool 🕸 , Fan 🚼

Models that only provide the cooling function cannot operate in the auto or heating modes. **Power : Turn on the power of the indoor unit at least 14 hours before operation.** 

- 1. Press (<sup>1</sup>).
- 2. Press 🛐 and select from among Auto 🛞, Heat 🔅, Dry 👌, Cool 🕸 and Fan 💲.
- 3. Press **\$** and select the desired speed.

If set to Auto 🛞 😽 , the fan speed switches automatically. (Auto does not work when in the Fan mode.)

4. Press one of the  $\bigcirc \bigcirc \bigcirc$  buttons and set the desired temperature.

Temperature settings cannot be made when in the Fan mode.

|     | Auto 🕢 | Heat 🔆 | Dry∆/Cool \$ |
|-----|--------|--------|--------------|
| MAX | 27     | 30     | 30           |
| MIN | 17     | 16     | 18           |

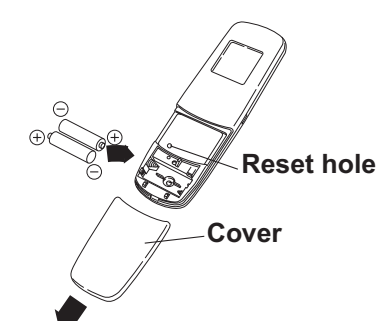

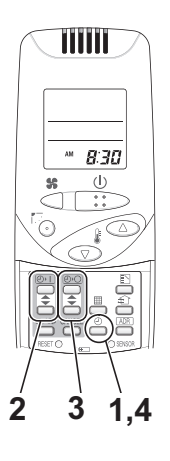

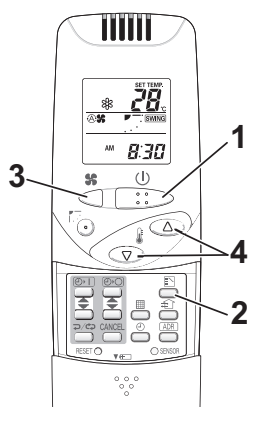

#### Stop: Press ()

When the unit is stopped with the remote control, even though the compressor of the outdoor unit stops, the fan on the outdoor unit may continue to run for a while.

# If the unit is not heating very effectively with a Low fan speed \$\$, switch the fan speed to High \$\$} or \$\$ Medium.

Depending on the indoor unit being used, it may indicate a function that it does not have. (The fan speed is set.)

#### If you cannot turn the air conditioner off in the normal way.

Disconnect the power to the indoor unit and contact the dealer where the product was purchased.

#### <Auto Op eration>

If all the indoor units are identical in a cooling system and are under control as one group, it heats or cools automatically via the differences between the set temperature and the room temperature.

#### <Dry Operation>

- Depending on the indoor unit used, the remote control may have a [Dry △] indicator on its display even though the unit does not have the Dry function. (Same as cooler operation)
- When the room temperature approaches the temperature setting, the unit continues to start up or stop automatically.
- When the drying mode stops operating, the indoor unit's fan blows a gentle breeze in order to keep the moisture from returning to the room at a minimum.
- Depending on the indoor unit used, and/or the temperature in the room, the fan speed may not be adjustable.
- Depending on the unit used, when the outside air temperature is 15 °C or less, the dry function will not operate.

### 8-7. Timer Operation

- When setting the timer, make sure the current time on the remote control is accurate.
- The timer's clock can only be set when the display of the remote control is ON.
- After setting the timer, put the remote control in a place where its signal will reach the receiver of the indoor unit. (When the time set for the timer is reached, a signal is sent from the remote control to Start/Stop the unit.)

#### Using the Timer

- Press either I reprint of the reprint or reprint or reprint on reprint on reprint o
- Press either ▲ / ▼ of the ④ or ④ or ④ o and set the timer to the desired time.
   Every time you press ▲ / ▼, the time changes in 10 minutes increments.
   If you press and hold the button, the time changes quickly.
- After setting the timer, if you press ⊃/c>, the time you set changes to a steady display, indicating settings are complete.
   After the timer setting is displayed for three seconds, the display reverts to the current time.

#### **Combining ON and OFF Timers**

• Setting the ON and OFF timers, respectively.

#### Checking the timer setting

- If you press either  $\frown$  /  $\frown$  for the  $\bigcirc$  ) or the  $\bigcirc$  , the scheduled time is displayed for four seconds.
- When no timer setting has been made, it displays --:--. (Initial Setting)

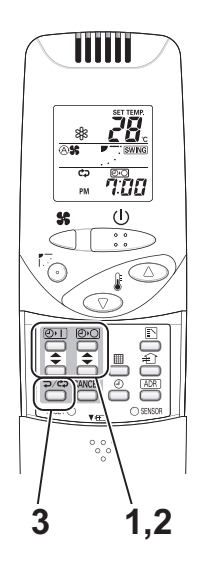

#### Changing a timer setting

Press ▲ / ▼ for the ④ i or the ④ or the ④ or the ④ or the timer setting is displayed, press ▲ / ▼
 for the timer again.

#### Canceling a timer setting

- If you press [CANCEL], the timer setting is canceled.
- If you wish to cancel the setting for either the ④ I or the ④ O timer, press ▲ / ▼ or the desired timer and when the scheduled time is displayed, press [CANCEL].

#### Using the same timer setting every day

- If you press p/cp for 2 or more seconds, " cp" is displayed and the ON timer or the OFF timer will operate the unit at the same time every day.
- If you press p/cp again for two seconds or more, " cp" goes off and the timer operates just once.

## 8-8. Adjusting the Wind Direction

- Never try to manually move the flap (up-down wind direction plate) that is operated by the remote control.
- When the unit stops, the flap (up-down wind direction plate) automatically faces downwards.
- When the unit is in heating standby, the flap (up-down wind direction plate) faces upward. Also, bear in mind that the flap starts swinging after the heating standby mode is released, but the display on the remote control indicates Auto Flap during standby heating as well.

## 8-9. Operating Multiple In/Outdoor Units Simultaneously (Group Control)

## Group control works well for providing air conditioning to one, large room with more than one air conditioning units.

- One remote control can operate up to eight indoor units.
- All the indoor units have identical settings.
- Set temperature sensing to the indoor unit (Main Sensor).

## 8-10. Using the Remote Control

- Point the transmitter of the remote control at the receiver. When the signal is received correctly it will beep once. (It beeps twice only when the unit starts operating.)
- The signal can be received at a distance of about 6 meters. This distance should be used only as a guide. It depends on battery strength.
- Make sure nothing is between the remote control and the receiver that could block the signal.
- Do not leave the remote in direct sunlight, where the wind from the air conditioner can blow directly on it, or near any other heat source.
- Take care not to drop, throw or wash the remote control with water.
- The signal from the remote control may not be received in rooms with rapid start fluorescent lighting, inverter lights, plasma displays, LCD televisions (monitor), etc. For more information, please contact the dealer where the product was purchased.

#### Wall Mount Use

- Press () from the location you wish to mount the remote and make sure the signal is received correctly.
- Pull the remote control forward to remove it.

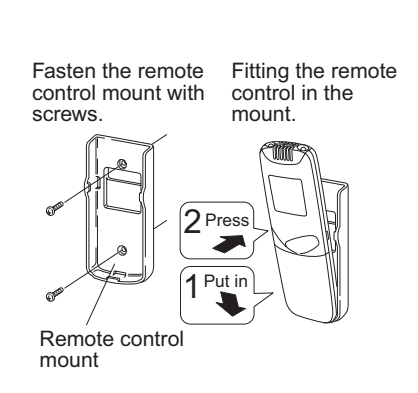

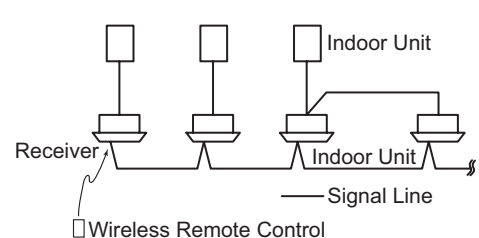

## 8-11. For Best Results

#### Don't get the remote control too far away from the receiver.

This may cause a malfunction. Be sure to keep the remote control in the same room as the receiver.

#### Point the remote control at the receiver.

When the signal is received correctly it will beep one time.

#### Avoid locating the remote control where it is covered, such as behind a curtain.

Keep it out in the open.

#### 8-12. Addresses

**In both multi and single unit installations,** when more than one indoor unit is installed in the same room with a compatible remote control, addresses can be set up to avoid crosstalk. By setting the address switches on the receivers and matching them with the number of addresses on the remote control, up to six indoor units can be controlled separately with the remote control. (When using units in a flexible combination or operating multiple units simultaneously, as they are operated at the same time, they cannot be controlled individually.)

• These settings are saved in nonvolatile memory in the remote control, so even when its batteries are changed, the settings do not have to be made again.

#### **Checking Addresses**

When you press (ADR) on the remote control, its current address is shown in the display. If this address corresponds to the address of a receiver, the buzzer sounds. (If it is on ALL, the buzzer will always sound.) If it is on ALL, it can be operated regardless of receiver addresses. Point the remote control at the receiver you wish to operate and transmit.

#### Matching up Addresses

#### **Setting Remote Control Addresses**

- 1. If you press (ADR) and (abc)/(abc) at the same time, "SET " will blink.
- 2. While holding (ADR) down, every time you press p/cp, it cycles from ALL  $\rightarrow 1 \rightarrow 2 \rightarrow 3...6 \rightarrow ALL$ . Set it to the receiver address switch of the indoor unit you wish to operate.
- **3.** When you release ADR, the address that was displayed is set. When you do this, if it corresponds to the receiver's address setting, the buzzer sounds.

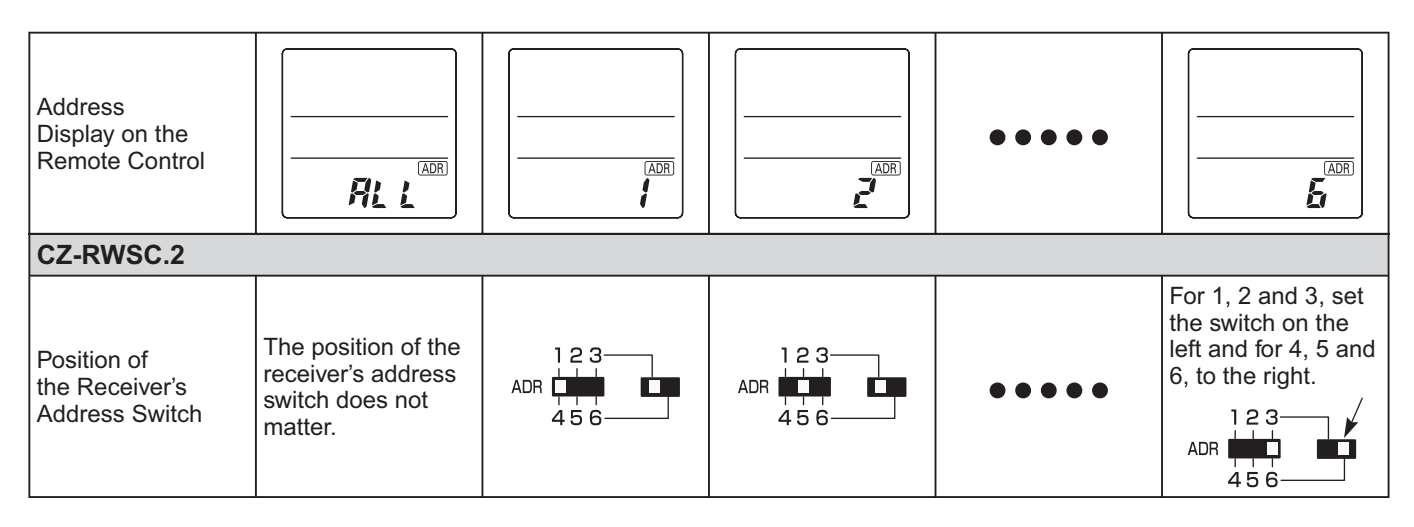

#### NOTE

8

- Please do not hold the [Emergency Operation] U button of the indoor unit down while the indoor unit's display lamps are blinking one after another.
- Make sure to operate while the indoor unit is stopped.
- The address of indoor unit is set to "ALL" at the time of the shipment.

## 8-13. Emergency Operation

Use [Emergency Operation] () in the following situations when there is an urgent need.

- When the remote control's batteries have failed.
- When the remote control is broken.
- When the remote control is lost.
- Press [Emergency Operation] (1) of the receiver
   If the indoor temperature is 24°C or greater when the unit starts running, it will act as a cooler.
   If the indoor temperature is less than 24°C when the unit starts running.

If the indoor temperature is less than 24°C when the unit starts running, it will act as a heater.

#### 2. If you press <sup>™</sup>, the wind direction automatically oscillates up and down. Stop: press [Emergency Operation] () of the receiver again.

#### NOTE

- The Test Run/On and Test/On switches are for use when the unit is installed and test run. It is not for normal use.
- If the [Normal/Stop ALL] switch is on Stop ALL, the unit cannot receive signals from the remote control.

### 8-14. Miscellaneous Settings

A variety of changes can be made to settings, depending on the indoor unit being used.

#### Wind direction (flap) indicator, operation mode indicator, time display (24 hour, AM/PM), heat max temp

- For information about the flap function, refer to the users' manual of the unit being used.
- (These settings are saved in nonvolatile memory in the remote control, so even when its batteries are changed, the settings do not have to be made again.)
- First check the display of the remote control when the unit is stopped and then make any desired settings.

#### How to Operate

- While holding down the buttons below, every time  $\mathbf{r}/\mathbf{c}$  is pressed the remote control's display changes.
- Whatever is being displayed when you release  $\Box/\Box$  is set.

| Setting Item                                                     | Operation Button                                    | Setting Content                                        | Remote Control Display                             |
|------------------------------------------------------------------|-----------------------------------------------------|--------------------------------------------------------|----------------------------------------------------|
| Remote control flap display                                      | <del>ډه/چ</del><br>Press                            | Models with movable flaps                              | SWING                                              |
| setting for when                                                 |                                                     | Swing only models                                      | SWING                                              |
| is pressed while pressing '                                      |                                                     | Models w/o lamps                                       | None                                               |
| Remote control operation                                         | کرری<br>Droce کرری                                  | Heat Pump (with Auto)                                  | (A) (A)<br>(A) (A) (A) (A) (A) (A) (A) (A) (A) (A) |
| mode display setting when                                        | while pressing                                      | Heat Pump (without Auto)                               | \<br>** <b>*} \$</b>                               |
|                                                                  |                                                     | Dedicated air conditioner                              | ¢<br>** \$\$                                       |
| Clock display actting                                            | Press                                               | 24 Hour                                                | 2359                                               |
| Clock display setting                                            | while pressing $\stackrel{\textcircled{0}}{\frown}$ | AM/PM                                                  | PM 1159                                            |
| Max possible temperature setting in the Heat mode while pressing |                                                     | Maximum heating<br>temperature<br>range is 26°C – 30°C | 26→27→28<br><sup>1</sup> 30-29-                    |

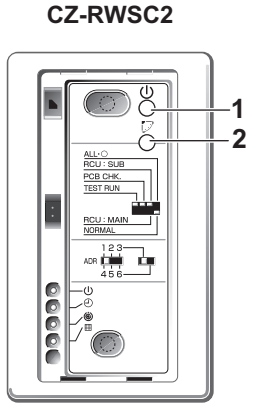

## 8-15. Before Requesting Service

Before requesting service, please check the followings.

| Problem                                                                                                   | Cause                                                                                                    | Solution                                                                               |
|----------------------------------------------------------------------------------------------------|----------------------------------------------------------------------------------------------------|----------------------------------------------------------------------------------------|
| The unit doesn't work                                                                                     | The power to the indoor unit is not ON.                                                                                                    | Make sure the power to the indoor unit is ON.                                          |
| even when                                                                                                 | Is the Normal/Stop All switch in the Stop All (See Page 8-4)position?                                                                                                    | Switch it to the Normal position and cancel operation.                                 |
|                                                                                                    | Are the remote control's batteries dead?                                                                                                    | Change the batteries.                                                                  |
|                                                                                                    | Is there a mismatch between the display lamp and<br>cooling/heating or is it set to something other than<br>Auto? (The operating lamp stays lit, while the timer<br>lamp and the standby lamp blink alternately.) | Change the operating mode.                                                             |
|                                                                                                    | Do the addresses match one another?                                                                                                    | Check the addresses of the receiver and the remote control. (See Page 8-8)             |
| The air conditioner starts and stops on its own.                                                          | Has the timer been set to repeat?                                                                                                    | Check the timer settings.(See Page 8-6)                                                |
| " <i>Ep</i> " is displayed on the remote control when the unit is stopped.                                | An error has occurred in the non-volatile memory.                                                                                                    | Please contact your sales outlet.                                                      |
| Although the unit is for ai in the display.                                                               | r conditioning only, either Auto or Heat is indicated                                                                                                    | Make settings to the remote control's operation mode display. (See the previous page.) |
| After putting the batteries in the remote control, even when it is operated, the display does not change. |                                                                                                    | Press the Reset button on the remote control. (See Page 8-5)                           |
| The timer cannot be set.                                                                                  |                                                                                                    | Make the settings when the remote control is in Operation Display. (See Page 8-6)      |

If the problem persists even after you check the foregoing items, stop the unit, disconnect the power to the indoor unit and contact the dealer where the product was purchased with the model number and problem you are having. As it is dangerous, under no circumstances should you undertake repairs yourself.

Further, when the receiver's lamps are blinking; please contact your retailer with that information.

## 8-16. How to Install the Wireless Remote Controller Receiver

#### 1. Warning about Installation of Receivers

The wireless remote uses a very weak infrared light for its signal, which can result in the signal not being received because of the following influences, so take care in where the unit is installed.

- Inverter or rapid-start type fluorescent lights. (Models without glow lamps)
- Plasma display or LCD televisions.
- Direct sunlight or other sources of bright light.

#### 2. Warning about Installing Remote Controls

- (1) If a remote control is to be operated from a remote control holder that is hung on a wall, turn on the lights in the room as well as any electrical appliances and then check to make sure the air conditioner works with the remote control in the location where it will be installed. If it works, continue with installation.
- (2) If the air conditioner is to be switched from the main sensor to a remote control sensor, pay attention to the following when installing.
  - · Locate where no warm or cold drafts will affect it.
  - · Locate in a place free from direct sunlight.
  - Locate where it will not be affected by any other heat/cold source.

#### 3. Things to remember when wired and wireless remotes are installed at the same time

Two remote controls can be used to control the unit if the wireless remote control kit is installed at the same time as the wired remote control. (Up to 2 remotes [a wireless remote kit and the wired remote control] can be installed.) When using 2 remotes, one or more units can be operated by the remotes.

#### NOTE

- 1. When wiring remote controls, be sure to double-check the terminal numbers of the indoor unit before connecting them so there are no mistakes in the wiring. (Damage will occur if high voltage [e.g. supply voltage] is applied.)
- 2. It is not possible to use more than one wireless remote control kit with one indoor unit. (A receiver located separately can be used at the same time.)
- 3. If both a wireless and a wired remote control are to be installed and used at the same time, one of them must be set up as the sub remote control.
- If the wired remote control is to be the sub remote, change the wired remote control to the sub remote.
- If the wireless remote control is to be the secondary, turn the #3 switch on the wireless receiver (operation panel) from OFF to ON.

When 1 indoor unit is operated by 2 remote controls: \* Either of the remotes can be set to main/sub.

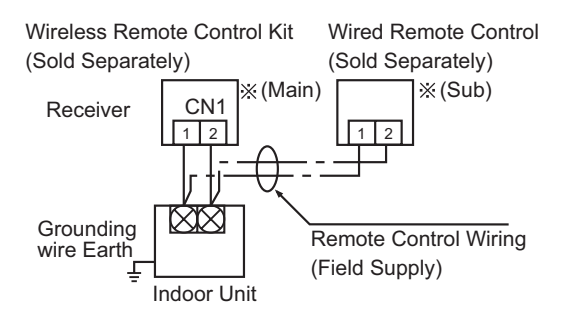

- Use wiring of 0.5 mm<sup>2</sup> to 2 mm<sup>2</sup> for field supply.
- Use a total wire length of no more than 400 m.

If a group of units are to be controlled by 2 remote controls;

Main/sub remote controls will work regardless of which indoor unit they are installed to.

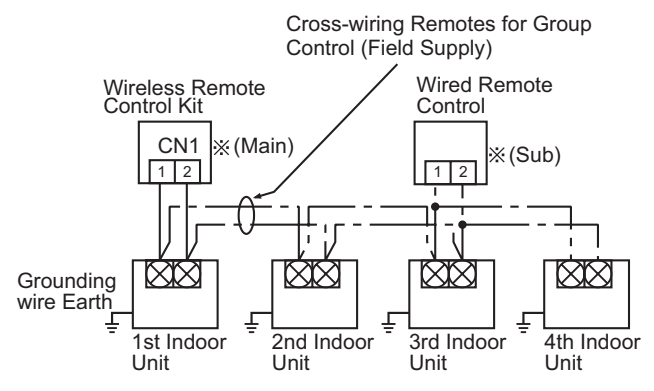

- Use wiring of 0.5 mm<sup>2</sup> to 2 mm<sup>2</sup> for field supply.
- Make the total wire length when cross-wiring a group no more than 200 m.

#### CZ-RWSC2

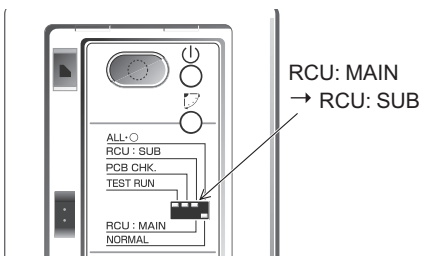

#### 4. Accessories

| No. | Accessories                          | Quantity | No. | Accessories                 | Quantity  |
|-----|--------------------------------------|----------|-----|-----------------------------|-----------|
| 1   | Receiver<br>(Enclosed 200 mm wiring) | 1        | 5   | Users Manual                | ] 1       |
|     |                                      |          | 6   | Truss self-tapping screws ( | ≠ 2       |
| 2   | Remote controller                    | 1        | 7   | Machine screws              | <u></u> 2 |
| 3   | Remote controller's holder           | 1        | 8   | Wood screws                 | 2         |
| 4   | AAA alkaline batteries               | 2        | 9   | Cable tie                   | 1         |

#### 5. Installing the Receiver Unit

When using a separately installed receiver as a built-in model, install it to the JIS switch box (field supply) shown in the diagram on the right, which has been built into the wall on site in advance.

- Remove the face plate of the receiver by slipping a flathead screwdriver or the like into the cutout on the bottom.
- (2) Install the receiver with the 2 enclosed machine screws (M4).
- (3) Connect the receiver's wiring (2 cores) with the wiring from the indoor unit. (Refer to the chapter on wiring the receiver) When wiring receivers, be sure to double-check the terminal numbers of the indoor unit before connecting them so there are no mistakes in the wiring. (Damage will occur if high volt-age [e.g. supply voltage] is applied.)
- (4) Attach the face plate.
- When using a separately installed receiver as an exposed model, attach it to a wall where the receiver can be affixed.
- Put a flathead screwdriver or the like into the groove on the bottom of the receiver unit and twist it to remove the bottom of the case. (Fig. 8-2)
- (2) To enable the receiver's wiring to stick out from the upper part of the case (thin part at center-top), use side-cutters or the like to cut a hole in the case big enough for the remote control cord (sold separately). (Fig. 8-3)
- (3) Disconnect the wires that were connected at shipment from the connector.
- (4) After installing the remote control cord (sold separately) at the position in Fig. 8-4 with the enclosed cable tie, connect it to the connector on the receiver.
- (5) Shape the remote control cord at the top of the PCB so it fits inside the receiver and after configuring the wiring like it is in Fig. 8-5, attach the lower case. When doing this, arrange the head of the cable tie so it faces side-ways.
- (6) Remove the face plate and use the wood screws (2) to install the receiver unit.
- (7) Use the cord clip that comes enclosed with the remote control cord to fasten it to the wall.
- (8) Attach the face plate.

8

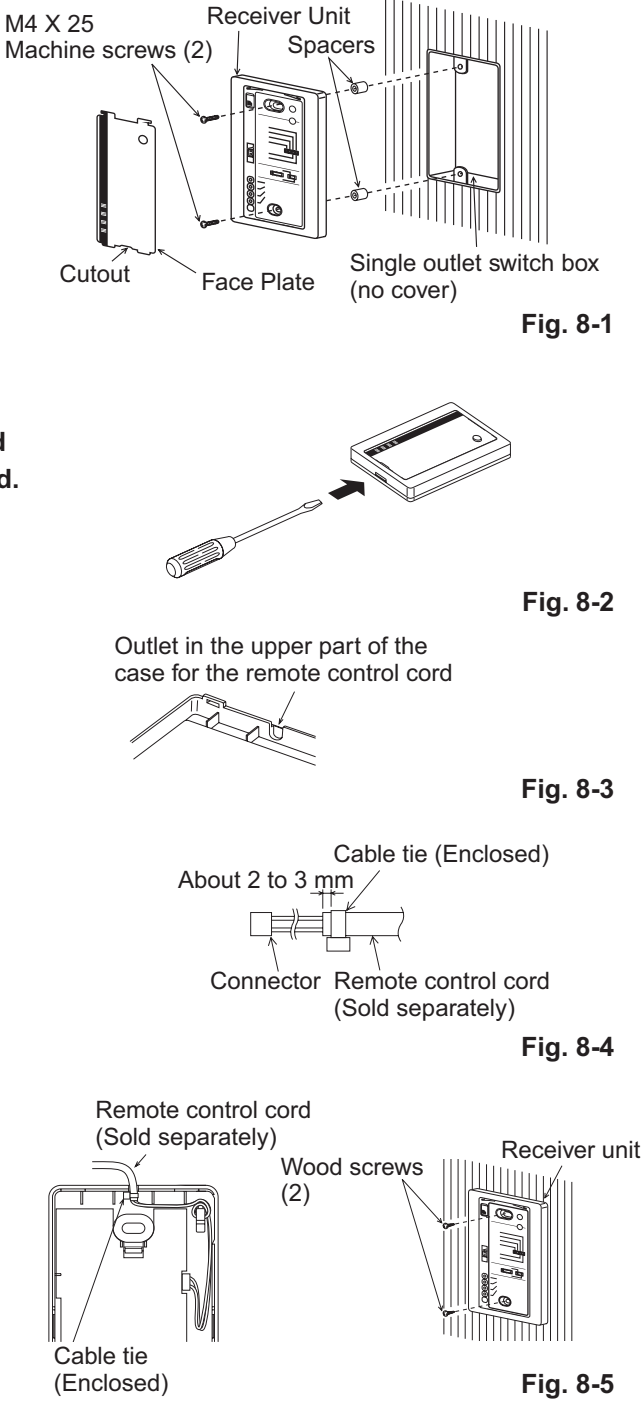

# When using a receiver that has been installed separately into the ceiling, use the enclosed fittings for installing to a ceiling.

- (1) Remove the metal plate of the receiver by slipping a flathead screwdriver or the like into the cut-out on the bottom.
- (2) Cut out a hole in the ceiling to match the dimensions of the enclosed template.(95 X 51 mm)
- (3) Pass the wiring through the enclosed installation metal fitting and put it into the hole. (Fig. 8-6)
- (4) Bend parts A and B of the metal fitting so they hold onto the ceiling firmly. (Fig. 8-7)
- (5) Connect the receiver's wiring (2 cores) with the wiring from the indoor unit. (Refer to the chapter on wiring the receiver.) When wiring receivers, be sure to double-check the terminal numbers of the indoor unit before connecting them so there are no mistakes in the wiring. (Damage will occur if high voltage [e.g. supply voltage] is applied.)
- (6) Adjust the enclosed spacers so they are several millimeters thicker than the ceiling material and hold the receiver in place temporarily with the 2 enclosed machine screws. (M4 X 40)
- (7) Bend parts A and B back so they fit in the opening and are in the gap between the surface of the ceiling and the receiver; then tighten the screws. Do not use too much force when tightening the screws. Doing so may warp or damage the case. Move the receiver by hand and check that it can move just a little. (Fig. 8-8)
- (8) Attach the face plate.

#### 6. Wiring the Receiver

- Use wiring of 0.5 mm<sup>2</sup> to 2 mm<sup>2</sup> for field supply.
- Use a total wire length of no more than 400 m. Polarity does not matter.

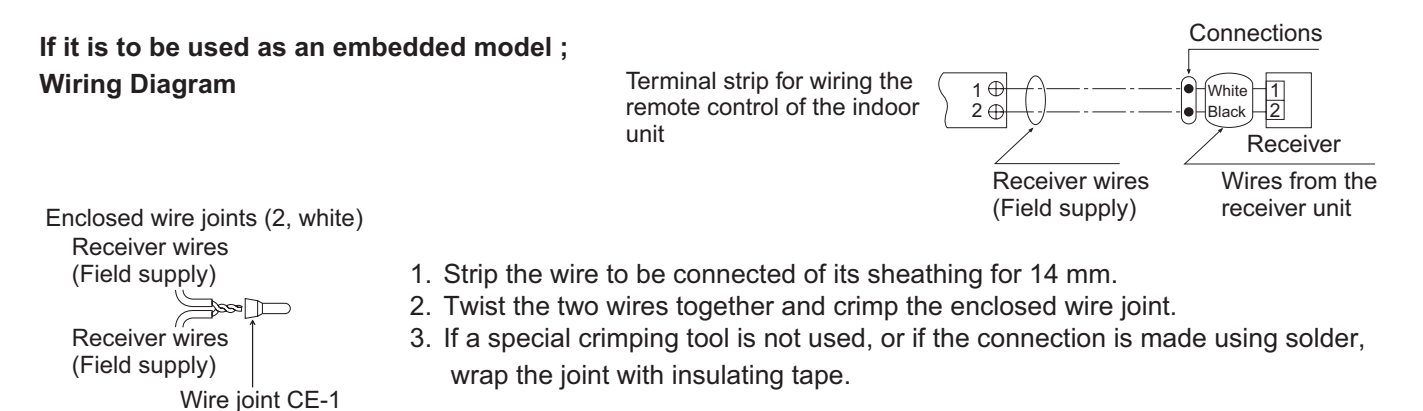

If it is to be used as an exposed model : Wiring Diagram

(Enclosed)

Terminal strip for wiring the remote control of the indoor unit

| r | 1 + White 1<br>2 + Black 2<br>Receiver   |
|---|------------------------------------------|
|   | Remote Control Cord<br>(Sold Separately) |

- Use remote control cord (sold separately) for wiring a separately installed receiver.
- (1) For instructions on how to install a remote control cord (sold separately), refer to the chapter on Using as an Embedded Model in Installing Separate Receivers.
- (2) If a remote control cord (sold separately) is to be used, refer to the Mounting Instructions attached to the remote control cord.

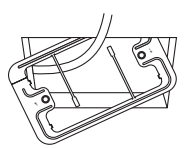

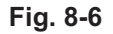

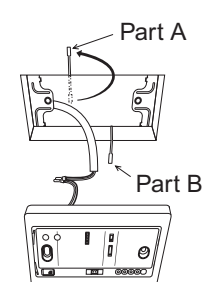

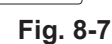

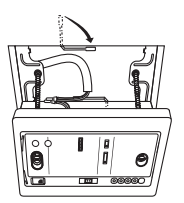

Fig. 8-8

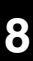

#### NOTE

- 1. When wiring remote controls, be sure to double-check the terminal numbers of the indoor unit connecting them so there are no mistakes in the wiring. (Damage will occur if high voltage [e.g. supply voltage] is applied.)
- 2. If the wiring to the operation panel is bundled together with other wiring, such as the incoming line from the power source, it can cause a malfunction, avoid doing so.
- 3. If something causes the unit's power source to make noise, it will be necessary to resolve the problem, such as by installing a noise filter.

#### 7. Setting Address Switches

- When more than one receiver and remote control are installed in the same room, setting up addresses allows them to avoid interfering with each other.
- Refer to the Users Manual for information on how to change the addresses of the remote controls.
- Changing the address of a receiver can be done after removing the screw to the receiver's PCB cover. Once the change is complete, put the cover back in place; while holding the wiring with the cable clamp, tighten its screw.

| Address Display on the Remote Control           | AL L                                                            | ; | 2 | •••• | 6 |
|-------------------------------------------------|-----------------------------------------------------------------|---|---|------|---|
| Position of the<br>Receiver's<br>Address Switch | It doesn't matter<br>where the Receiver's<br>Address Switch is. |   |   | •••• |   |

#### 8. Test Operation

- (1) Remove the face plate of the receiver's PCB and turn the DIP switch to RUN/On (Down → Up) and operate the wireless remote control with its Start/Stop button.
- (2) During a test run, all display lamps on the display will light up.
- (3) During a test run, it is not possible to adjust the temperature.
- (4) After completing a test run, be absolutely sure to return the Test Run switch to OFF (Up  $\rightarrow$  Down) and make sure none of the display lamps are blinking. Also, put the face plate back in place.

#### NOTE

- 1. This is hard on the device, so only use this for the test run.
- 2. After turning on the power, the unit will not receive any commands from the remote control for about 1 minute. This is not an error. (In fact it does receive signals, but they are cancelled.)
- 3. Make sure to operate while the indoor unit is stopped.
- 4. The address of indoor unit is set to "ALL" at the time of the shipment.

#### 9. The Self-Diagnosis Function Display and What is Detected

Alarm Display in the table below indicates the content of alarms that are displayed when a wired remote control is connected. For information on how to deal with the alarms, refer to the Mounting Instructions for the indoor unit or to Test Run or servicing materials.

| Error Detected                                                                                    |                            | WL Remote Control LED Display |               |            |                     |
|---------------------------------------------------------------------------------------------------|----------------------------|-------------------------------|---------------|------------|---------------------|
|                                                                                                   | Alarm Display              | Run                           | Timer         | Standby    | Blinking            |
| Communication error in the remote control circuit                                                 | E01–E03, E08–E14, E17, E18 | O                             | •             | •          |                     |
| Communication error either in the in/                                                             |                            |                               |               |            |                     |
| outdoor operation line or the sub-bus of the outdoor unit                                         | E04–E07, E15, E16, E19–E31 | •                             | •             | O          |                     |
| Operation of indoor protection device                                                             | P01, P09–P14               | ۲                             | 0             | 0          | Alternately         |
| Operation of outdoor protection device                                                            | P02–P08, P15–P31           | $\bigcirc$                    |               | 0          | Alternately         |
| Error in the indoor thermistor                                                                    | F01–F03, F10–F11           | O                             | 0             |            | Alternately         |
| Error in the outdoor thermistor                                                                   | F04–F09, F12–F28           | O                             | 0             | 0          | Alternately         |
| Error in the indoor EEPROM                                                                        | F29                        | O                             | 0             |            | Simultaneously      |
| Error in the outdoor EEPROM                                                                       | F30, F31                   | O                             | 0             | 0          | Simultaneously      |
| Error related to the compressor                                                                   | H01–H31                    |                               | 0             |            |                     |
| Error in indoor settings                                                                          | L01–L03 L05–L09            | O                             |               | 0          | Simultaneously      |
| Error in outdoor settings                                                                         | L04, L10–L31               | $\bigcirc$                    | 0             | 0          | Simultaneously      |
| Inconsistency in Air/Heat (Including an auto-temp setting for a model without auto-temp settings) |                            |                               | 0             | O          | Alternately         |
| Oil Alarm (Same as operation of outdoor protection device)                                        |                            |                               |               | 0          | Alternately         |
| Test Run                                                                                          |                            |                               | O             | 0          | Simultaneously      |
|                                                                                                   |                            | •: Off / C                    | ) : On / () : | Blinking ( | 0.5 sec. intervals) |

#### When using CZ-RWSC2

If you have either an outdoor maintenance remote control or a wired remote control and a service checker special wiring (CV6231785082 : for service use) at hand, you can get more detailed information about an alarm by connecting one to the service connecter as in the diagram. For information such as how to connect to receivers, etc., refer to the Users Manual that came attached with the service checker special wiring.

#### 10. Room Temperature Sensor Settings

- The indoor unit and the wireless remote control are equipped with indoor temperature sensors. The sensing of indoor temperature works via one of them.
- When the unit is shipped, it is set to the indoor unit, but to switch to the remote control, press the Sensor button (diagram at right) inside the remote control's cover and then check to make sure that Main Sensor on the LCD screen goes off.

#### NOTE

Even when the Sensor switch has been set to the remote control, if the unit does not receive any room temperature data from the remote control for ten minutes, it automatically switches back to the indoor unit sensor, so be sure to install the remote control facing the receiver.

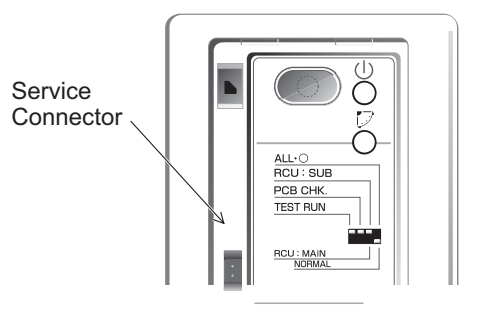

Fig. 8-9

| RESET    | - F   | ) SENSOR |
|----------|-------|----------|
| Sensor B | utton |          |

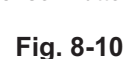

#### **11. Setting Up Remote Control Functions**

The functions of the wireless remote can be set on site.

(These settings are saved in nonvolatile memory in the remote control, so even when its batteries are changed, the settings do not revert to the defaults.)

#### NOTE

The operation of the air conditioner can be impacted, depending on the settings made, so only service personnel should make the settings.

Furthermore, making changes to these settings may cause actual operation to deviate from what is printed in the Users Manual, so be sure to explain this to the customer fully.

#### Making Settings (Do with unit stopped)

- (1) Holding down the Swing/Wind Direction + OFF Timer + Mode Select buttons at the same time for 4 or more seconds makes the Display switch to the setting screen. (See diagram below.)
- (2) Use the Temperature setting buttons,  $\bigtriangleup$  /  $\bigtriangledown$  , to select the number of the item to be set.
- (3) Use the ON Timer buttons,  $\frown$  /  $\frown$ , to change settings.
- (4) The settings are saved with the Once/Every Day button. When this is done, the settings display of the LCD changes from blinking to light.
- (5) If other settings are to be changed as well, repeat steps 2 to 4.
- (6) When all settings have been made, press the Start/Stop button.

#### Example: Operation mode setting screen

|              | <br>Item | lter | n Number & Setting Item    | Setting Content                                                                                                    | Setting when<br>Shipped |
|--------------|----------|------|----------------------------|----------------------------------------------------------------------------------------------------|-------------------------|
| ****<br>     | Number   | 1    | Operation Mode             | $ \begin{array}{c} & & \otimes \\ & & & \otimes \\ & & & & & \otimes \\ & & & &$                                                                                                    | (A) ()<br>(***\$\$      |
| <b>x</b> U   | 6        | 2    | Flap Display               | $\overbrace{(\text{Note 1})}^{\text{Note 2}} \rightarrow \overbrace{(\text{Note 1})}^{\text{Note 2}} \rightarrow (\text{No display})$                                                                                                    |                         |
|              | 2        | 3    | Select Fan Speed           | $\overset{\otimes \mathfrak{s}}{\mathfrak{s}} \overset{\otimes \mathfrak{s}}{\mathfrak{s}} \to \mathfrak{s} \overset{\otimes \mathfrak{s}}{\mathfrak{s}} \mathfrak{s} \to \mathfrak{s} \overset{\otimes \mathfrak{s}}{\mathfrak{s}} \to \mathfrak{s} \overset{\otimes \mathfrak{s}}{\mathfrak{s}} \to \mathfrak{s} \to \mathfrak{s} \overset{\otimes \mathfrak{s}}{\mathfrak{s}} \to \mathfrak{s} \to \mathfrak{s} \overset{\otimes \mathfrak{s}}{\mathfrak{s}} \to \mathfrak{s} \mathfrak{s} \to \mathfrak{s} $ | (a) 55<br>56)) 56) 56   |
| $\mathbf{X}$ | ∕⇒2      | 4    | Display of Set Temperature | $^{\circ}C \rightarrow ^{\circ}F \rightarrow$ Setting Off (Note 2)                                                                                                    | °C                      |
|              |          | 5    | Time Display               | 24 Hour (No Display) →AM/PM                                                                                                    | 24 Hour                 |
|              |          | 6    | Ventilation Fan ON/OFF     | Off (No Display) →On                                                                                                    | OFF(Note 3)             |
|              |          | 7    | Cool temp Max              | 18 – 30°C                                                                                                    | 30                      |
|              |          | 8    | Cool temp Min              | 18 – 30°C                                                                                                    | 18                      |
| V C SENSO    |          | 9    | Heat temp Max              | 16 – 30°C                                                                                                    | 30 (Note 4)             |
| 000          | 1        | 10   | Heat temp Min              | 16 – 30°C                                                                                                    | 16                      |
|              |          | 11   | Dry temp Max               | 18 – 30°C                                                                                                    | 30                      |
|              |          | 12   | Dry temp Min               | 18 – 30°C                                                                                                    | 18                      |
|              |          | 13   | Auto temp Max              | 17 – 27°C                                                                                                    | 27                      |
|              |          | 14   | Auto temp Min              | 17 – 27°C                                                                                                    | 17                      |
|              |          | 16   | Address Setting Max Value  | $00 \text{ (ALL only)} \rightarrow 01 - 31$                                                                                                    | 06 (Note 5)             |
|              |          | 17   | Heat temp Max ON/OFF       | JP (Heater Max Temp Change Off)<br>→ EP (On)                                                                                                    | JP                      |

## NOTE

- (1) While the unit is in the swinging mode (Swing/Wind Direction), the flap cannot be stopped in a desired position.
- (2) When Setting OFF is selected, "°C" is displayed on the LCD screen.
- (3) You can toggle between ON and OFF by pressing Ventilation for 4 seconds or more.
- (4) If the Heater Max ON/OFF setting is not changed to EP (ON), the setting change will not be reflected.
- (5) This is the number of addresses that can be set in the address change mode. Do not set it to 07 or above.